# 

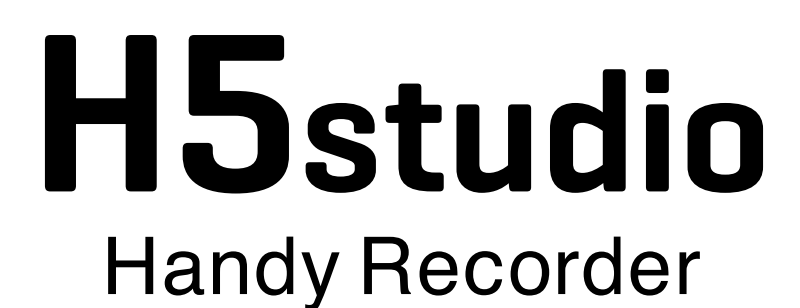

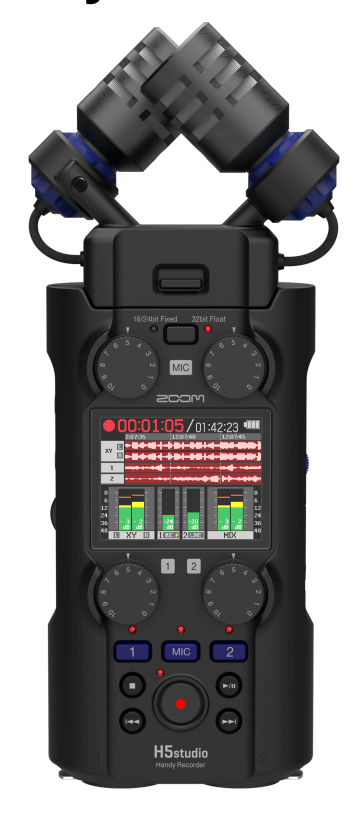

# Manual de instrucciones

Lea las precauciones de uso y seguridad antes de utilizar esta unidad.

#### ©2025 ZOOM CORPORATION

Queda prohibida la copia o reproducción de este documento,

tanto completa como parcial, sin el correspondiente permiso.

Los nombres de productos, marcas registradas y empresas que aparecen en este documento pertenecen a sus respectivos propietarios. Todas las marcas comerciales y registradas que aparecen en este documento se usan solo con fines identificativos y no suponen ninguna infracción sobre los derechos de autor de sus respectivos propietarios. No es posible una visualización correcta en dispositivos con pantallas de escala de grises.

## Notas acerca de este manual de instrucciones

Puede que vuelva a necesitar este manual en el futuro. Consérvelo siempre en un lugar seguro a la vez que accesible.

El contenido de este documento y las especificaciones de este aparato pueden ser modificadas sin previo aviso.

- Microsoft y Windows son marcas comerciales del grupo de empresas Microsoft.
- Mac, macOS, iPad y Lightning son marcas comerciales de Apple Inc.
- La marca comercial iPhone es usada bajo licencia de Aiphone Co., Ltd.
- App Store es una marca de servicio de Apple Inc.
- UltraSync BLUE es una marca comercial de ATOMOS/Timecode Systems Limited.
- La marca y el logotipo de Bluetooth® son marcas registradas de Bluetooth SIG, Inc. ZOOM CORPORATION utiliza estas marcas bajo licencia.
- El logotipo microSDXC es una marca comercial de SD-3C LLC.
- USB Type-C es una marca comercial del USB Implementers Forum.
- Salvo para el uso y disfrute personal, está prohibido por ley la grabación de cualquier fuente con derechos de autor, incluyendo CDs, discos, cintas, actuaciones en directo, videos y emisiones, sin el permiso expreso y por escrito del propietario legal de dichos derechos. ZOOM CORPORATION no asumirá ninguna responsabilidad relacionada con posibles infracciones contra los derechos de autor.

# Índice

| Notas acerca de este manual de instrucciones                          |    |
|-----------------------------------------------------------------------|----|
| Resumen del H5studio                                                  | 6  |
| Resumen del XYH-5s                                                    | 6  |
| Ejemplos de grabación                                                 | 7  |
| Ofrece una alta calidad de señal audio durante la grabación y edición |    |
| Función de las partes                                                 |    |
| Resumen de las pantallas                                              | 21 |
| Proceso de grabación                                                  |    |
| Preparativos                                                          |    |
| Inserción de tarjetas microSD                                         |    |
| Alimentación                                                          |    |
| Conexión de dispositivos de entrada                                   |    |
| Encendido y apagado                                                   |    |
| Ajuste de la guía vocal (primer arranque)                             | 42 |
| Ajuste del idioma de comunicación (primer arranque)                   |    |
| Ajuste del formato de fecha (primer arranque)                         |    |
| Ajuste de la fecha y la hora (primer arranque)                        | 45 |
| Ajuste del tipo de pilas (primer arranque)                            | 47 |
| Bloqueo anti-accidentes (función HOLD)                                |    |
| Ajustes de entrada                                                    | 49 |
| Activación de pistas para la grabación                                | 49 |
| Ajuste de la ganancia de entrada y niveles globales                   | 50 |
| Conversión de entrada de cápsula de micro a mono                      | 51 |
| Ajuste del plug-in power                                              | 53 |
| Ajuste del nivel de entrada (micro/línea)                             | 54 |
| Ajuste de la alimentación fantasma                                    | 56 |
| Reducción de ruidos (Corte graves)                                    |    |
| Ajuste del limitador avanzado                                         | 59 |
| Activación del enlace stereo                                          | 61 |
| Enlace de mandos de ganancia                                          | 64 |
| Ajustes de salida                                                     | 66 |
| Ajuste del nivel de salida de línea                                   | 66 |
| Uso de un limitador en la salida de línea                             |    |
| Grabación                                                             |    |
| Monitorización de los sonidos de entrada                              |    |
| Ajustes de grabación                                                  |    |
| Grabación                                                             |    |
| Pausa de grabación                                                    |    |
| Adición de marcas durante la grabación                                |    |
| Traslado del fichero de grabación a la carpeta TRASH                  | 85 |

| Reproducción de grabaciones                                        | 87  |
|--------------------------------------------------------------------|-----|
| Puesta en marcha y parada de la reproducción                       | 87  |
| Ajuste del balance de nivel de pista                               | 89  |
| Ajuste de la reproducción repetida (Modo de reproducción)          | 90  |
| Ajuste automático del volumen durante la reproducción              | 92  |
| Cambio de la velocidad de reproducción                             | 93  |
| Reproducción repetida de un intervalo determinado (repetición A-B) | 94  |
| Cambio del formato de los ficheros y exportación                   | 96  |
| Desplazamiento del fichero en reproducción a la carpeta TRASH      | 100 |
| Gestión de ficheros                                                | 101 |
| Estructura de carpetas y ficheros del H5studio                     | 101 |
| Verificación de ficheros                                           | 104 |
| Uso como interface de audio                                        | 105 |
| Para Windows                                                       | 105 |
| Conexión a ordenadores, smartphones y tabletas                     | 106 |
| Ajustes de entrada y monitorización                                | 111 |
| Ajustes de salida                                                  | 113 |
| Grabación en el H5studio mientras es usado como interface de audio | 116 |
| Desconexión de ordenadores, smartphones y tabletas                 | 117 |
| Transferencia de ficheros a ordenadores y otros dispositivos       | 118 |
| Conexión a ordenadores, smartphones y tabletas                     | 118 |
| Desconexión de ordenadores, smartphones y tabletas                 | 120 |
| Administración de tarjetas microSD                                 | 121 |
| Formateo de tarjetas microSD                                       | 121 |
| Prueba de tarjetas microSD                                         | 122 |
| Eliminación de ficheros de la carpeta TRASH                        | 125 |
| Uso del código de tiempo                                           | 126 |
| Resumen del código de tiempo                                       | 126 |
| Conexión con un UltraSync BLUE                                     | 128 |
| Ajustes diversos                                                   | 132 |
| Ajuste del idioma de comunicación                                  | 132 |
| Ajuste de la fecha y la hora                                       | 133 |
| Ajuste del formato de fecha                                        | 135 |
| Ajuste del brillo de la pantalla                                   | 137 |
| Ajuste del tipo de pilas utilizadas                                | 138 |
| Ajuste de la retroiluminación                                      | 140 |
| Ajuste del tiempo para el apagado automático                       | 141 |
| Ajuste de la guía vocal (accesibilidad)                            | 143 |
| Ajuste de la guía audio (accesibilidad)                            | 143 |
| Ajuste del volumen de la guía audio                                | 145 |
| Verificación de la información de la guía vocal                    | 147 |
| Activación/desactivación de la guía audio con un atajo             | 148 |
| Instalación de idiomas para la guía                                | 148 |

| Restauración de los valores de fábrica                     | 149 |
|------------------------------------------------------------|-----|
| Gestión del firmware                                       |     |
| Verificación de las versiones de firmware                  | 150 |
| Actualización del firmware                                 | 150 |
| Uso del H5studio desde un smartphone o tableta             | 151 |
| Verificación de los datos de código de tiempo              | 153 |
| Desconexión de smartphones y tabletas                      | 154 |
| Consulta de la última información disponible del H5studio  |     |
| Uso de cápsulas de micro opcionales                        | 156 |
| Uso de un SSH-6e                                           | 156 |
| Ajuste del modo del SSH-6e                                 | 157 |
| Reducción del ruido al usar un SSH-6e (Corte graves)       | 159 |
| Ajuste del limitador avanzado para el SSH-6e               | 160 |
| Enlace de ganancia L y R para el SSH-6e                    | 162 |
| Uso de un EXH-6e                                           |     |
| Activación de las entradas del EXH-6e                      | 164 |
| Ajuste del enlace stereo del EXH-6e                        |     |
| Reducción de ruidos cuando use un EXH-6e (corte de graves) | 168 |
| Ajuste del limitador avanzado para el EXH-6e               |     |
| Enlace de la ganancia A y B para el EXH-6e                 | 171 |
| Apéndice                                                   | 173 |
| Resolución de problemas                                    | 173 |
| Listado de metadatos del H5studio                          | 176 |
| Diagrama de bloques del mezclador                          | 179 |
| Especificaciones técnicas                                  | 181 |

## **Resumen del H5studio**

## Resumen del XYH-5s

El H5studio incluye un XYH-5s, que es una cápsula de micrófono XY.

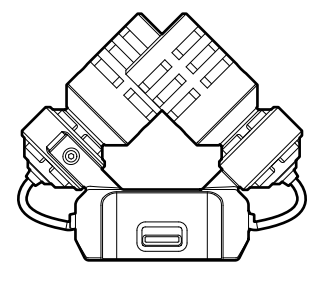

#### Características

El XYH-5s es una cápsula de micrófono XY stereo que dispone de grandes diafragmas.

Al tener los diafragmas izquierdo y derecho orientados hacia dentro perpendicularmente entre sí, pueden cubrir un amplio rango de grabación y capturar a la vez las fuentes de sonido centrales por completo. Además, dado que los puntos de grabación son casi iguales, no se producen diferencias de fase entre los canales izquierdo y derecho.

Esta técnica de grabación, que ofrece un sonido tridimensional con profundidad y amplitud naturales, resulta perfecta para captar fuentes sonoras específicas que se encuentren cerca o a media distancia. Ejemplos de uso: actuaciones de solistas y música de cámara, ensayos en directo, grabación en exteriores, etc.

## Ejemplos de grabación

## Ejemplo 1: Grabación de actuaciones de un cantautor

Puede grabar el sonido del instrumento a través de la cápsula de micro del H5studio, mientras que las voces serán grabadas con un micrófono conectado.

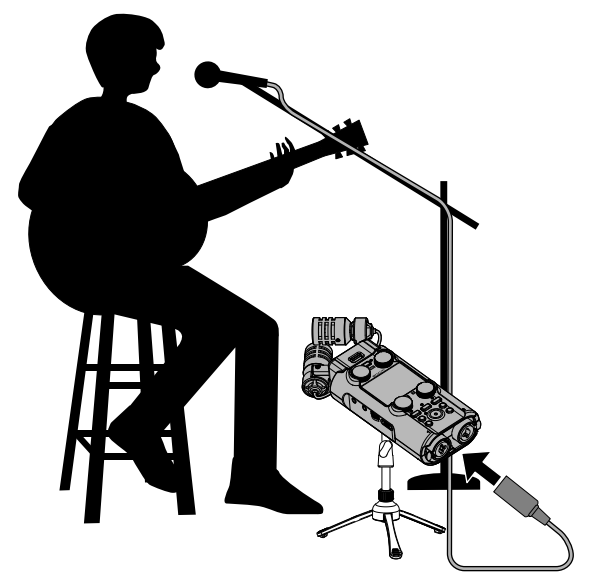

## Ejemplo 2: Grabación de conciertos

Los sonidos de la actuación y del público pueden ser registrados a través de la cápsula de micro unida al H5studio, a la vez que será grabada por separado una mezcla stereo o canales individuales desde un mezclador.

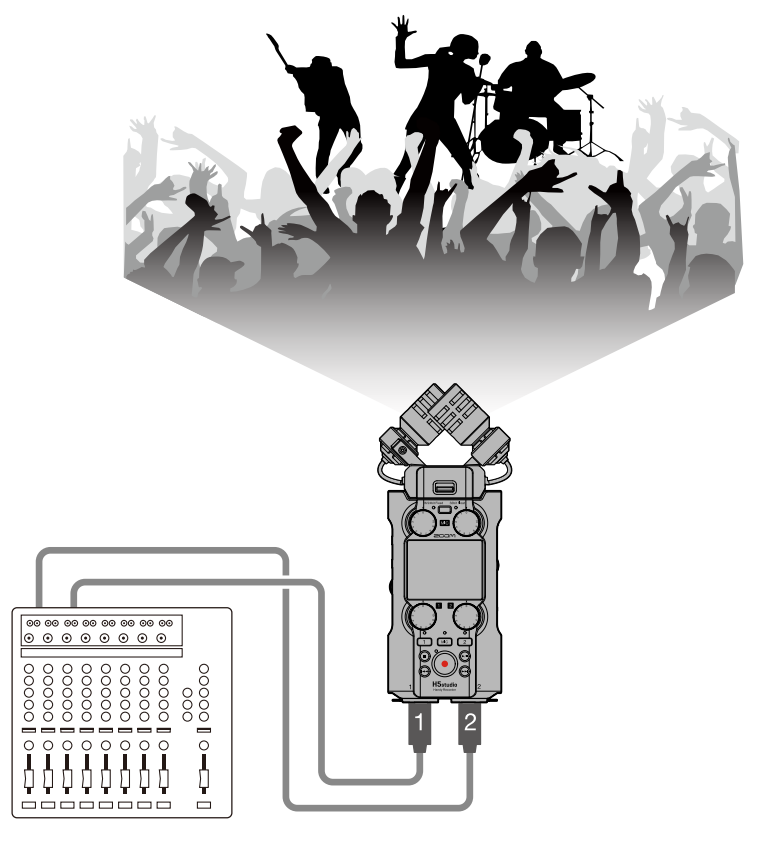

## Ejemplo 3: Streaming de podcasts en directo

Puede transmitir el audio en tiempo real utilizando el H5studio y micrófonos conectados. ( $\rightarrow$  Uso como interface de audio)

Mientras transmite audio en tiempo real, podrá grabar simultáneamente con el H5studio. ( $\rightarrow$  Grabación en el H5studio mientras es usado como interface de audio)

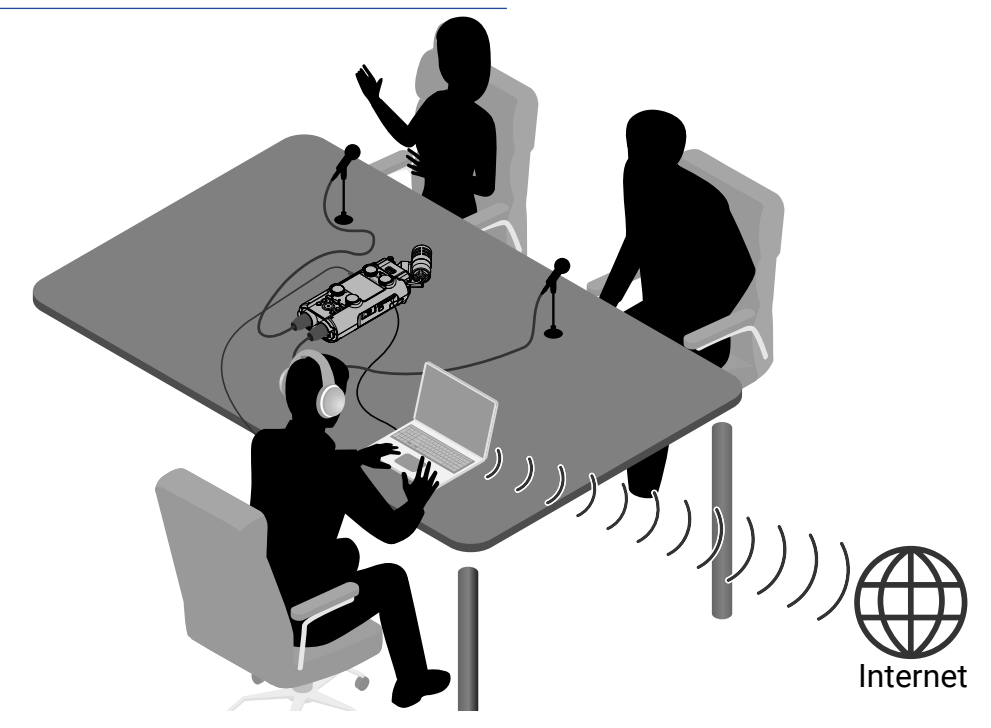

## Ejemplo 4: Captura de vídeo

Puede usar el H5studio y una cámara para capturar simultáneamente audio y vídeo.

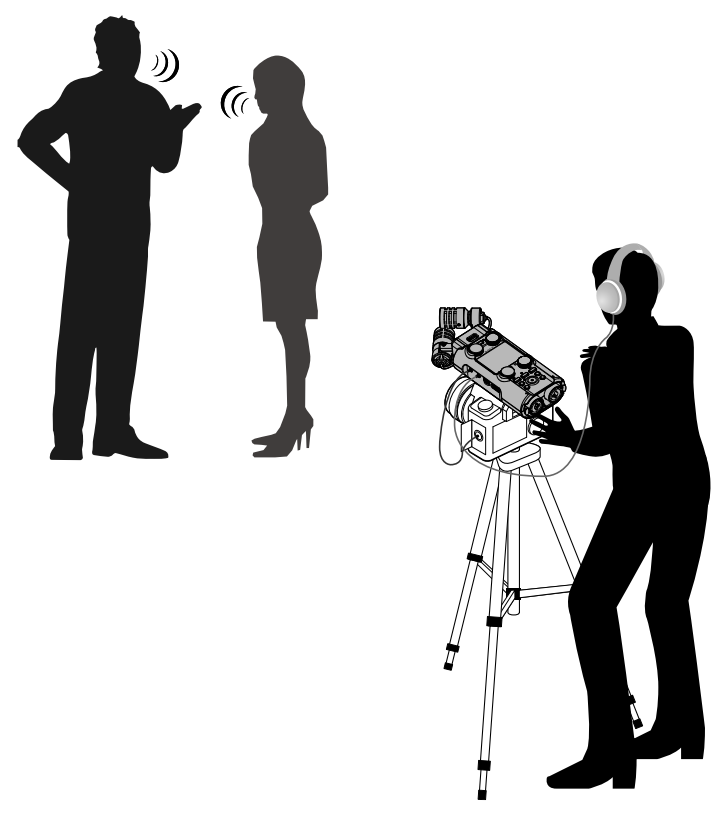

#### AVISO

Si coloca el H5studio directamente sobre una mesa al grabar con su cápsula de micro, es posible que el sonido reflejado interfiera en la grabación y reduzca la claridad. Por ello le recomendamos que utilice un trípode, por ejemplo, para separarlo de la mesa. El colocar algo como un paño o similar también puede resultar eficaz a la hora de reducir el sonido reflejado por una mesa.

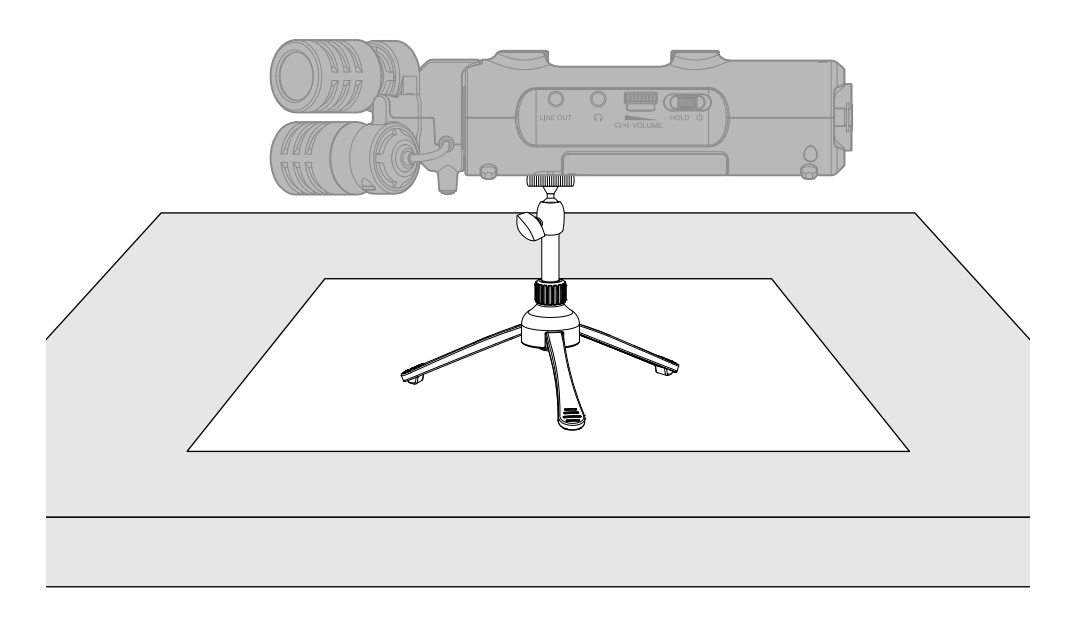

# Ofrece una alta calidad de señal audio durante la grabación y edición

Con circuitos conversores A/D duales y capacidad para admitir ficheros WAV de 32 bits flotante, el H5studio es capaz de conservar la máxima calidad de audio desde la grabación hasta la edición en un DAW u otro software.

#### Grabación

Los circuitos conversores AD duales le permiten grabar desde bajos niveles de volumen a muy potentes sin necesidad de realizar ajustes de ganancia.

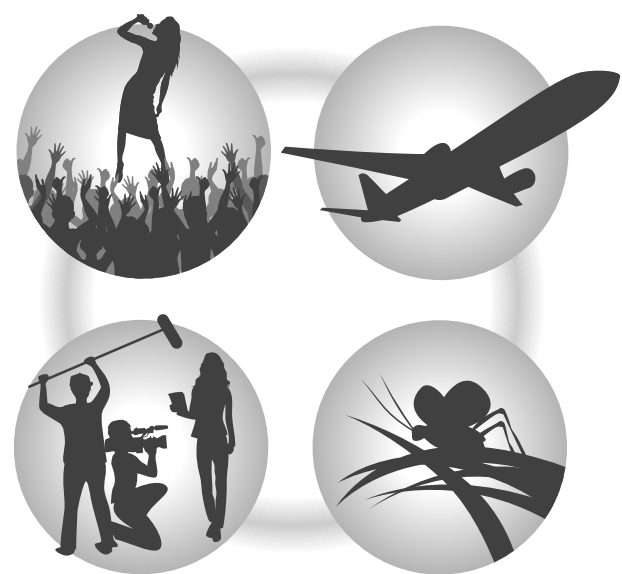

#### Edición con DAW y otro software

Dado que los ficheros son grabados con formato WAV de 32 bits flotante, la calidad del audio se mantiene durante la edición.

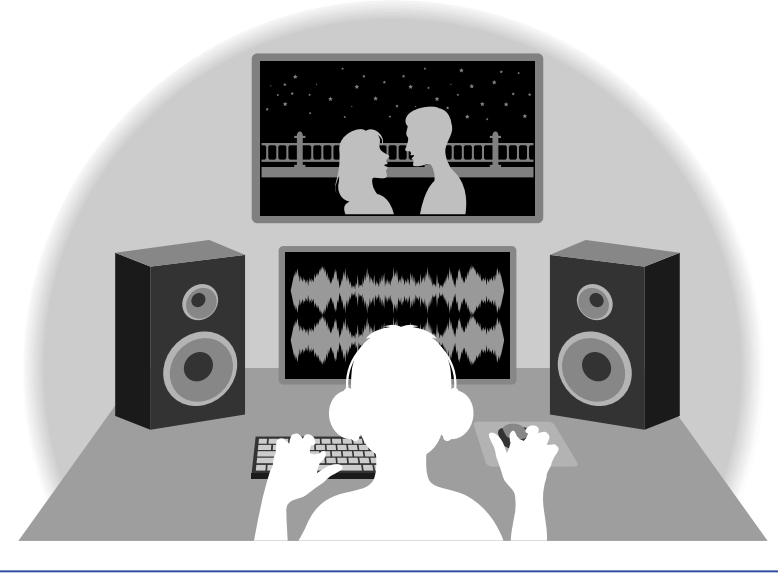

#### AVISO

También es posible grabar con formatos de fichero WAV de 16/24 bits convencionales. ( $\rightarrow$  <u>Ajuste del modo</u> de grabación)

## Resumen del circuito conversor A/D dual

En cada circuito de entrada, el H5studio dispone de dos conversores A/D con diferentes ganancias de entrada. Este diseño permite la grabación de audio de alta calidad sin necesidad de ajustar la ganancia, un paso normalmente indispensable.

#### Increíble rango dinámico

Con la combinación de dos conversores A/D, hemos logrado un amplio rango dinámico imposible con un único conversor A/D.

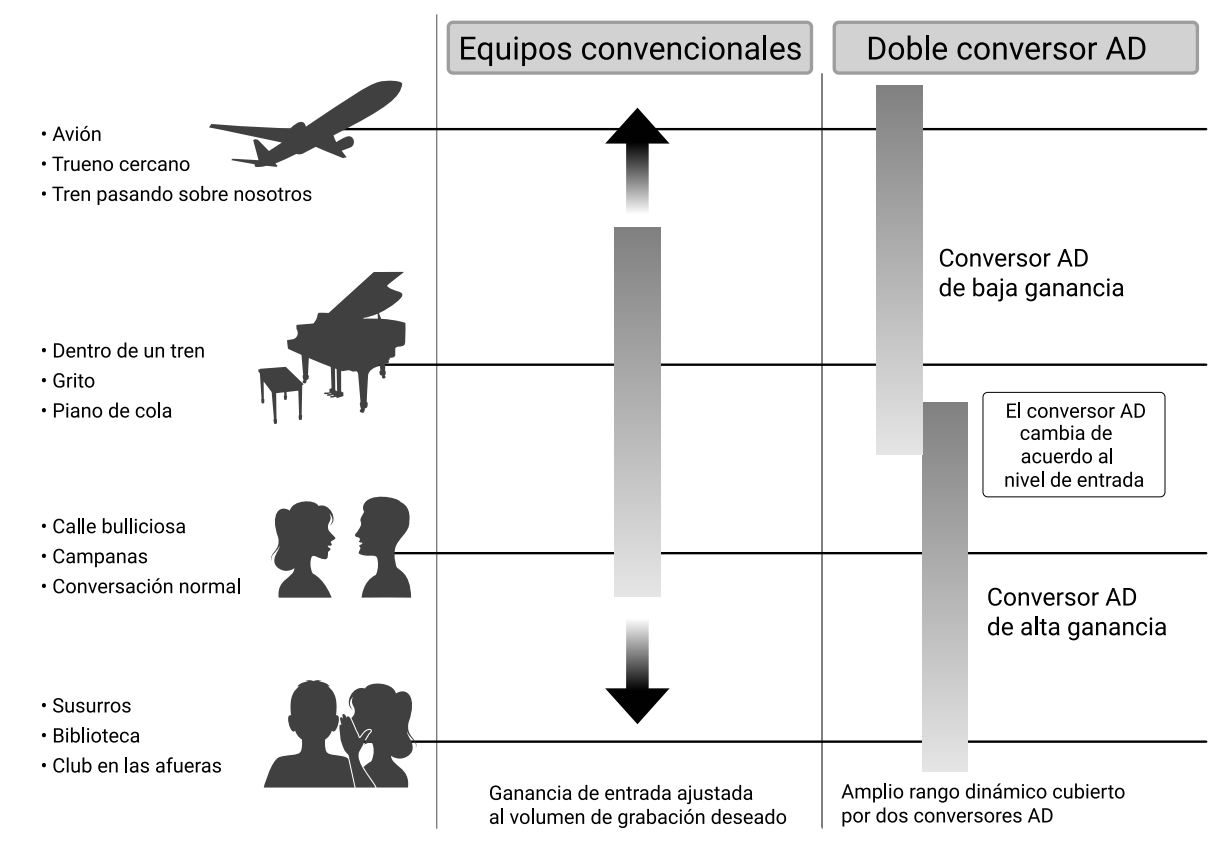

#### Cambio entre los dos conversores A/D

El H5studio monitoriza constantemente los datos de los dos conversores A/D y elige automáticamente el que ofrezca los mejores resultados de grabación.

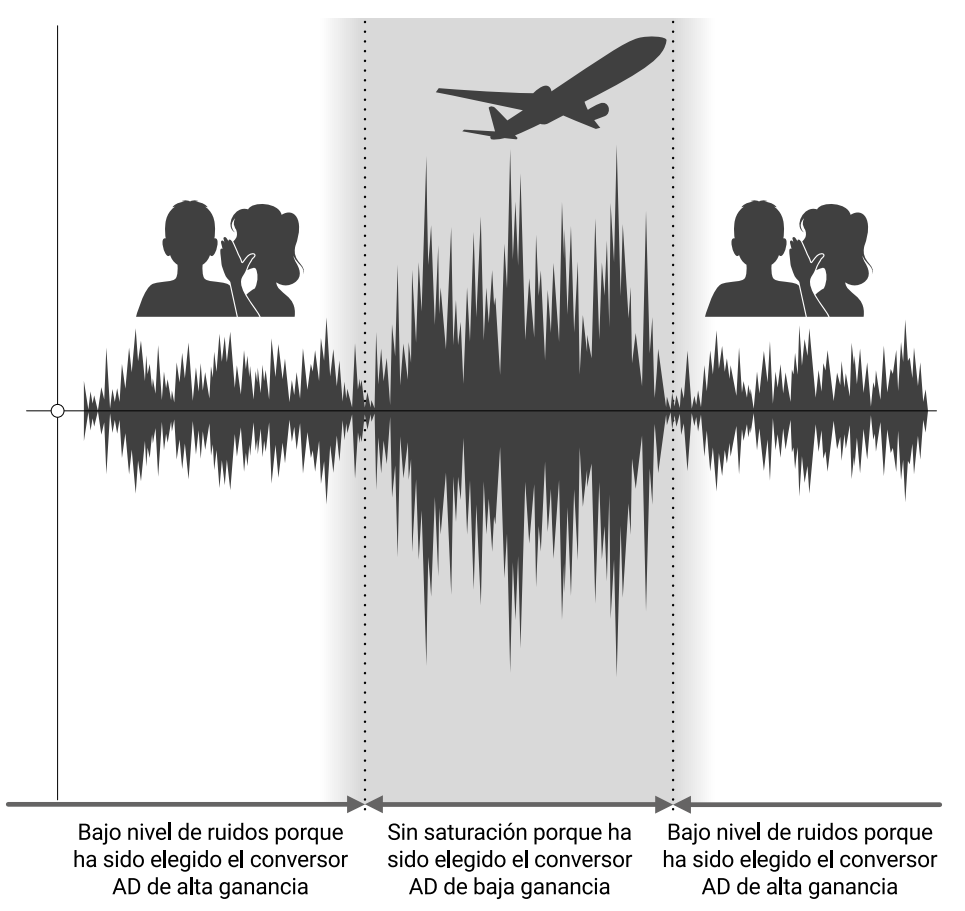

## Resumen del fichero WAV de 32 bits flotante

Los ficheros WAV de 32 bits flotante ofrecen las siguientes ventajas sobre los ficheros WAV de 16/24 bits convencionales.

Estas ventajas permiten que la calidad de la señal audio de la grabación se mantenga incluso cuando sea editada después de la grabación en un DAW u otro software.

#### Ventajas en la resolución

Los ficheros WAV de 32 bits flotante tienen la ventaja de poder mantener una alta resolución incluso a volúmenes bajos. Como resultado de ello, los sonidos más débiles pueden ser convertidos durante la edición posterior a la grabación en sonidos más potentes sin que su calidad se vea degradada.

#### WAV de 16/24 bits

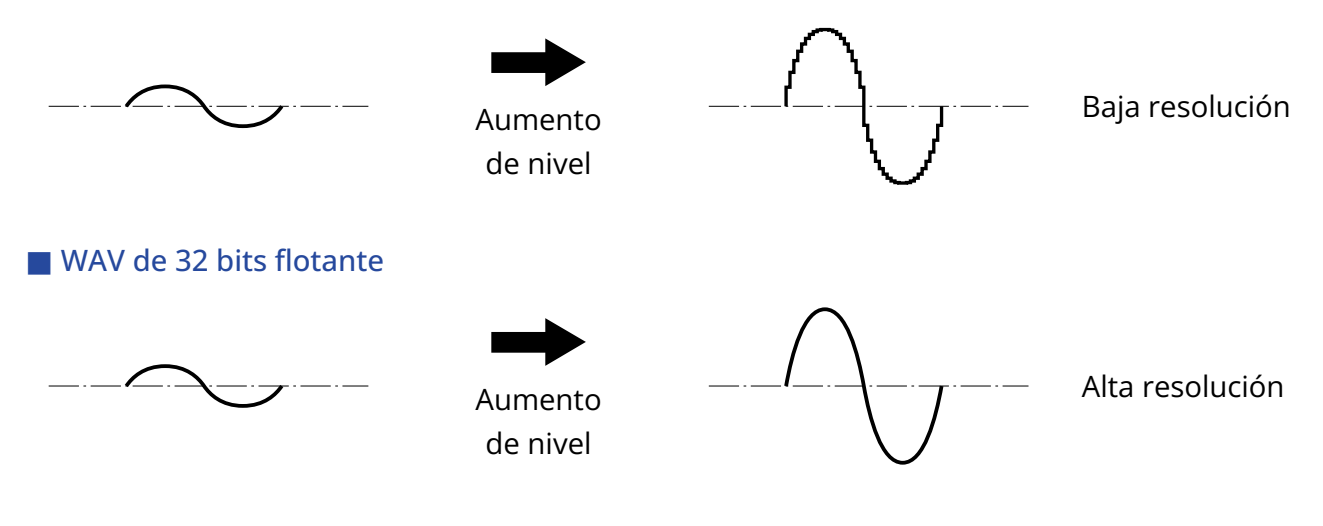

#### Ventajas en cuanto a saturación

Si una forma de onda suena saturada cuando es emitida desde el H5studio o en un DAW, puede editarla después de la grabación para reducir su volumen y restaurar así una forma de onda sin saturación ya que los datos en el propio fichero WAV de 32 bits flotante no estarán saturados.

#### WAV de 16/24 bits

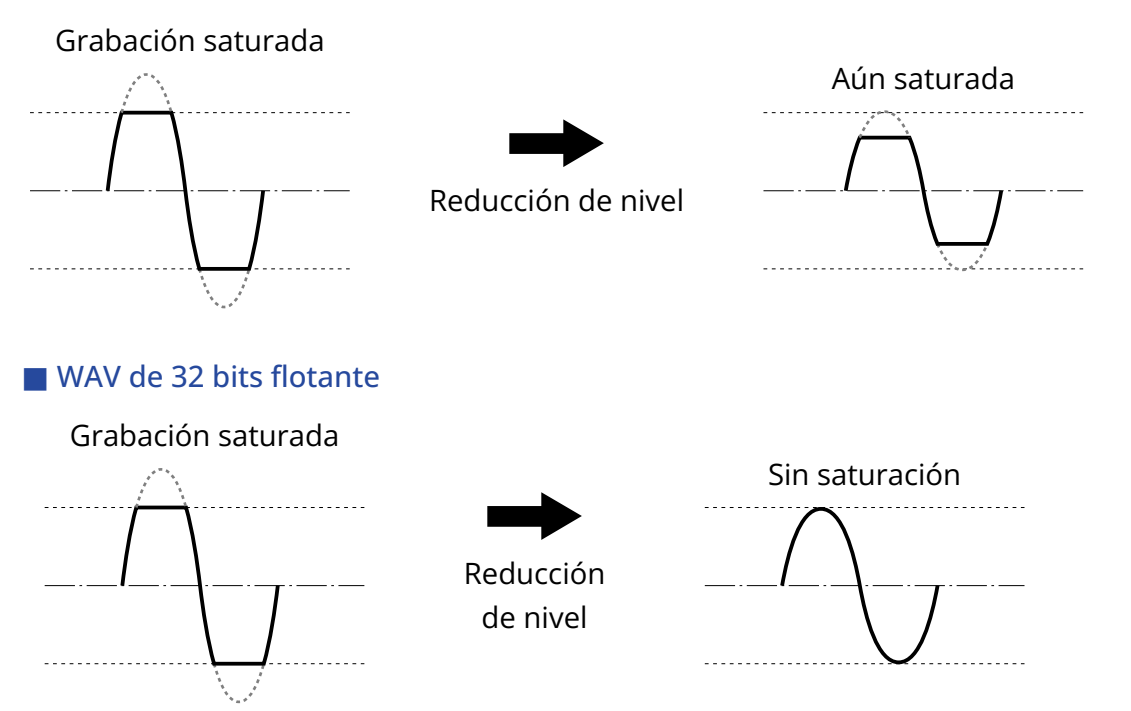

## Paneles frontal y trasero

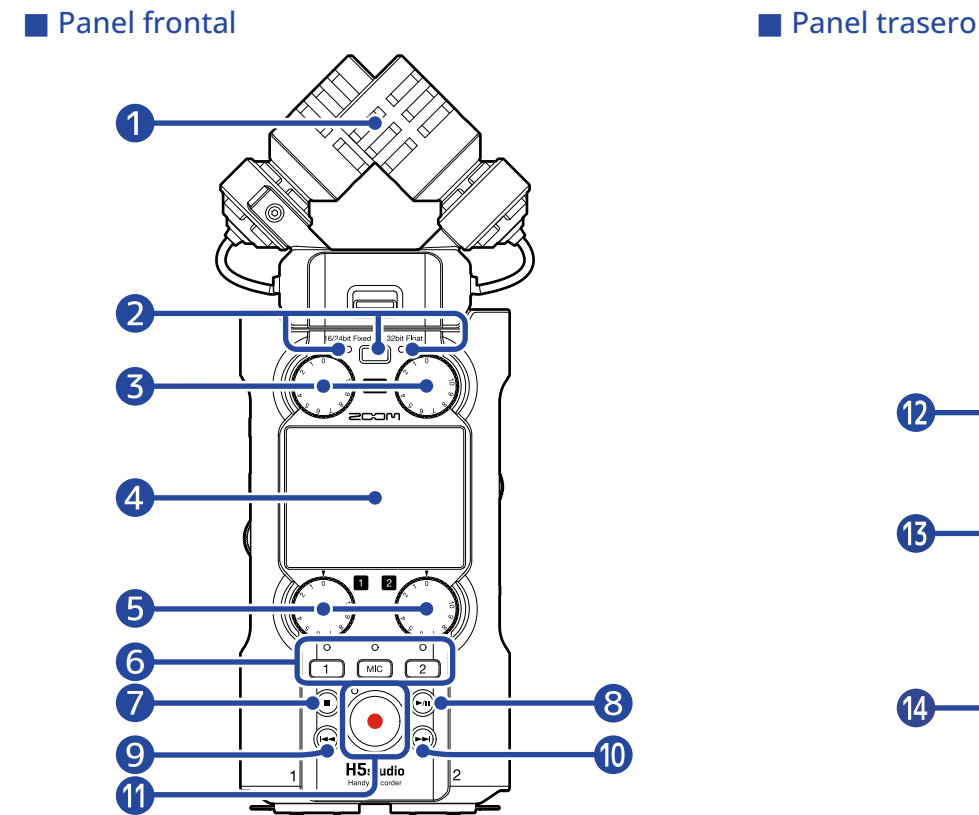

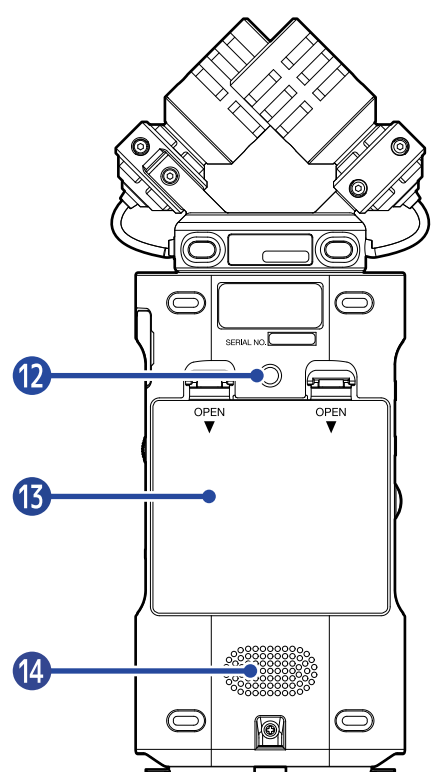

#### 1 Cápsula de micro (XYH-5s)

Este micrófono stereo tiene dos micrófonos direccionales cruzados. Este micrófono puede grabar sonido tridimensional con profundidad y amplitud naturales. (→ Resumen del XYH-5s)

#### 2 Botón e indicador del modo de grabación

Púlselo para cambiar el modo de grabación.

El indicador que está a la izquierda del botón se encenderá en el modo de 16/24 bits fijo, mientras que en el modo de 32 bits flotante se iluminará el indicador que está a la derecha. ( $\rightarrow$  <u>Ajuste del modo de grabación</u>)

#### 3 Mandos MIC GAIN

Úselos para ajustar los niveles de entrada de micro.

#### 4 Pantalla

Le muestra distintos tipos de información.

#### 5 Mandos INPUT 1/2 GAIN

Úselos para ajustar los niveles de entrada de INPUT 1 y 2.

#### 6 Botones de pista e indicadores de estado

Pulse el botón de pista, con lo que se iluminará en rojo su indicador de estado, para activar la grabación en dicha pista.

#### 7 Botón STOP

Esto detiene la grabación/reproducción. Púlselo cuando esté activa la <u>Pantalla de reproducción</u> o una pantalla de ajustes para volver a la Pantalla inicial (con algunas excepciones).

#### 8 Botón PLAY/PAUSE

Esto pone en marcha y detiene la reproducción.

#### 9 Botón REW

Púlselo durante la reproducción o con la unidad en pausa para saltar al fichero anterior, al comienzo del fichero o a la marca anterior.

Manténgalo pulsado para realizar un rebobinado.

#### 10 Botón FF

Púlselo durante la reproducción o con la unidad en pausa para saltar al fichero o marca siguientes. Manténgalo pulsado para un avance rápido.

#### 1 Botón e indicador REC

Esto pone en marcha la grabación. El indicador se ilumina durante la grabación. Púlselo durante la grabación para detenerla.

#### 12 Rosca para trípode

Puede usarla cuando vaya a colocar el H5studio en un trípode, por ejemplo.

#### 13 Tapa de las pilas

Ábrala cuando vaya a instalar o extraer las pilas AA. (→ Instalación de las pilas)

#### 14 Altavoz

Emite el sonido durante la reproducción del fichero.

Si hay unos auriculares conectados a la salida de auriculares, no será emitido sonido por el altavoz.

## Panales izquierdo y derecho

#### Panel izquierdo

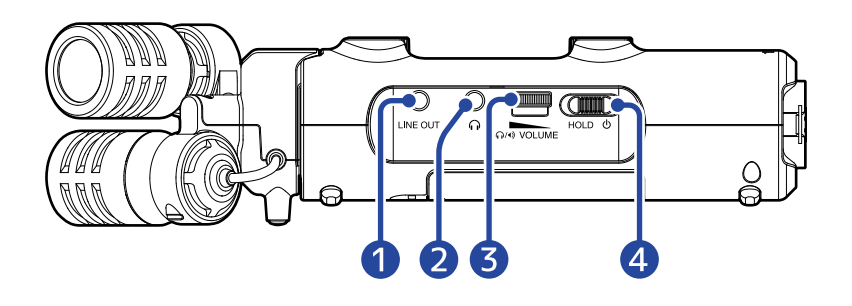

#### Panel derecho

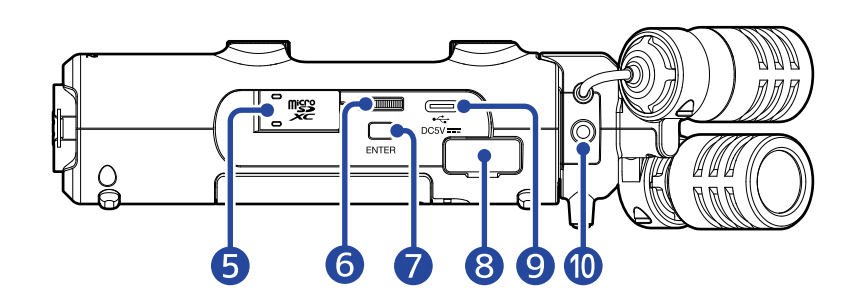

#### 1 Toma LINE OUT

Emite el sonido hacia un dispositivo conectado.

#### **2** Toma de auriculares

Esta salida emite el sonido hacia unos auriculares.

**3** Dial VOLUME

Úselo para ajustar el volumen de salida del altavoz y los auriculares.

#### 4 Interruptor POWER/HOLD

Permite encender y apagar el aparato y bloquear los botones.

#### 5 Ranura para tarjetas microSD

Introduzca aquí una tarjeta microSD.

6 Dial de selección Úselo para elegir elementos.

#### 7 Botón ENTER

Púlselo para confirmar los elementos.

#### 8 Conector REMOTE

Si conecta un ZOOM BTA-1 u otro adaptador específico (opcional) podrá acceder a las funciones siguientes.

- Controlar de forma inalámbrica el H5studio desde un iPhone/iPad utilizando la app ZOOM Handy Control & Sync.
- Grabar el código de tiempo en ficheros H5studio conectando un UltraSync BLUE de ATOMOS/ Timecode Systems.

#### 9 Puerto USB (tipo C)

Conéctelo a un ordenador, smartphone o tableta para utilizar las funciones de transferencia de ficheros y utilizar el H5studio como un interface de audio. Esto admite el funcionamiento con alimentación por bus USB. Utilice un cable USB compatible con la transferencia de datos.

#### **10** Toma MIC/LINE IN (admite plug-in power)

Conecte aquí un micro externo o un dispositivo de línea para usarlo para la grabación en lugar del micrófono XY.

Esta toma también dispone de la función plug-in power para los micrófonos que la necesiten.

## **Panel inferior**

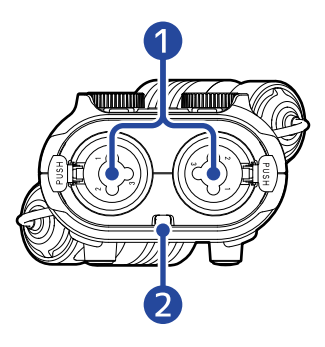

#### 1 Tomas INPUT 1 y 2

Conecte micrófonos e instrumentos a estas tomas. Puede usarlas con clavijas XLR y TRS. A la hora de desconectar una clavija XLR, tire del conector a la vez que pulsa el resorte de liberación del

bloqueo.

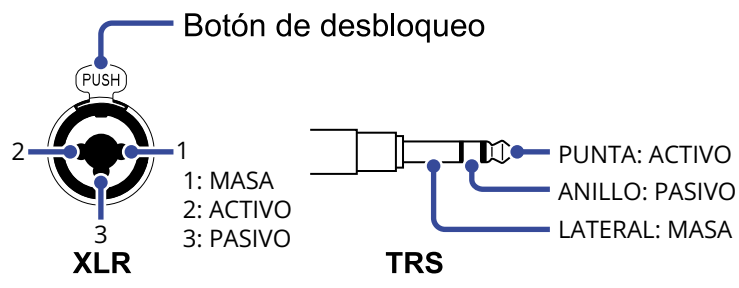

#### 2 Muesca para la correa

Utilice esta muesca para colocar una correa.

## Resumen de las pantallas

En esta sección vamos a explicarle el contenido de las distintas pantallas que pueden aparecer en la pantalla del H5studio.

## Pantalla inicial

Esta pantalla aparecerá cuando encienda el H5studio. En ella verá las condiciones del H5studio, incluyendo el estado de grabación y la forma de onda de las señales de entrada.

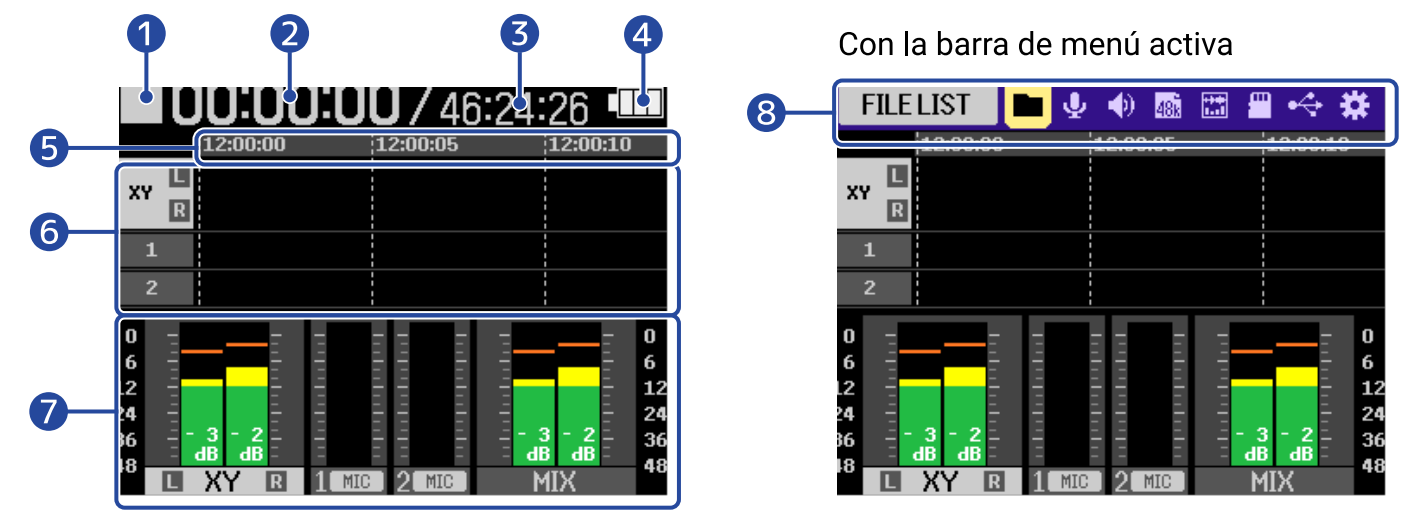

#### 1 Icono de estado

Estos iconos muestran el estado de la grabación.

- Parada
  - 🛑 : Grabación
- : Grabación en pausa

#### 2 Tiempo de grabación transcurrido

Muestra el tiempo de grabación transcurrido actual.

#### **3** Tiempo restante

Es el tiempo de grabación disponible actual.

#### Indicador de carga de pila restante

Esto solo aparecerá cuando utilice la unidad a pilas. Cuando la carga restante de las pilas esté muy baja, sustitúyalas ( $\rightarrow$  Instalación de las pilas) o conecte un adaptador de corriente ( $\rightarrow$  Conexión de un adaptador de corriente) o una batería portátil ( $\rightarrow$  Uso de otras fuentes de alimentación).

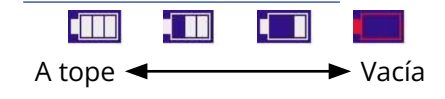

5 Visualización de la hora Esto muestra la hora actual.

#### 6 Visualización de forma de onda (cápsula MIC, INPUT 1/2)

Esto le muestra las formas de onda de las señales grabadas en las pistas.

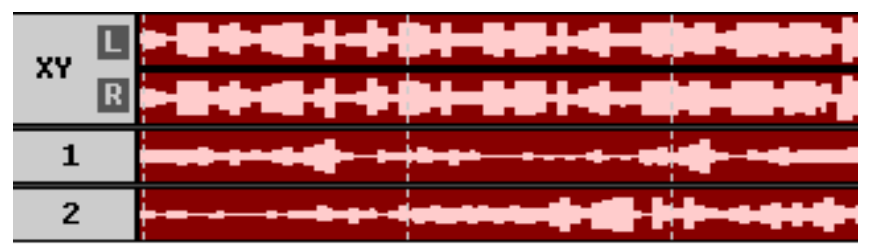

Los tipos de entrada son mostrados en el extremo izquierdo de cada forma de onda.

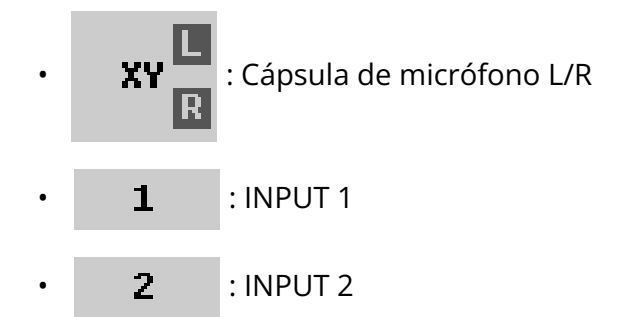

Cuando una pista esté desactivada, aparecerá lo siguiente. (→ Activación de pistas para la grabación)

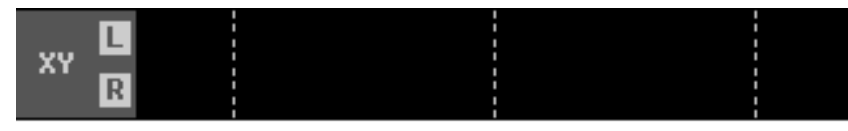

Cuando una pista sea stereo, aparecerá lo siguiente. (→ Activación del enlace stereo)

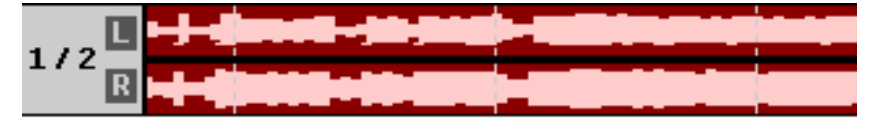

#### Medidores de nivel (MIC (cápsula de micrófono), INPUT 1/2, mezcla stereo)

Muestran los niveles de las señales recibidas en las pistas.

Cuando el modo de grabación sea "16/24bit Fixed", si el nivel de las señales de entrada satura aparecerán los indicadores de saturación en la parte superior de los medidores de nivel. (→ <u>Ajuste del</u> modo de grabación)

En la parte inferior de los medidores de nivel podrá ver los niveles de picos.

Dependiendo de los ajustes, es posible que no aparezca la pista de mezcla stereo. ( $\rightarrow$  Opción para grabar o no ficheros de mezcla)

Los tipos de entrada son visualizados en la parte inferior de cada medidor de nivel.

- 🖪 XY 🖪 : Cápsula de micrófono L/R
- IMIC 
   INPUT 1 con el nivel de entrada ajustado a micrófono y la alimentación fantasma activa.
- **2 LINE** : INPUT 2 con el nivel de entrada ajustado a línea y la alimentación fantasma desactivada.

Cuando una pista esté desactivada, aparecerá lo siguiente. (→ Activación de pistas para la grabación)

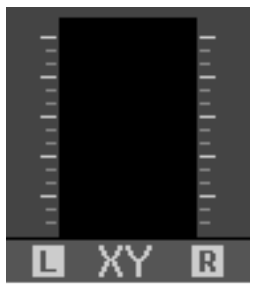

Cuando una pista sea stereo, aparecerá lo siguiente. (→ Activación del enlace stereo)

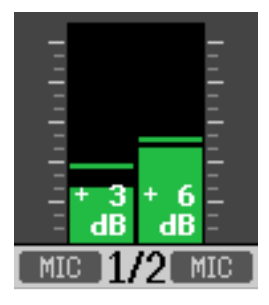

#### 8 Barra de menú

Gire el dial (selección) para que aparezca la barra de menú en la parte superior de la

pantalla.

Esta barra le muestra los iconos de diversos elementos de ajuste para que pueda acceder fácilmente a las pantallas de ajuste, incluyendo las de entrada, salida, grabación y sistema.

Use el dial (selección) para elegir un icono y pulse el botón (ENTER) para realizar las siguientes operaciones.

#### Cuando la grabación está en pausa

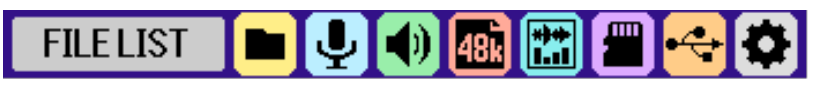

El nombre del elemento seleccionado en ese momento aparecerá en el extremo izquierdo de la barra de menú.

- LISTADO DE FICHEROS: Esto hará que aparezca la pantalla de listado de ficheros en la que podrá verificar los ficheros en la tarjeta microSD. (→ Pantalla de listado de ficheros)
- ENTRADA: Hace que aparezca una pantalla con los ajustes relacionados con la entrada.
   (→ Ajustes de entrada)
- SALIDA: Hace que aparezca una pantalla con los ajustes relacionados con la salida. ( $\rightarrow$  <u>Ajustes</u> de salida)
- • GRABACIÓN: Hace que aparezca una pantalla con los ajustes relacionados con la grabación.

   (→ Ajustes de grabación)
- PANTALLA: Puede ajustar la visualización de la pantalla inicial a "Solo medidores de nivel",
   "Solo formas de onda" o "Medidores de nivel y formas de onda". (→ Cambio del contenido de la pantalla)

- TARJETA SD: Hace que aparezca una pantalla con los ajustes relacionados con las tarjetas microSD. (→ Administración de tarjetas microSD)
- USB: Hace que aparezca una pantalla que le permite conectar el H5studio a un ordenador, smartphone o tableta para verificar y mover los ficheros de la tarjeta microSD y configurar el interface de audio. (→ <u>Transferencia de ficheros a ordenadores y otros dispositivos</u>, <u>Uso como</u> interface de audio)
- SISTEMA: Hace que aparezca una pantalla en la que se pueden realizar diversos ajustes de la unidad, incluyendo los ajustes de fecha/hora y de visualización. (→ Ajustes diversos)
- Durante la grabación

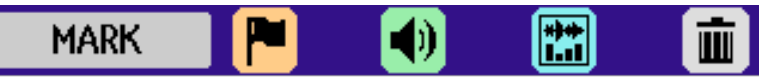

El nombre del elemento seleccionado en ese momento aparecerá en el extremo izquierdo de la barra de menú.

- MARCAS: Utilícelo para añadir una marca al fichero que está siendo grabado. (→ Adición de marcas durante la grabación)
- SALIDA: Hace que aparezca una pantalla con los ajustes relacionados con la salida. ( $\rightarrow$  <u>Ajustes</u> de salida)
- PANTALLA: Puede ajustar la visualización de la pantalla inicial a "Solo medidores de nivel",
   "Solo formas de onda" o "Medidores de nivel y formas de onda". (→ Cambio del contenido de la pantalla)
- PAPELERA: Utilice esta opción para trasladar el fichero que está siendo grabado a la papelera.

   (→ Traslado del fichero de grabación a la carpeta TRASH)

#### AVISO

- Cuando esté activa la <u>Pantalla de reproducción</u> o haya una pantalla de ajustes abierta, pulse el botón

   (STOP) para volver a la pantalla inicial. Esta función es útil cuando quiera volver rápidamente a la pantalla inicial desde distintas pantallas de ajuste. (No es posible pasar a la pantalla inicial desde algunas pantallas).
- Cuando la grabación esté en pausa podrá borrar los indicadores de saturación con solo mantener pulsado el botón () (STOP).

## Pantalla de reproducción

Cuando esté activa la <u>Pantalla inicial</u>, el pulsar el botón *(PLAY/PAUSE)* para poner en marcha la reproducción hará que aparezca esta pantalla.

En ella podrá ver la información de reproducción del H5studio, incluyendo el tiempo de reproducción y las formas de onda del fichero de grabación.

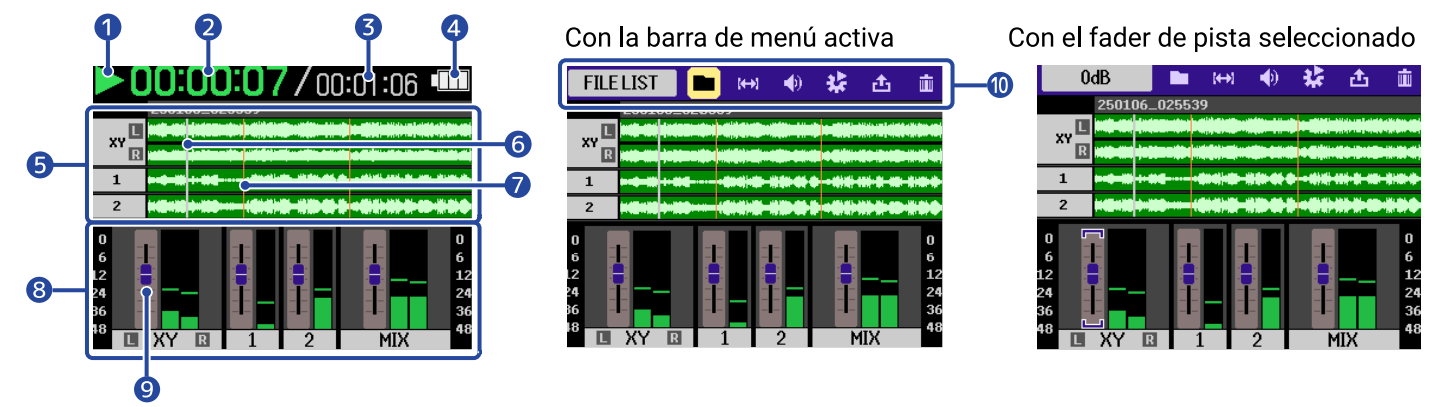

#### Icono de estado

El estado de reproducción es visualizado por medio de un icono.

- 下 : En reproducción
- En pausa : En pausa
- 【 : Rebobinado
- 🚺 : Avance rápido

#### 2 Tiempo de reproducción

Muestra el tiempo transcurrido desde el principio de la reproducción.

#### 3 Longitud del fichero

Muestra la duración del fichero que está siendo reproducido.

#### 4 Indicador de carga de pila restante

Esto solo aparecerá cuando utilice la unidad a pilas. Cuando la carga restante de las pilas esté muy baja, sustitúyalas ( $\rightarrow$  Instalación de las pilas) o conecte un adaptador de corriente ( $\rightarrow$  Conexión de un adaptador de corriente) o una batería portátil ( $\rightarrow$  Uso de otras fuentes de alimentación).

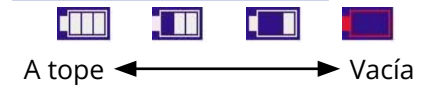

#### 5 Visualización de forma de onda (cápsula MIC, INPUT 1/2)

Esto muestra las formas de onda de los ficheros grabados que están siendo reproducidos. También puede verificar la posición de las marcas. (→ Adición de marcas durante la grabación) Los tipos de entrada son mostrados en el extremo izquierdo de cada forma de onda.

| • | XY L<br>R | : Cápsula de micrófono L/R |
|---|-----------|----------------------------|
| • | 1         | : INPUT 1                  |
| • | 2         | : INPUT 2                  |

#### 6 Barra de posición de reproducción

Muestra la posición actual de la reproducción.

#### 7 Barra de marcas

En ella aparecen las marcas añadidas al fichero que esté siendo reproducido.

#### 8 Medidores de nivel (MIC (cápsula de micrófono), INPUT 1/2, mezcla stereo)

Muestra los niveles de las pistas.

Los tipos de entrada son visualizados en la parte inferior de cada medidor de nivel.

- 🔲 🗶 🛛 🛛 🛛 🕄 Cápsula de micrófono L/R
- : INPUT 1
- **)** : INPUT 2

Cuando una pista esté desactivada, la forma de onda aparecerá en gris.

#### 9 Faders

Úselos para ajustar los niveles de las pistas. ( $\rightarrow$  Ajuste del balance de nivel de pista) El valor actual del fader es mostrado en la parte superior izquierda de la pantalla.

#### 10 Barra de menú

Gire el dial (selección) para que aparezca la barra de menú en la parte superior de la pantalla.

Aquí puede ver íconos para diversos elementos de ajuste que le permitirán acceder fácilmente a las pantallas de ajuste, incluyendo las de salida y repetición.

Use el dial (selección) para elegir un icono y pulse el botón (ENTER) para realizar las siguientes operaciones.

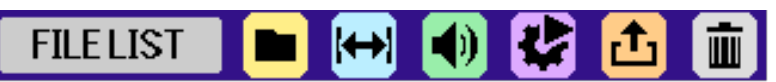

El nombre del elemento seleccionado en ese momento aparecerá en el extremo izquierdo de la barra de menú.

 Listado de ficheros: Esto hará que aparezca la pantalla de listado de ficheros en la que podrá verificar los ficheros en la tarjeta microSD. (→ Pantalla de listado de ficheros)

- Repetición A-B: Utilícelo para ajustar los puntos inicial y final de la reproducción repetida.
   (→ Reproducción repetida de un intervalo determinado (repetición A-B))
- SALIDA: Hace que aparezca una pantalla con los ajustes relacionados con la salida. (→ <u>Ajustes</u> de salida)
- • Opción: Esto hará que aparezca la pantalla de opciones de reproducción. (→ Ajuste de la reproducción repetida (Modo de reproducción), Ajuste automático del volumen durante la reproducción, Cambio de la velocidad de reproducción)
- Exportación: Utilícelo, por ejemplo, para cambiar el formato del fichero de reproducción y exportarlo. (→ Cambio del formato de los ficheros y exportación)
- PAPELERA: Utilice esta opción para trasladar el fichero que está siendo grabado a la papelera.
   (→ Desplazamiento del fichero en reproducción a la carpeta TRASH)

#### AVISO

- Pulse el botón 🔘 (STOP) para detener la reproducción y volver a la Pantalla inicial.
- Cuando esté activa la <u>Pantalla de listado de ficheros</u>, use el dial (selección) para elegir (selección) para elegir (Vista de reproducción) en la barra de menú y pulse el botón (ENTER) para acceder a la <u>Pantalla de reproducción</u>.

## Pantalla de listado de ficheros

Cuando esté activa la Pantalla inicial o Pantalla de reproducción , use el dial (selección) para

elegir 💼 (Listado de ficheros) y pulse el botón 🦲 (ENTER) para acceder a esta pantalla.

Esta pantalla le mostrará un listado de los ficheros de la tarjeta microSD, y podrá verificar el contenido de la tarjeta y reproducir y trasladar ficheros a la carpeta TRASH, por ejemplo.

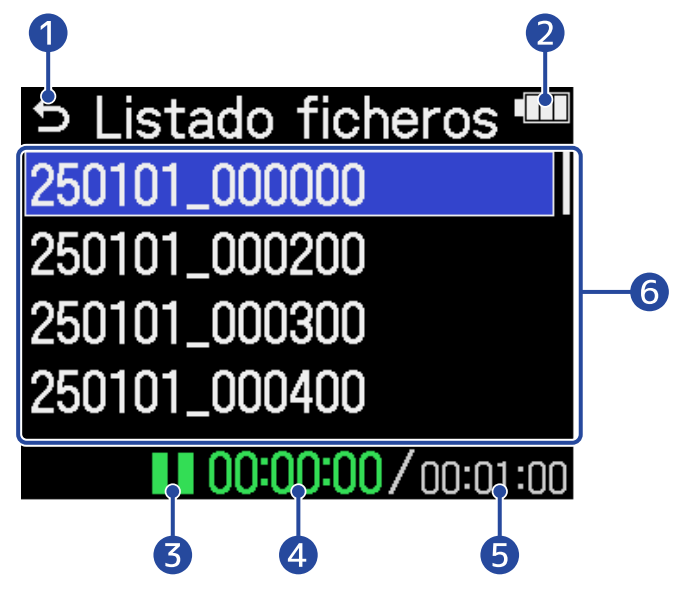

### 1 5

Use el dial (selección) para elegir esto y pulse el botón (ENTER) para volver a la <u>Pantalla</u> inicial o Pantalla de reproducción.

#### 2 Indicador de carga de pila restante

Esto solo aparecerá cuando utilice la unidad a pilas. Cuando la carga restante de las pilas esté muy baja, sustitúyalas ( $\rightarrow$  Instalación de las pilas) o conecte un adaptador de corriente ( $\rightarrow$  Conexión de un adaptador de corriente) o una batería portátil ( $\rightarrow$  Uso de otras fuentes de alimentación).

| A tope ◄ |  | <ul> <li>Vacía</li> </ul> |
|----------|--|---------------------------|

#### 3 Icono de estado

El estado de reproducción es visualizado por medio de un icono.

- 下 : En reproducción
- En pausa
- 【 : Rebobinado
- 🚺 : Avance rápido

#### 4 Tiempo de reproducción

Muestra el tiempo transcurrido desde el principio de la reproducción.

#### 5 Longitud del fichero

Muestra la longitud del fichero activo.

#### 6 Listado de ficheros

Aquí puede ver un listado con todos los ficheros de la tarjeta microSD.

- Use el dial (selección) para elegir ficheros.
- Cuando el listado contenga más ficheros de los que caben en la pantalla, aparecerá una barra de desplazamiento en el borde derecho.
- Use el dial (selección) para elegir un fichero y pulse el botón  $\bigoplus_{enter}$  (ENTER) para que aparezca la barra de menú en la parte superior de la pantalla.

#### Barra de menú

Use el dial (selección) para elegir un elemento de ajuste, y pulse el botón (ENTER) para realizar las siguientes operaciones.

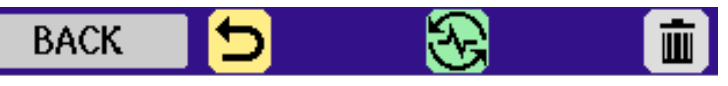

El nombre del elemento seleccionado en ese momento aparecerá en el extremo izquierdo de la barra de menú.

- 🕤 BACK: Esto cierra la barra de menú y vuelve a activar la selección de ficheros.
- PLAY VIEW: Esto hace que aparezca la pantalla de reproducción para el fichero seleccionado.
   (→ Pantalla de reproducción)
- TRASH: Use esto para trasladar el fichero elegido a la carpeta TRASH. (→ Desplazamiento del fichero en reproducción a la carpeta TRASH)

#### AVISO

Pulse el botón ( ) (STOP) para volver a Pantalla inicial.

## Pantalla de ajustes de entrada

Utilice esta pantalla para realizar ajustes relacionados con las entradas.

Use el dial (selección) para elegir un elemento o valor de ajuste, y pulse el botón (ENTER) para confirmar.

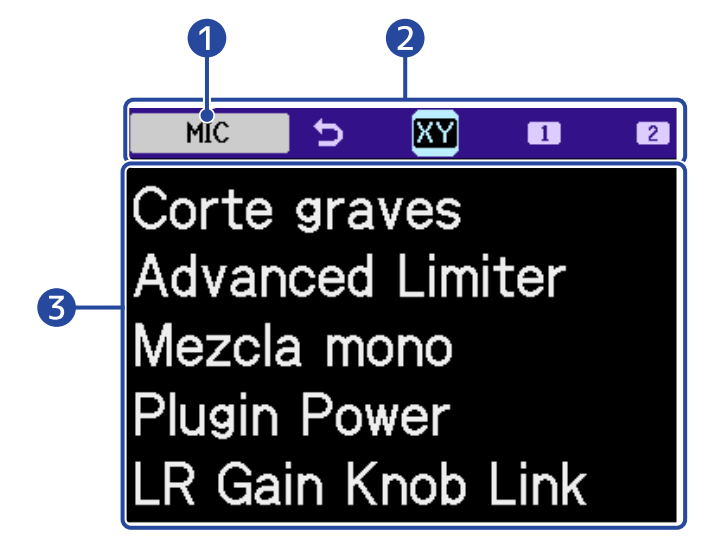

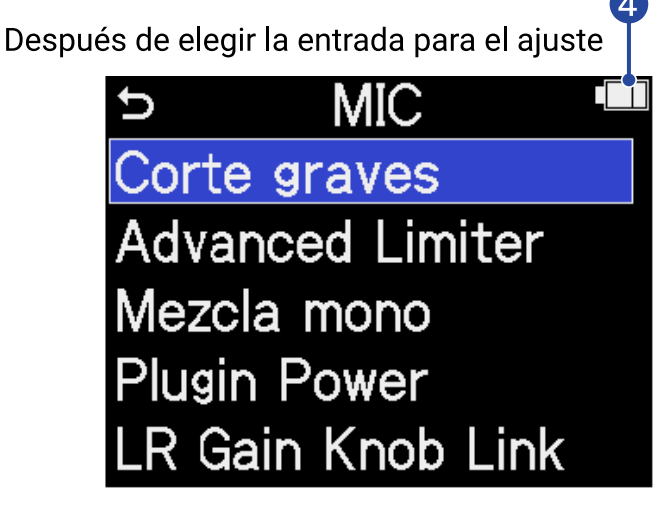

1 Nombre de la entrada que esté ajustando

#### 2 Barra de menú

Las entradas que pueden ser ajustadas son mostradas mediante iconos.

Use el dial (selección) para elegir una entrada y pulse el botón \_\_\_\_\_ (ENTER) para realizar

ajustes para esa entrada.

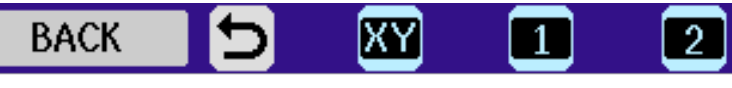

El nombre del elemento seleccionado en ese momento aparecerá en el extremo izquierdo de la barra de menú.

- 🕤 BACK: Retorno a la Pantalla inicial.
- 🛚 🕎 MIC: Realice ajustes para la cápsula de micro.
  - INPUT 1, 2: Realice ajustes para las entradas INPUT 1/2.
- 3 Elementos de ajuste

#### Indicador de carga de pila restante

Esto solo aparecerá cuando utilice la unidad a pilas. Cuando la carga restante de las pilas esté muy baja, sustitúyalas ( $\rightarrow$  Instalación de las pilas) o conecte un adaptador de corriente ( $\rightarrow$  Conexión de un adaptador de corriente) o una batería portátil ( $\rightarrow$  Uso de otras fuentes de alimentación).

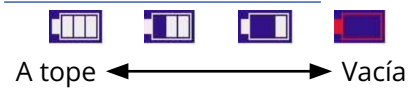

#### **AVISO**

Pulse el botón ( ) (STOP) para volver a Pantalla inicial.

## Otras pantallas de ajuste

Puede usar otras pantallas para realizar ajustes relacionados con la salida, la grabación, las tarjetas SD, el USB y el sistema.

Use el dial (selección) para elegir un elemento o valor de ajuste, y pulse el botón 💭 (ENTER)

#### para confirmar.

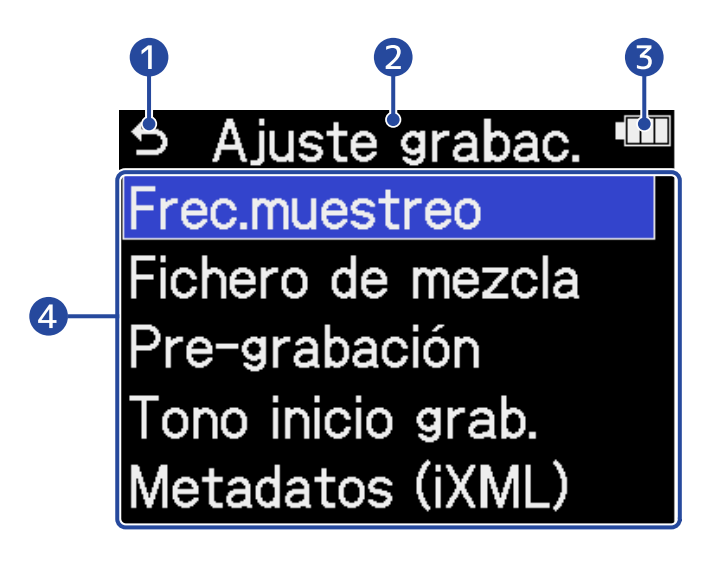

#### t

Use el dial (selección) para elegir este icono y pulse el botón (ENTER) si quiere volver a la Pantalla inicial.

2 Nombre de la pantalla de ajuste

#### 3 Indicador de carga de pila restante

Esto solo aparecerá cuando utilice la unidad a pilas. Cuando la carga restante de las pilas esté muy baja, sustitúyalas (→ Instalación de las pilas) o conecte un adaptador de corriente (→ Conexión de un adaptador de corriente) o una batería portátil (→ Uso de otras fuentes de alimentación).

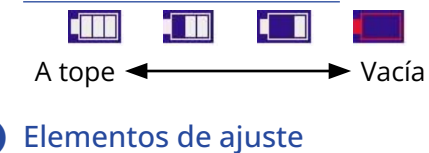

# Proceso de grabación

La grabación sigue el proceso que le mostramos a continuación.

| Proparativos provios       | <ul> <li>Cargue una tarjeta microSD (→ Inserción de tarjetas microSD)</li> <li>Preparativos para el encendido (→ Instalación de las pilas, Conexión de un edente de corriente)</li> </ul> |
|----------------------------|----------------------------------------------------------------------------------------------------|
| a la grabación             | <ul> <li>de un adaptador de corriente)</li> <li>Conecte micrófonos, por ejemplo, a las entradas (→ Conexión de dispositivos de entrada)</li> </ul>                                        |
|                            | <ul> <li>Encendido (→ Encendido)</li> </ul>                                                                                                    |
|                            | <ul> <li>Realice los ajustes relacionados con la entrada (→ Ajustes de entrada)</li> </ul>                                                                                                |
|                            | <ul> <li>Realice los ajustes relacionados con la grabación (→ Ajustes de grabación)</li> </ul>                                                                                            |
| Grabación                  | <ul> <li>Pulse el botón (●) (REC) para poner en marcha la grabación y pulse el botón (●) (REC) o (●) el botón (STOP) para detener la grabación (→ Grabación)</li> </ul>                   |
| Reproducción y<br>remezcla | <ul> <li>Pulse el botón (PLAY/PAUSE) para poner en marcha la reproducción y pulse el botón (●) (STOP) para detenerla</li> <li>(→ Reproducción de grabaciones)</li> </ul>                  |

# Preparativos

## Inserción de tarjetas microSD

**1.** Con la unidad apagada, abra la tapa de la ranura de la tarjeta microSD e introduzca completamente una tarjeta microSD con el logo hacia arriba.

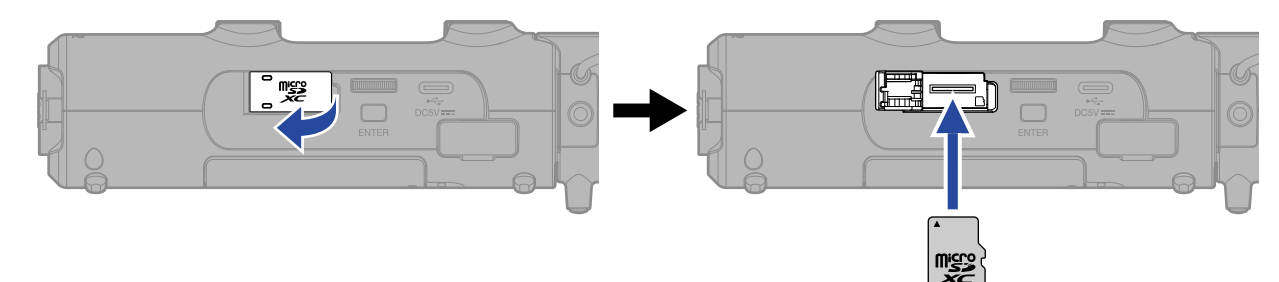

Para extraer una tarjeta microSD, empújela un poco más adentro de la ranura para hacer que un resorte la expulse ligeramente y después extráigala.

**2.** Cierre la tapa de la ranura de la tarjeta microSD.

#### NOTA

- Asegúrese siempre de que la unidad esté apagada a la hora de introducir o extraer una tarjeta microSD. El introducir o extraer una tarjeta con la unidad encendida podría provocar la pérdida de datos.
- A la hora de introducir una tarjeta microSD, asegúrese de hacerlo con la orientación correcta y la parte superior hacia arriba.
- No es posible grabar ni reproducir datos si no hay una tarjeta microSD introducida en el H5studio.
- Cuando introduzca en el H5studio una tarjeta que no haya usado previamente en dicha unidad, aparecerá una pantalla de prueba de la tarjeta SD.

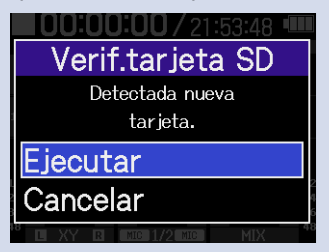

Use el dial  $\underbrace{\text{Selección}}_{\text{ENTER}}$  (selección) para elegir "Ejecutar" y pulse el botón  $\underbrace{\text{ENTER}}_{\text{ENTER}}$  (ENTER) para acceder a la pantalla de la tarjeta SD y probar la tarjeta. ( $\rightarrow$  Prueba de tarjetas microSD)

- · Los siguientes soportes de grabación están admitidos.
  - Tarjetas de memoria microSDHC
  - Tarjetas de memoria microSDXC

Consulte en la web de ZOOM (<u>zoomcorp.com/help/h5studio</u>) la información acerca las tarjetas microSD cuyo funcionamiento con esta unidad ha sido confirmado.

## Alimentación

El H5studio puede funcionar con pilas o con una fuente de alimentación conectada al puerto USB (adaptador de corriente, alimentación por bus USB o batería portátil).

La fuente de alimentación conectada al puerto USB siempre tendrá prioridad por delante de las pilas.

## Instalación de las pilas

Para dar corriente al H5studio con pilas, utilice 4 pilas de tipo AA.

**1.** Con la unidad apagada, tire de las pestañas para abrir la tapa de las pilas.

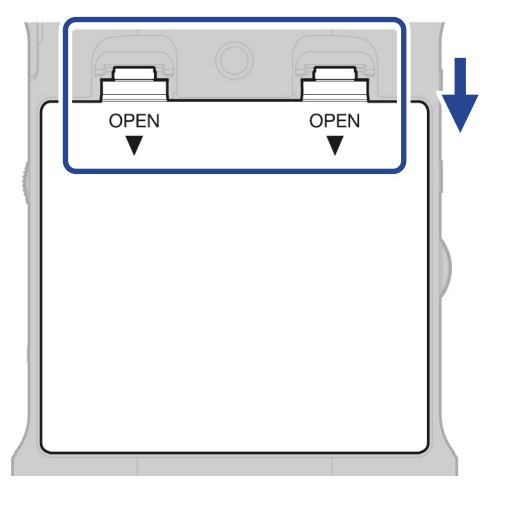

**2.** Instale 4 pilas de tipo AA.

Coloque la cinta por debajo de las pilas.

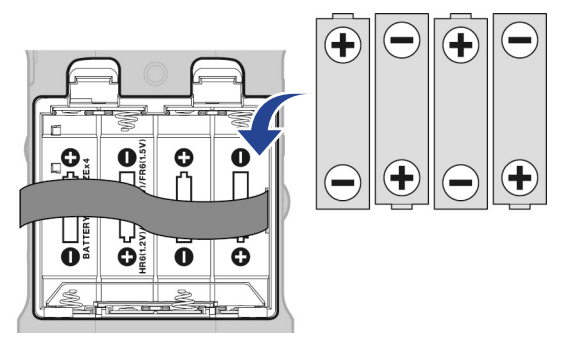

**3.** Vuelva a colocar la tapa de las pilas.

#### ΝΟΤΑ

- Utilice sólo un tipo de pilas (alcalinas, NiMH o litio) a la vez.
- Ajuste correctamente el tipo de pilas usadas para que sea visualizada con precisión la cantidad de carga restante. (→ Ajuste del tipo de pilas utilizadas)
- Si las pilas se agotan, apague la unidad inmediatamente e instale unas pilas nuevas. Cuando esté usando la unidad a pilas, en pantalla siempre podrá ver la carga restante.

## Conexión de un adaptador de corriente

Conecte al puerto USB (tipo C) el cable del adaptador de corriente específico (AD-17) y conecte el adaptador a una salida de corriente.

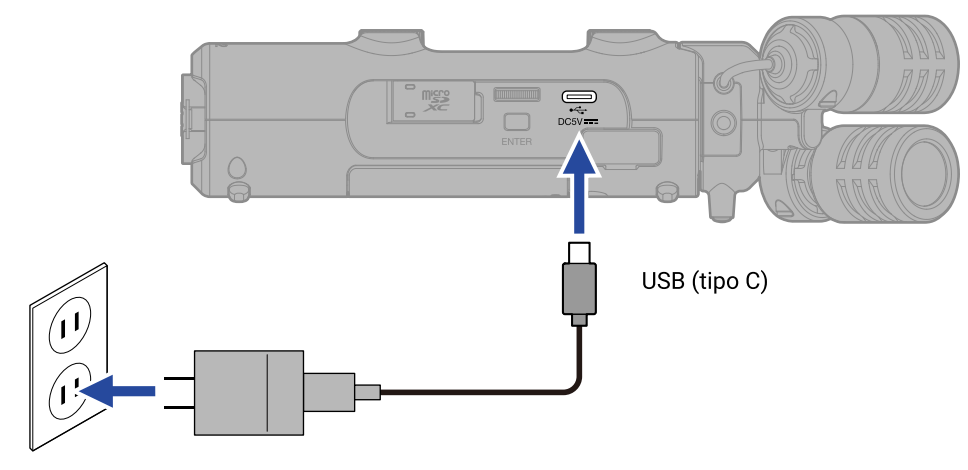

## Uso de otras fuentes de alimentación

Cuando conecte el puerto USB (tipo C) a un ordenador, el H5studio podrá funcionar con alimentación por bus USB. También puede utilizar una batería portátil de 5 V (convencional) para que la unidad reciba alimentación eléctrica.

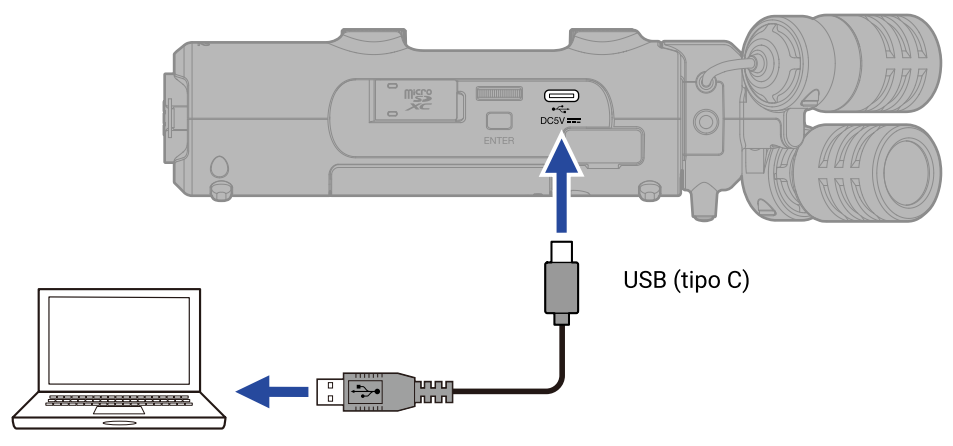

## Conexión de dispositivos de entrada

## Colocación de cápsulas de micrófono

**1.** Conecte la cápsula de micro al H5studio.

Alinee los salientes de la cápsula de micro con las guías del H5studio y deslícela hasta que encaje en su lugar.

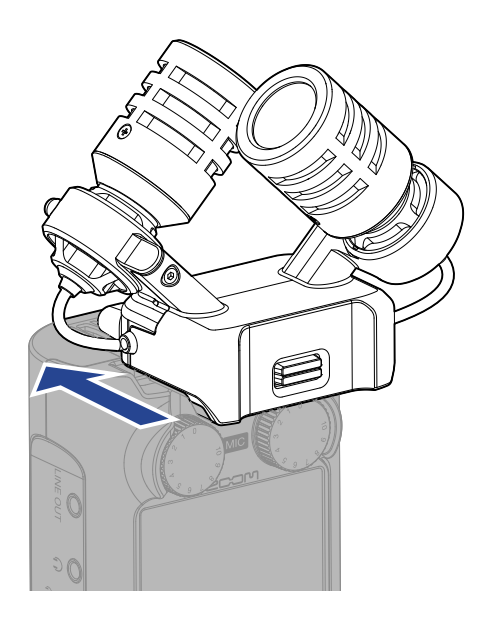
### Desconexión de cápsulas de micrófono

Mientras empuja hacia arriba el botón de bloqueo de la cápsula de micro (1), deslícela hacia adelante (2) y retírela.

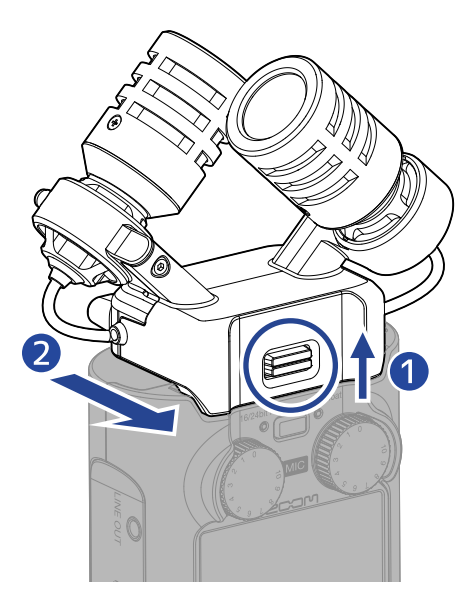

#### NOTA

- No use demasiada fuerza al desconectar la cápsula. En caso contrario, podría dañar el micrófono o la unidad principal.
- Asegúrese siempre de que la unidad esté apagada cuando conecte y desconecte las cápsulas de micro.

### Conexión de un micrófono lavalier (pinza), por ejemplo, a la toma MIC/LINE IN

La cápsula de micro XYH-5s, que se incluye con el H5studio, tiene una toma MIC/LINE IN que puede utilizar para conectar un micro externo o un dispositivo de nivel de línea.

Esta toma también dispone de la función plug-in power para los micrófonos que la necesiten.

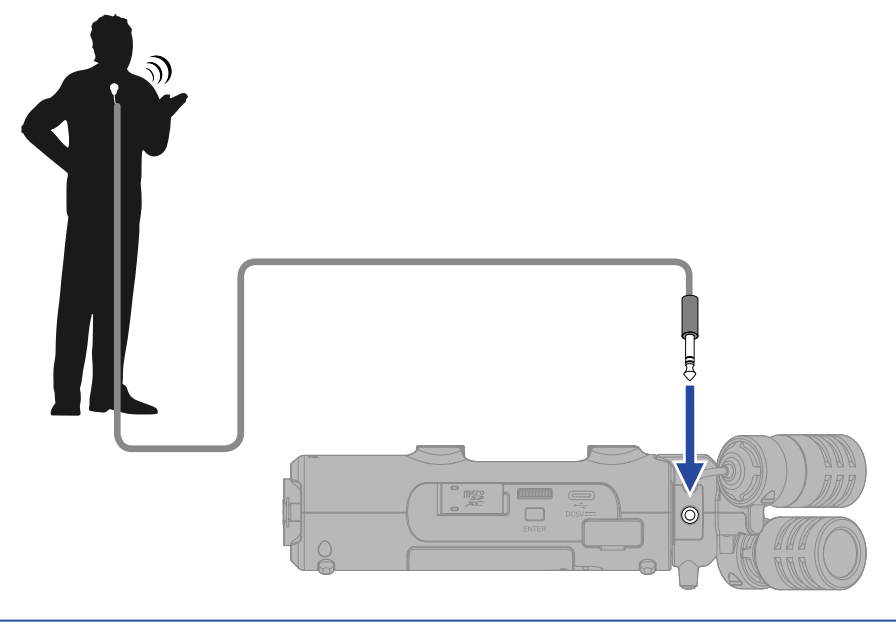

#### ΝΟΤΑ

- Cuando utilice un micrófono de tipo lavalier, active la función plug-in power. (→ Ajuste del plug-in power)
- Cuando utilice la toma MIC/LINE IN, no podrá usar a la vez el micrófono del XYH-5s.

### Conexión de micrófonos y otros dispositivos a INPUT 1 y 2

Además de la entrada desde la cápsula de micro, el H5studio también dispone de las tomas INPUT 1 y 2. Puede usar todas estas entradas a la vez para disponer de hasta 4 canales. Puede conectar micrófonos, mezcladores y otros dispositivos a las entradas INPUT 1 y 2.

#### Conexión de micrófonos

Conecte micrófonos dinámicos y de condensador con clavijas XLR a las tomas INPUT 1 y 2.

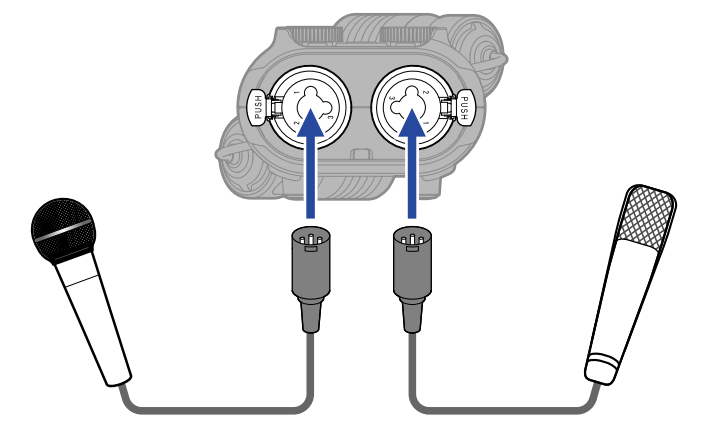

- En el Menú, ajuste el nivel de entrada a "Micro". (→ Ajuste del nivel de entrada (micro/línea))
- Los micros de condensador pueden recibir alimentación fantasma (+48 V). (→ Ajuste de la alimentación fantasma)
- A la hora de desconectar un micrófono, tire del conector XLR a la vez que pulsa el resorte de liberación del bloqueo de la toma.

#### Conexión de equipos de nivel de línea

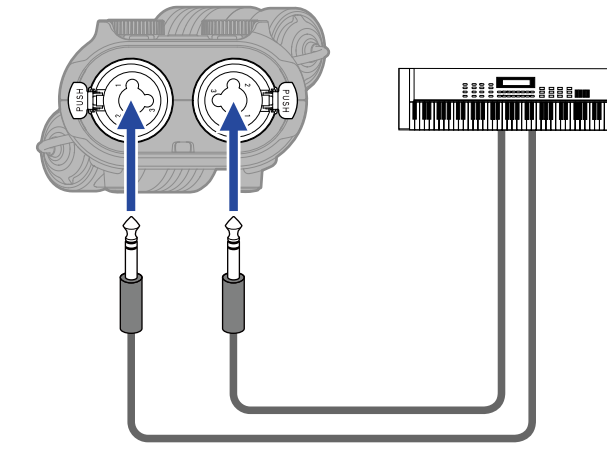

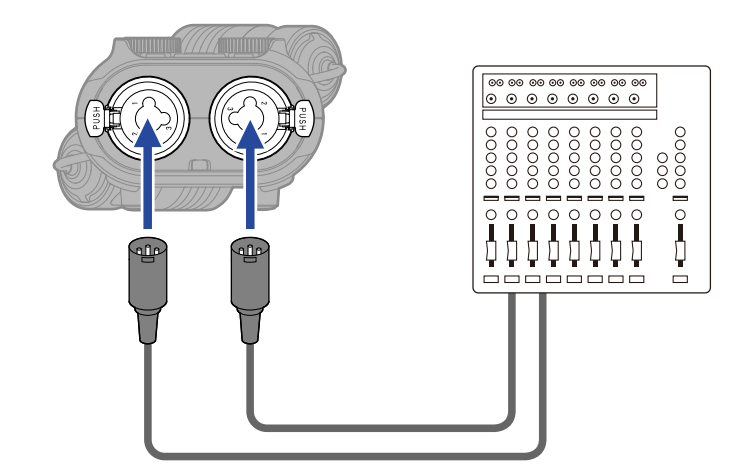

- En el Menú, ajuste el nivel de entrada a "Linea". (→ Ajuste del nivel de entrada (micro/línea))
- Esta unidad no admite la entrada directa de guitarras y bajos pasivos. Conecte estos instrumentos a través de un mezclador o una unidad de efectos.

## Encendido y apagado

### Encendido

1. Deslice el interruptor (POWER/HOLD) hacia (hacia las tomas INPUT 1 y 2) hasta que la pantalla se active.

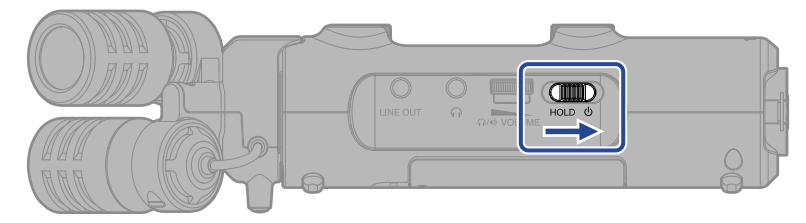

Después de que aparezca la pantalla de arranque, aparecerá la Pantalla inicial.

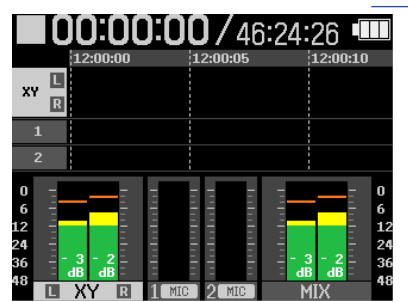

La primera vez que encienda la unidad después de comprarla, así como cuando reinicie el H5studio a los valores de fábrica, aparecerán las pantallas de ajuste de la guía vocal, el idioma de comunicación y de fecha y hora. Realice estos ajustes. (→ Ajuste de la guía vocal (primer arranque), Ajuste del idioma de comunicación (primer arranque), Ajuste del formato de fecha (primer arranque), Ajuste de la fecha y la hora (primer arranque), Ajuste del tipo de pilas (primer arranque))

#### ΝΟΤΑ

- Puede ajustar el H5studio para que se apague automáticamente si no lo utiliza durante un tiempo determinado. (→ Ajuste del tiempo para el apagado automático)
- Si en la pantalla aparece "No hay tarjeta SD", confirme que haya una tarjeta microSD insertada correctamente. (→ Inserción de tarjetas microSD)
- Si en la pantalla aparece "Tarjeta SD inválida", eso indicará que la tarjeta no está formateada correctamente. Formatee la tarjeta microSD o utilice una tarjeta microSD diferente. (→ Formateo de tarjetas microSD, Inserción de tarjetas microSD)

#### Apagado

**1.** Deslice el interruptor (POWER/HOLD) hacia (hacia las tomas INPUT 1 y 2) hasta que en la pantalla aparezca "Almacenando datos".

La pantalla se oscurecerá y la alimentación se apagará.

#### ΝΟΤΑ

- Mientras aparece el mensaje "Almacenando datos", los ajustes activos del H5studio estarán siendo almacenados. No desconecte el adaptador ni extraiga las pilas mientras aparece el mensaje "Almacenando datos".
- No apague la unidad durante la grabación. Apague la unidad una vez que haya detenido la grabación.

### Ajuste de la guía vocal (primer arranque)

La primera vez que encienda la unidad después de comprarla, así como después de reiniciar el H5studio a los valores de fábrica, ajuste la guía vocal cuando aparezca su pantalla de ajuste.

**1.** Use el dial (selección) para seleccionar el elemento de ajuste y pulse el botón (ENTER).

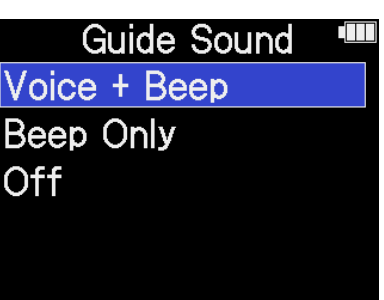

| Valor de ajuste | Explicación                                                                                                    |
|-----------------|----------------------------------------------------------------------------------------------------|
| Voice + Beep    | Los elementos de ajuste serán leídos en voz alta en el idioma<br>instalado. Sonará un pitido para notificar la aparición de mensajes de<br>error, inicio/parada de grabación y ajuste de volumen, por ejemplo.<br>El idioma predeterminado inicialmente es el inglés, pero puede<br>instalar y utilizar otros idiomas para esta guía. (→ Instalación de<br>idiomas para la guía) |
| Beep Only       | Sonará un pitido para notificar la aparición de mensajes de error,<br>inicio/parada de grabación y cambios de volumen, por ejemplo. No<br>será leído nada en voz alta.                                                                                                    |
| Off             | Esto desactiva la guía audio.                                                                                                    |

Una vez confirmado el ajuste de la guía vocal, ajuste el idioma de comunicación cuando aparezca una pantalla para ello. (→ Ajuste del idioma de comunicación (primer arranque))

#### ΝΟΤΑ

También puede ajustar el volumen de la guía vocal. (→ Ajuste del volumen de la guía audio)

- Puede cambiar el ajuste de la guía vocal más adelante en la pantalla de ajuste del sistema. (→ Ajuste de la guía audio (accesibilidad))
- Puede activar/desactivar inmediatamente el sonido de la guía audio manteniendo pulsado el botón ENTER) cuando la pantalla inicial esté activa. (→ Activación/desactivación de la guía audio con un atajo)

### Ajuste del idioma de comunicación (primer arranque)

La primera vez que encienda la unidad después de comprarla, así como cuando haya reiniciado el H5studio a los valores de fábrica, después de ajustar la guía vocal, ajuste el idioma de comunicación cuando aparezca una pantalla para ello.

1. Use el dial 🚛 (selección) para elegir el idioma de comunicación y pulse el botón 🦲 (ENTER).

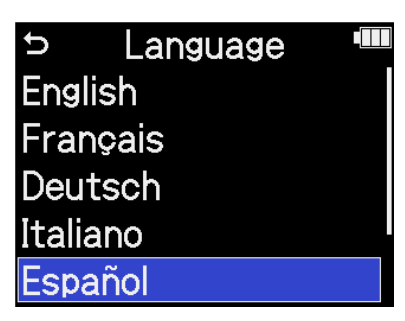

Una vez confirmado el ajuste del idioma de comunicación, establezca el formato de fecha cuando aparezca su pantalla de ajuste. ( $\rightarrow$  Ajuste del formato de fecha (primer arranque))

- También puede cambiar más adelante el ajuste del idioma de comunicación en la pantalla de ajuste del sistema. (→ Ajuste del idioma de comunicación)
- Use el dial (selección) para elegir 5 y pulse el botón (ENTER) para volver a la pantalla de ajuste anterior.

### Ajuste del formato de fecha (primer arranque)

La primera vez que encienda la unidad después de comprarla, así como cuando haya reiniciado el H5studio a los valores de fábrica, y una vez que haya ajustado el idioma de comunicación, ajuste el formato de fecha cuando aparezca una pantalla para ello.

La fecha registrada en los ficheros de grabación utilizará el formato de fecha que elija aquí.

**1.** Use el dial (selección) para elegir el formato de fecha y pulse el botón (ENTER).

En la parte inferior de la pantalla aparecerá un ejemplo específico del formato de fecha ajustado utilizando su elección actual.

| ▷ Formato fecha              |  |  |  |  |
|------------------------------|--|--|--|--|
| AAMMDD                       |  |  |  |  |
| MMDDAA                       |  |  |  |  |
| DDMMAA                       |  |  |  |  |
| aaaa mm dd<br>2025 / 01 / 01 |  |  |  |  |

| Valor de ajuste | Explicación                                  |
|-----------------|----------------------------------------------|
| AAMMDD          | La fecha aparece en orden de año, mes y día. |
| MMDDAA          | La fecha aparece en orden de mes, día y año. |
| DDMMAA          | La fecha aparece en orden de día, mes y año. |

Una vez confirmado el ajuste del formato de fecha, ajuste la fecha y la hora en la pantalla de ajuste que aparecerá. ( $\rightarrow$  Ajuste de la fecha y la hora (primer arranque))

- También puede cambiar más adelante el formato de la fecha en la pantalla de ajuste del sistema.
   (→ Ajuste del formato de fecha)
- Use el dial (selección) para elegir y pulse el botón (ENTER) para volver a la pantalla de ajuste anterior.

### Ajuste de la fecha y la hora (primer arranque)

La primera vez que encienda la unidad después de comprarla, así como cuando haya reiniciado el H5studio a los valores de fábrica, después de ajustar el formato de fecha, ajuste la fecha y la hora cuando aparezca una pantalla para ajustarlas. La fecha y la hora son almacenadas en los ficheros de grabación.

**1.** Use el dial (selección) para elegir el elemento que quiera y pulse el botón (ENTER).

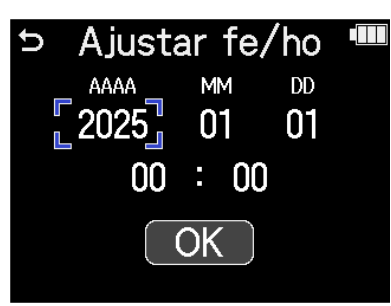

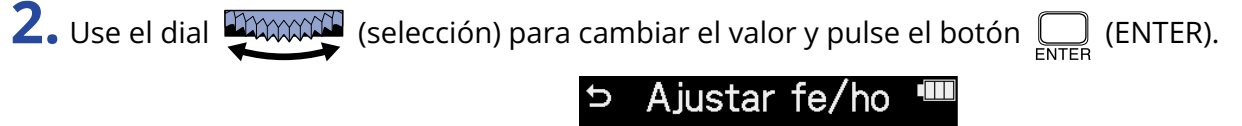

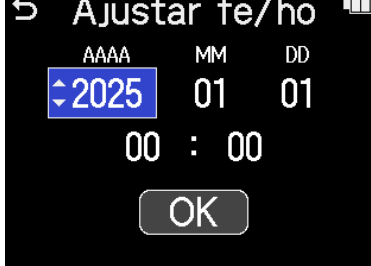

**3.** Repita los pasos 1-2 para ajustar la fecha y la hora.

4. Una vez ajustados todos los elementos, utilice el dial (selección) para elegir OK y pulse el botón (ENTER).

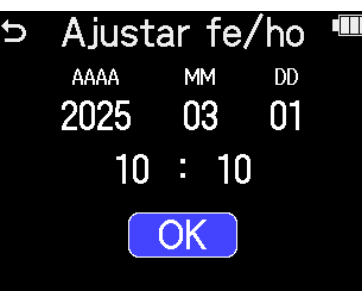

Una vez confirmado el ajuste de la fecha y la hora, ajuste el tipo de pilas cuando aparezca una pantalla para ello. ( $\rightarrow$  Ajuste del tipo de pilas (primer arranque))

#### ΝΟΤΑ

Si la unidad no recibe corriente desde un adaptador o desde unas pilas durante mucho tiempo y se agota la fuente de alimentación de memorización de fecha y hora, los datos almacenados en la unidad serán reiniciados.

Si aparece la pantalla de ajuste de fecha/hora durante el arranque, vuelva a ajustarlos.

- También puede modificar los ajustes de fecha y hora más tarde en la pantalla de ajustes del sistema.
   (→ Ajuste de la fecha y la hora)
- Use el dial (selección) para elegir y pulse el botón (ENTER) para volver a la pantalla de ajuste anterior.

### Ajuste del tipo de pilas (primer arranque)

La primera vez que encienda la unidad después de comprarla, así como cuando haya reiniciado el H5studio a los valores de fábrica, después de ajustar la fecha y la hora, deberá ajustar el tipo de pilas utilizadas en el H5studio cuando aparezca una pantalla para ello. Esto es necesario para que la carga restante de las pilas sea mostrada con precisión en la pantalla.

| 1 | • Use el dial |  | (selección) para elegir el tipo de pila y pulse el botón | ENTER | (ENTER). |
|---|---------------|--|----------------------------------------------------------|-------|----------|
|---|---------------|--|----------------------------------------------------------|-------|----------|

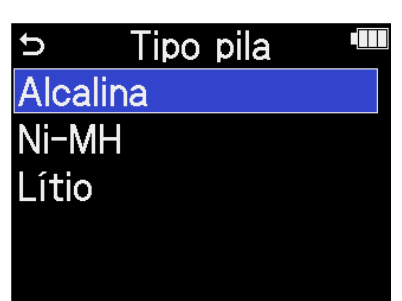

| Valor de ajuste | Explicación                      |  |
|-----------------|----------------------------------|--|
| Alcalina        | Pilas alcalinas                  |  |
| Ni-MH           | Pilas de níquel-hidruro metálico |  |
| Litio           | Pilas de litio                   |  |

Una vez completados estos ajustes iniciales, aparecerá la Pantalla inicial.

- Puede modificar el ajuste de tipo de pilas más adelante en la pantalla de ajustes. (→ Ajuste del tipo de pilas utilizadas)
- Use el dial (selección) para elegir y pulse el botón (ENTER) para volver a la pantalla de ajuste anterior.

### Bloqueo anti-accidentes (función HOLD)

Para evitar usos accidentales, puede usar esta función de bloqueo para desactivar los botones del H5studio.

**1.** Deslice el interruptor (POWER/HOLD) hacia "HOLD" (hacia la cápsula de micro).

Esto activa la función HOLD y desactiva el funcionamiento de todos los botones.

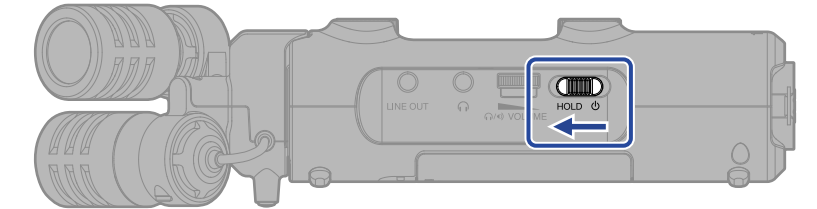

Para desactivar la función HOLD, deslice el interruptor  $\bigoplus_{HOLD \ 0}$  (POWER/HOLD) de nuevo a la posición central.

#### ΝΟΤΑ

Puede ajustar el volumen por medio del dial

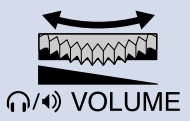

(VOLUME) incluso cuando la función de bloqueo

esté activada.

# Ajustes de entrada

### Activación de pistas para la grabación

Elija en qué pista MIC (cápsula de micro) o INPUT 1–2 quiere grabar.

1. Cuando esté activa la <u>Pantalla inicial</u>, pulse en los botones de las pistas en las que quiera grabar. Los indicadores de estado de las pistas seleccionadas se iluminarán en rojo.

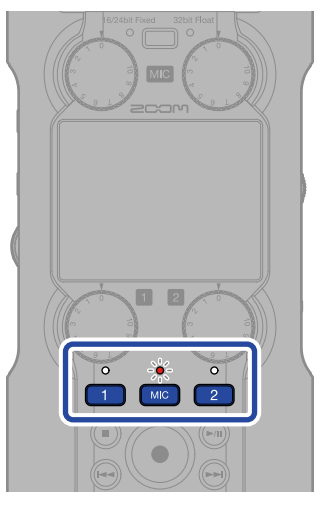

- 📧 : Cápsula de micrófono
- 🔲 , 😰 : INPUT 1 y 2

#### ΝΟΤΑ

Cuando haya pistas enlazadas en stereo, podrá pulsar sobre cualquiera de sus botones para elegir ambas pistas.

## Ajuste de la ganancia de entrada y niveles globales

Use los mandos (GAIN) de cada pista para ajustar sus ganancias de entrada y el balance de nivel global.

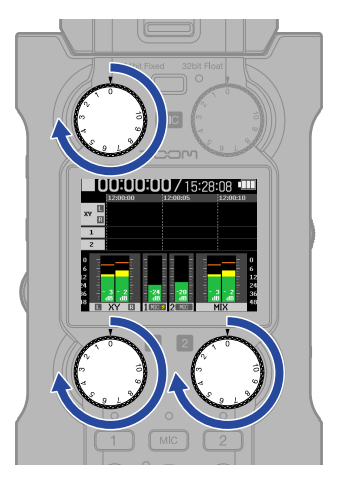

#### NOTA

- El ajuste de niveles con los mandos 💮 (GAIN) afectará al sonido monitorizado y a los datos de grabación.
- Cuando el modo de grabación sea "16/24bit Fixed", ajuste los niveles de forma que los medidores queden alrededor de –12 dB al volumen máximo. Si los niveles de grabación llegan a los 0 dB, los indicadores de saturación se iluminarán.
- Puede usar los mandos 🍈 (GAIN) incluso durante la grabación para ajustar los niveles.

### Conversión de entrada de cápsula de micro a mono

La entrada de la cápsula de micro puede ser mezclada en un solo canal y gestionada como audio mono.

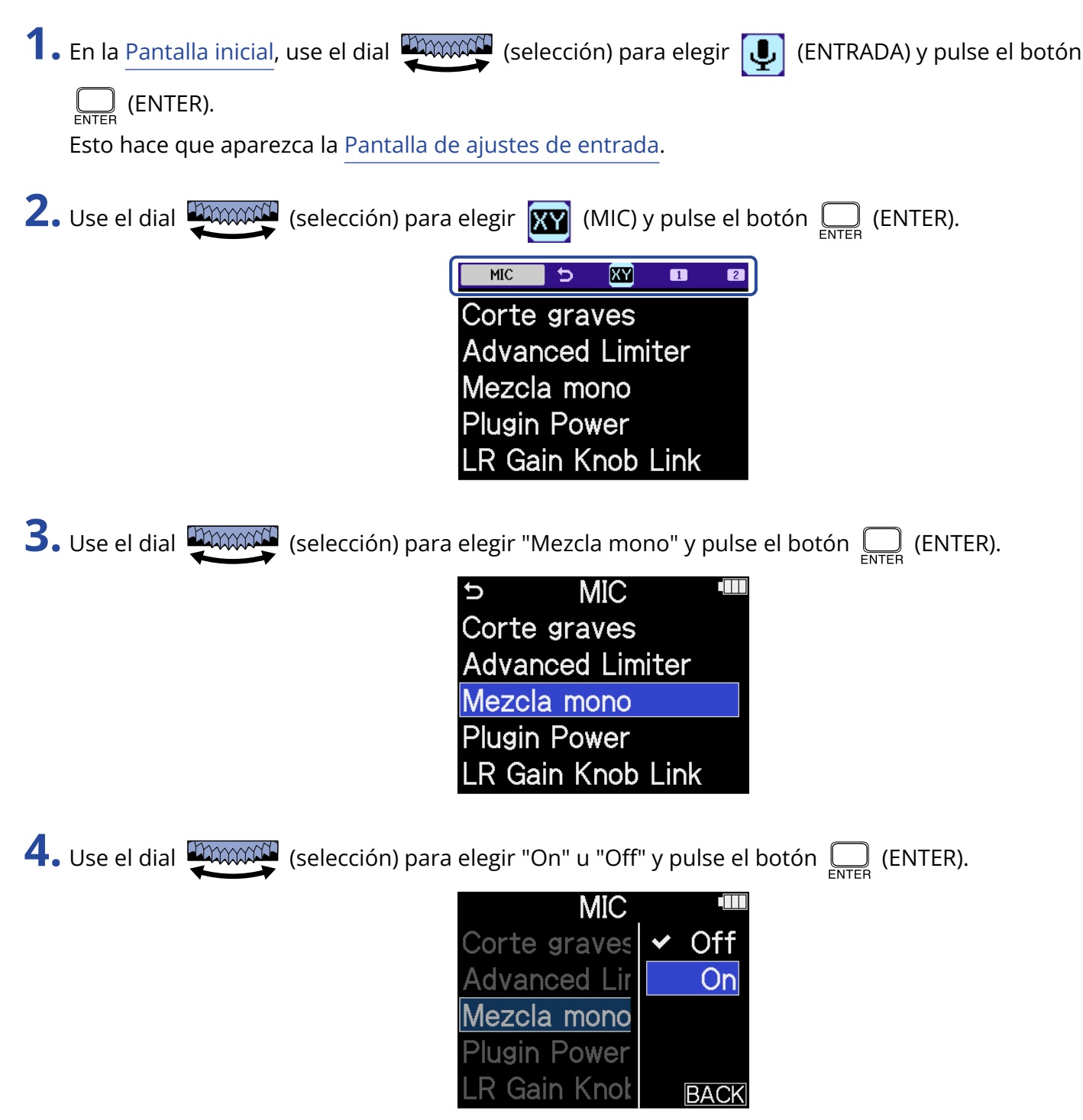

Cuando elija "On", la entrada de la cápsula de micro será convertida a mono.

#### ΝΟΤΑ

El formato del fichero de grabación será modificado del mismo modo. (→ Estructura de carpetas y ficheros)

- Ajustado a "On": ficheros mono
- Ajustado a "Off": ficheros stereo
- También cambiará el sonido emitido por las tomas de auriculares y LINE OUT y el emitido al usar la unidad como un interface de audio.

# Ajuste del plug-in power

Realice el siguiente ajuste cuando conecte a la toma MIC/LINE IN un micrófono compatible con plug-in power.

| 1. | En la <u>Pantalla inicial</u> , use el dial 💭 (selección) para elegir 🚺 (ENTRADA) y pulse el botón                                            |
|----|----------------------------------------------------------------------------------------------------|
|    | Esto hace que aparezca la Pantalla de ajustes de entrada.                                                                                     |
|    |                                                                                                    |
| 2. | Use el dial 💭 (selección) para elegir 🛐 (MIC) y pulse el botón 🥅 (ENTER).                                                                     |
|    | Corte graves<br>Advanced Limiter<br>Mezcla mono<br>Plugin Power<br>LR Gain Knob Link                                                          |
| 3. | Use el dial 💭 (selección) para elegir "Plugin Power" y pulse el botón 🛄 (ENTER).                                                              |
|    | <ul> <li>MIC</li> <li>Corte graves</li> <li>Advanced Limiter</li> <li>Mezcla mono</li> <li>Plugin Power</li> <li>LR Gain Knob Link</li> </ul> |
| 4. | Use el dial 💭 (selección) para elegir "On" y pulse el botón 🛄 (ENTER).                                                                        |
|    | MICImage: mail<br>Image: mail<br>Corte graves✓ OffAdvanced Lir<br>Mezcla monoOnPlugin Power<br>LR Gain KnotBACK                               |
|    | ΝΟΤΑ                                                                                                    |

Solo puede acceder a este ajuste cuando conecte una cápsula de micro que pueda aceptar la función plug-in power.

# Ajuste del nivel de entrada (micro/línea)

Puede ajustar el nivel de entrada de acuerdo a los dispositivos conectados a las tomas INPUT 1 y 2 del H5studio.

| <b>1.</b> En la <u>Pantalla inicial</u> , use el dial (selección) para elegir (ENTRADA) y pulse el botón                                     |
|----------------------------------------------------------------------------------------------------|
| ENTER (ENTER).                                                                                                    |
| Esto hace que aparezca la Pantalla de ajustes de entrada.                                                                                    |
| 2. Use el dial (selección) para elegir la entrada para la que quiera ajustar el nivel y pulse el                                             |
| botón 🛄 (ENTER).                                                                                                    |
| Mic/Line<br>+48V On/Off<br>Corte graves<br>Advanced Limiter<br>Enlace 1&2                                                                    |
| $\bigcirc$ Use el dial $\bigcirc$ (selección) para elegir "Mic/Line" y pulse el boton $\bigcup_{enter}$ (ENTER).                             |
| <ul> <li>S Input 1</li> <li>Mic/Line</li> <li>+48V On/Off</li> <li>Corte graves</li> <li>Advanced Limiter</li> <li>Enlace 1&amp;2</li> </ul> |

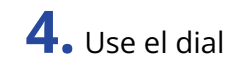

**4.** Use el dial (selección) para elegir "Micro" o "Línea" y pulse el botón (ENTER).

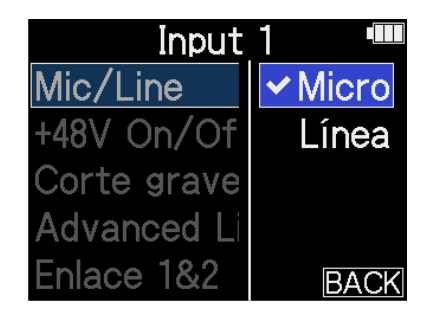

| Ajuste                                                                                                    | Explicación                                                                          |
|----------------------------------------------------------------------------------------------------|--------------------------------------------------------------------------------------|
| Micro                                                                                                    | Utilícelo cuando conecte un micrófono u otro equipo con un nivel de<br>entrada bajo. |
| Línea Úselo cuando conecte equipos de nivel de línea.<br>El nivel de entrada se reducirá 20 dB con respecto al ajuste "Micr |                                                                                      |

# Ajuste de la alimentación fantasma

Las entradas INPUT 1 y 2 del H5studio admiten alimentación fantasma y pueden recibir +48 V. Active la alimentación fantasma cuando haya conectado micrófonos de condensador que la necesiten. Puede activar/desactivar esta función de forma independiente para cada entrada.

| 1. | En la <u>Pantalla inicial</u> , use el dial (selección) para elegir (INTRADA) y pulse el botón                                                            |
|----|----------------------------------------------------------------------------------------------------|
|    | Esto hace que aparezca la <u>Pantalla de ajustes de entrada</u> .                                                                                         |
| 2. | Use el dial 💭 (selección) para elegir la entrada para la que quiera ajustar la alimentación                                                               |
|    | fantasma y pulse el botón 🦲 (ENTER).                                                                                                    |
|    | Mic/Line<br>+48V On/Off<br>Corte graves<br>Advanced Limiter<br>Enlace 1&2                                                                                 |
|    | • 1, 2: INPUT 1 y 2                                                                                                    |
| 3. | Use el dial 💭 (selección) para elegir "+48V On/Off" y pulse el botón 🥅 (ENTER).                                                                           |
|    | <ul> <li>S Input 1 <sup>™</sup></li> <li>Mic/Line</li> <li>+48V On/Off</li> <li>Corte graves</li> <li>Advanced Limiter</li> <li>Enlace 1&amp;2</li> </ul> |
| 4. | Use el dial 💭 (selección) para elegir "On" u "Off" y pulse el botón 🦲 (ENTER).                                                                            |
|    | Input 1 ■<br>Mic/Line ✓ Off<br>+48V On/Off<br>Corte graves<br>Advanced Lir<br>Enlace 1&2 BACK                                                             |

#### NOTA

Cuando conecte dispositivos que no sean compatibles con la alimentación fantasma, no active este ajuste. Si lo hace, podría dañar esos dispositivos.

#### AVISO

La alimentación fantasma es una función que deriva corriente eléctrica a dispositivos que necesitan una fuente de alimentación externa, incluyendo algunos micrófonos de condensador. Lo habitual son +48 V.

### Reducción de ruidos (Corte graves)

Puede recortar las bajas frecuencias para reducir el ruido del viento y los petardeos vocales, por ejemplo.

**1.** En la <u>Pantalla inicial</u>, use el dial (selección) para elegir (ENTRADA) y pulse el botón

ENTER (ENTER).

Esto hace que aparezca la Pantalla de ajustes de entrada.

2. Use el dial (selección) para elegir la entrada para la que quiera ajustar el corte de graves y pulse el botón (ENTER).

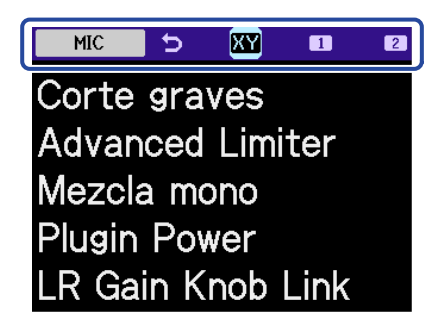

- 🛛 🗙 : MIC (cápsula de micrófono)
- <u>1</u> , <u>2</u> : INPUT 1 y 2

**3.** Use el dial (selección) para elegir "Corte graves" y pulse el botón \_\_\_\_ (ENTER).

| ⇒ MIC             |  |
|-------------------|--|
| Corte graves      |  |
| Advanced Limiter  |  |
| Mezcla mono       |  |
| Plugin Power      |  |
| LR Gain Knob Link |  |

4. Use el dial ♥ (selección) para elegir la frecuencia de corte y pulse el botón □ (ENTER).

 MIC
 ♥

 Corte grave
 ♥ Off

 Advanced L
 80Hz

 Nezcla mon
 160Hz

 Plugin Powe
 240Hz

.R Gain Kno

BACK

Puede ajustar este Corte graves a OFF, 80 Hz, 160 Hz o 240 Hz.

### Ajuste del limitador avanzado

Puede activar/desactivar este limitador en cada pista.

Puede ajustar el limitador del H5studio para que detecte de antemano el nivel máximo y ha sido optimizado para evitar la distorsión.

1. En la Pantalla inicial, use el dial 🦉 (selección) para elegir Ų (ENTRADA) y pulse el botón ENTER (ENTER). Esto hace que aparezca la Pantalla de ajustes de entrada. 2. Use el dial (selección) para elegir la entrada sobre la que quiera usar este limitador avanzado y pulse el botón ENTER (ENTER). XY MIC 5 1 Corte graves **Advanced Limiter** Mezcla mono **Plugin Power** LR Gain Knob Link **3.** Use el dial (selección) para elegir "Advanced Limiter" y pulse el botón \_\_\_\_\_ (ENTER). MIC D Corte graves

Advanced Limiter

LR Gain Knob Link

Mezcla mono Plugin Power

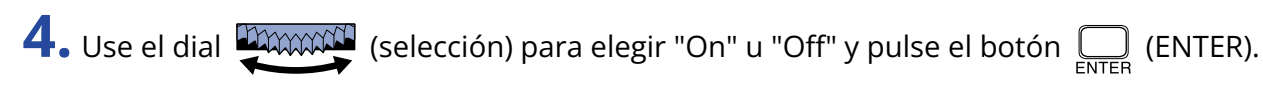

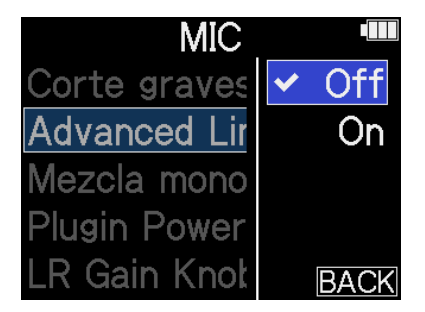

| V   | /alor de ajuste | Explicación                                                                                                    |  |
|-----|-----------------|----------------------------------------------------------------------------------------------------|--|
| Off |                 | Esto desactiva el limitador.                                                                                                    |  |
| On  |                 | Esto activa el limitador.<br>Este limitador ha sido optimizado para evitar la distorsión<br>detectando el nivel máximo de antemano.<br>El ratio de este limitador es ∞:1, lo que le ofrece un mayor margen<br>interno. |  |
|     |                 | Antes de usar el limitador                                                                                                    |  |

### Activación del enlace stereo

Con este enlace stereo, podrá gestionar las señales de las entradas 1 y 2 como audio stereo.

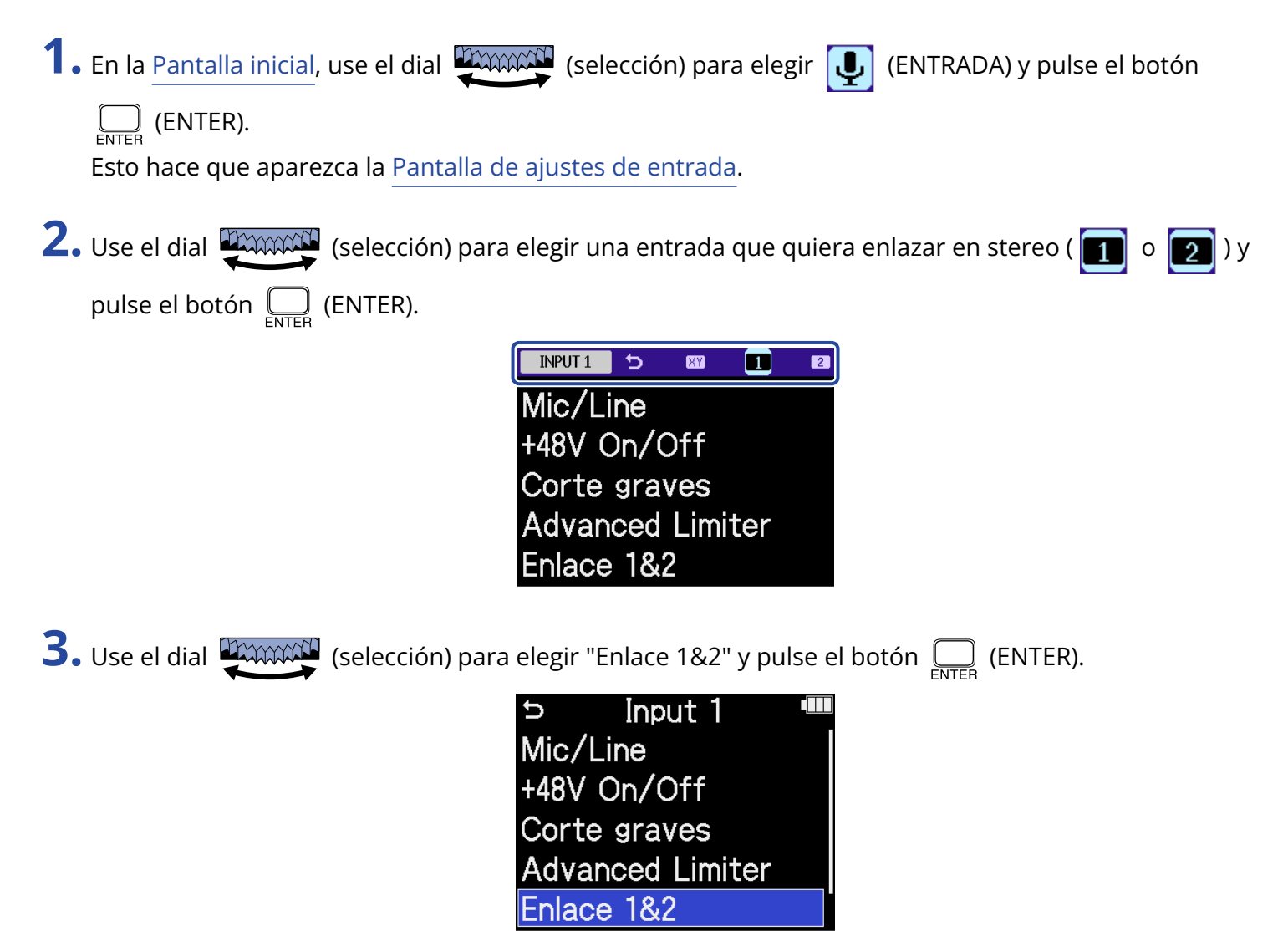

**4.** Use el dial (selección) para elegir el elemento que quiera y pulse el botón (ENTER).

| Inp       | ut 1 🛛 🔳 |
|-----------|----------|
| Mic/Line  | Off      |
| +48V On/  | ✓ Stereo |
| Corte gra | MS       |
| Advanced  | MS Raw   |
| Enlace 1& | BACK     |

| Valor de ajuste | Explicación                                                                                                    |
|-----------------|----------------------------------------------------------------------------------------------------|
| Off             | Las señales de entrada serán gestionadas como audio mono.                                                                                                    |
| Stereo          | Las señales de entrada de INPUT 1 y 2 son tratadas como una señal<br>de audio stereo.<br>La entrada INPUT 1 pasará a ser el canal L e INPUT 2 el canal R.                                                                                                    |
| MS              | Las señales de las entradas 1 y 2 serán gestionadas como audio<br>capturado en formato centro-lateral.<br>El audio será grabado utilizando el procesado centro-lateral con<br>INPUT 1 como central e INPUT 2 como lateral.                                                                                                    |
| MS Raw          | Las señales de las entradas 1 y 2 serán gestionadas como audio<br>capturado en formato centro-lateral.<br>La señal audio central y la lateral serán grabadas por separado como<br>canales izquierdo y derecho en un fichero stereo antes del procesado<br>centro-lateral.<br>Este ajuste es útil para modificar el nivel lateral durante la<br>postproducción posterior a la grabación. |

#### AVISO

- El formato centro-lateral o MS es un método de grabación compuesto por un micrófono central y uno lateral.
- El micrófono central captura el sonido de la parte fronto-central, mientras que el micrófono lateral captura el sonido a la izquierda y a la derecha. Estas señales son grabadas y convertidas en stereo. En ese momento, puede modificar la amplitud stereo ajustando el nivel de grabación del micrófono lateral.
- Use el dial (GAIN) para cada pista para ajustar el balance centro-lateral. Utilice el mando INPUT 1 GAIN para ajustar la ganancia de la señal central y el mando INPUT 2 GAIN para ajustar la de la señal lateral. Antes de hacerlo, ajuste 1&2 Gain Knob Link a Off. (→ Enlace de mandos de

ganancia)

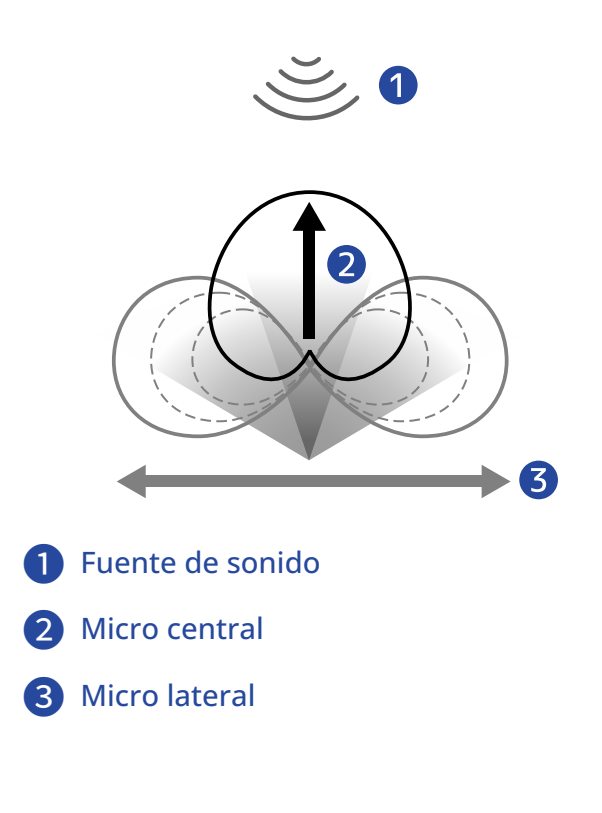

## Enlace de mandos de ganancia

En el H5studio puede ajustar los mandos de ganancia para que estén enlazados para los canales L y R de la cápsula de micro, así como para INPUT 1 e INPUT 2.

| 1. En la <u>Pantalla inicial</u> , use el dial 💭 (selección) para elegir Ų (ENTRADA) y pulse el botón |
|----------------------------------------------------------------------------------------------------|
| ENTER (ENTER).                                                                                        |
| Esto hace que aparezca la Pantalla de ajustes de entrada.                                             |
| 2. Use el dial (selección) para elegir una entrada para el enlace del mando de ganancia y pulse       |
| el botón 🔲 (ENTER).                                                                                   |
|                                                                                                    |
| Corte graves<br>Advanced Limiter                                                                      |
| Mezcla mono                                                                                           |
| Plugin Power<br>LR Gain Knob Link                                                                     |
|                                                                                                    |
| 3. Use el dial 💭 (selección) para elegir "LR Gain Knob Link" o "1&2 Gain Knob Link" y pulse el        |
| botón ENTER).                                                                                         |
| S MIC ■ S Input 1 ■<br>Corte graves +48\/ Op/Off                                                      |
| Advanced Limiter Corte graves                                                                         |
| Mezcla mono Advanced Limiter                                                                          |
| LR Gain Knob Link 1&2 Gain Knob Link                                                                  |
|                                                                                                    |
| <b>4.</b> Use el dial (selección) para elegir "On" u "Off" y pulse el botón (ENTER).                  |
|                                                                                                    |
| Advanced Lir 🗸 On                                                                                     |
| Plugin Power                                                                                          |
| LR Gain Knot BACK                                                                                     |

| Valor de ajuste | Explicación                                                                                                    |
|-----------------|----------------------------------------------------------------------------------------------------|
| Off             | La ganancia NO será enlazada para los canales L y R de la cápsula de<br>micrófono ni para INPUT 1 e INPUT 2.                                                                     |
|                 | <ul> <li>Cápsula de micrófono</li> <li>El mando MIC GAIN izquierdo ajustará la ganancia del canal L y el<br/>mando MIC GAIN derecho ajustará la ganancia del canal R.</li> </ul> |
|                 | <ul> <li>INPUT 1 y 2</li> <li>El mando INPUT 1 GAIN ajusta la ganancia para INPUT 1 y el<br/>mando INPUT 2 GAIN ajusta la ganancia para INPUT 2.</li> </ul>                      |
| On              | La ganancia será enlazada para los canales L y R de la cápsula de<br>micrófono o para INPUT 1 e INPUT 2.                                                                         |
|                 | <ul> <li>Cápsula de micrófono</li> <li>La ganancia ajustada con el mando MIC GAIN izquierdo se aplica<br/>tanto al canal L como al R.</li> </ul>                                 |
|                 | <ul> <li>INPUT 1 y 2</li> <li>La ganancia ajustada con el mando INPUT 1 GAIN se aplica tanto a<br/>INPUT 1 como a INPUT 2.</li> </ul>                                            |

# Ajustes de salida

## Ajuste del nivel de salida de línea

Puede ajustar la salida de nivel de línea hacia otros dispositivos.

- **1.** Reduzca al mínimo la ganancia de entrada del otro dispositivo.
- **2.** Utilice un cable de audio para conectar la entrada de micrófono externo del otro dispositivo con la salida LINE OUT del H5studio.

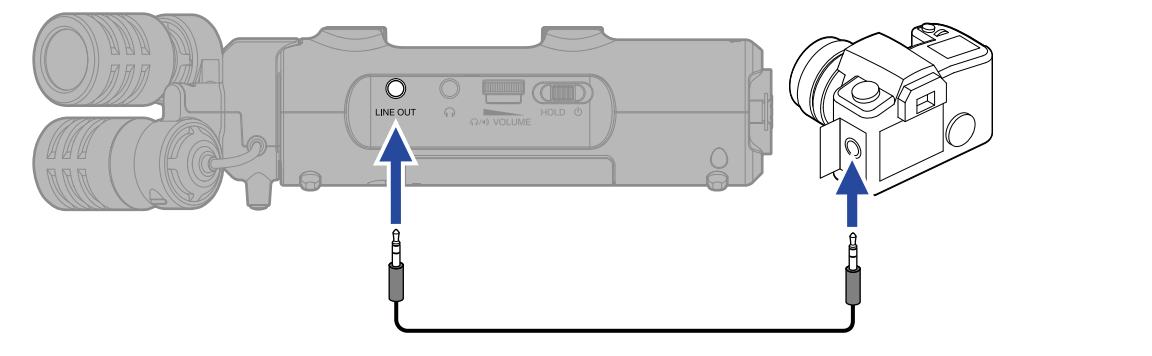

#### AVISO

Cuando no sea necesaria la salida a un dispositivo externo, el desconectar el cable de la salida LINE OUT puede aumentar el tiempo de funcionamiento a pilas.

**3.** En la <u>Pantalla inicial</u>, use el dial (selección) para elegir (SALIDA) y pulse el botón

(ENTER).

Esto hará que aparezca la pantalla de ajustes de salida.

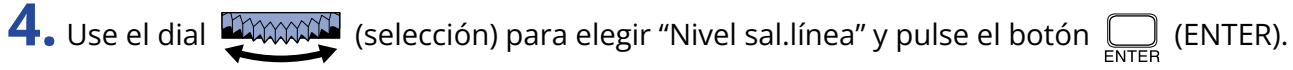

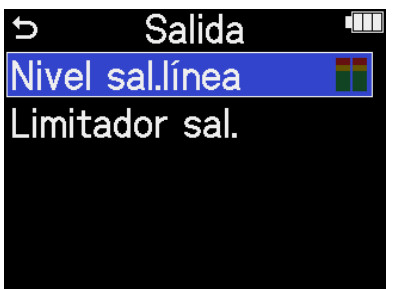

**5.** Use el dial (selección) para ajustar el nivel de salida de línea y pulse el botón (ENTER). Puede comprobar los medidores de nivel de salida durante el ajuste.

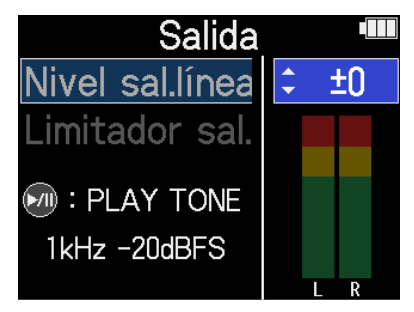

#### AVISO

- Puede ajustar esto a "Mute" o de -40 a +40.
- Cuando elija "Mute" la salida LINE OUT quedará anulada (silenciada).

6. Para que sea emitido un tono de prueba desde el H5studio y así ajustar el nivel de salida, pulse 
 Mientras comprueba el medidor de nivel de audio del dispositivo conectado, ajuste la ganancia de entrada de dicho dispositivo hasta que el nivel de la señal de audio sea de unos −20 dB.

| Salida          |   |   |    |  |
|-----------------|---|---|----|--|
| Nivel sal.línea | - |   | ±0 |  |
| Limitador sal.  |   |   |    |  |
| M : STOP TONE   |   |   |    |  |
| 1kHz -20dBFS    |   |   |    |  |
|                 |   | T | R  |  |

#### AVISO

El tono de prueba es una onda sinusoidal de 1 kHz a -20 dBFS.

 Tras ajustar la ganancia de entrada del dispositivo conectado, pulse el botón Esto detendrá la emisión del tono de prueba.

#### ΝΟΤΑ

- Consulte el manual del dispositivo conectado para más información sobre su funcionamiento.
- Si la función de control automático de ganancia del otro dispositivo está activada, desactívela.
- El nivel que ajuste aquí no afecta al audio grabado ni a los niveles de audio emitidos por la toma de auriculares o el puerto USB.

### Uso de un limitador en la salida de línea

Puede usar el limitador de salida de línea para reducir señales con niveles demasiado altos, lo que protegerá el dispositivo conectado a la toma de salida de línea.

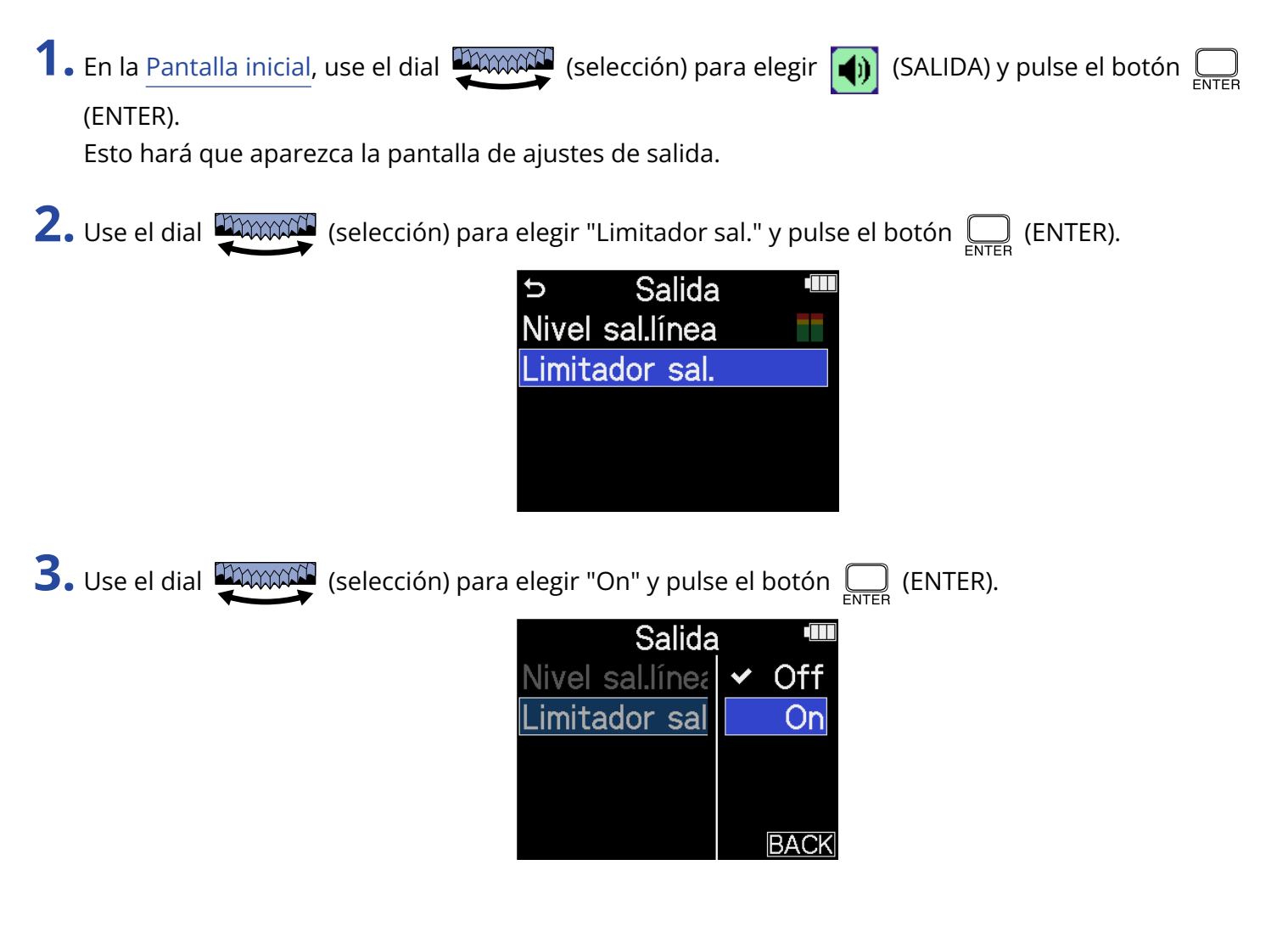

# Grabación

Al grabar con el H5studio, cada pista elegida será grabada por separado. Además, todas las señales podrán ser mezcladas y grabadas simultáneamente como un fichero stereo.

Este fichero stereo será grabado con la mezcla de niveles ajustada usando los mandos 🏠 (GAIN).

(→ Ajuste de la ganancia de entrada y niveles globales)

#### NOTA

- Dependiendo de los ajustes es posible que no puedan ser creados ficheros stereo. (→ <u>Opción para</u> grabar o no ficheros de mezcla)
- Puede ajustar la unidad para que no grabe un fichero stereo de la mezcla. (→ Opción para grabar o no ficheros de mezcla)
- Para ver más detalles acerca de los ficheros grabados, vea "Estructura de carpetas y ficheros del H5studio".

### Monitorización de los sonidos de entrada

Utilice auriculares, por ejemplo, para monitorizar los sonidos de entrada y ajustar el volumen.

**1.** Conecte los auriculares u otro dispositivo a la toma de auriculares.

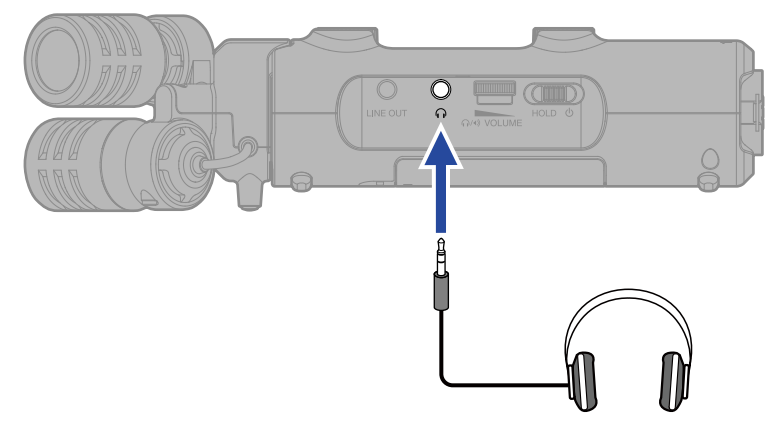

### **2.** Use el dial

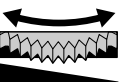

(VOLUME) para ajustar el volumen de los auriculares o del otro dispositivo

ଲ∕∙୬ VOLUME

conectado.

El volumen aparece en la pantalla mientras lo ajusta.

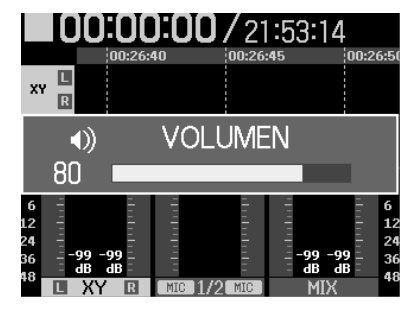

#### ΝΟΤΑ

- La salida de volumen de la toma de auriculares también se ve afectada por los ajustes de nivel realizados con los mandos GAIN. Ajuste el volumen de los auriculares después de ajustar los niveles de mezcla de entrada. (→ Ajuste de la ganancia de entrada y niveles globales)
- No puede usar el altavoz interno para monitorizar la señal mientras graba.

#### AVISO

- Cuando no sea necesaria la monitorización con auriculares, el desconectarlos de la toma de auriculares puede aumentar el tiempo de funcionamiento a pilas.
- También puede ajustar el nivel de forma independiente para cada entrada. (→ Ajuste de la ganancia de entrada y niveles globales)

### Ajustes de grabación

### Ajuste del modo de grabación

El H5studio le permite elegir para la grabación de ficheros entre el formato de 16/24 bits fijo o 32 bits flotante.

- **1.** Pulse el botón <sup>16/24bit Fixed</sup> <sup>32bit Float</sup> (Modo de grabación) en el H5studio.
- 2. Elija "Cambiar a Fixed" o "Cambiar a Float".

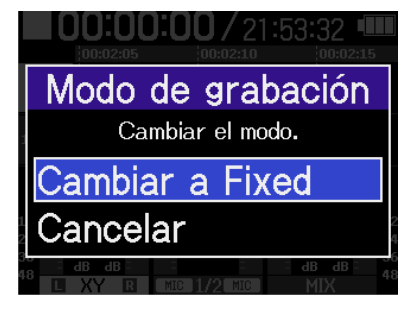

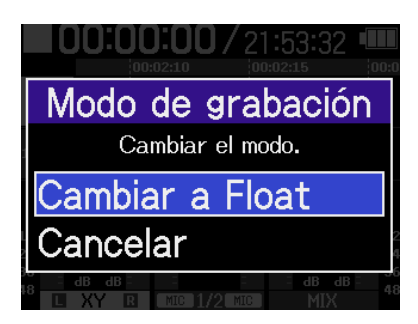

**3.** Confirme que esté iluminado el indicador del valor de ajuste que quiera.

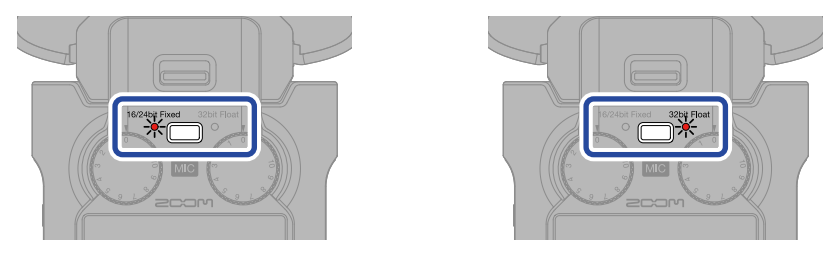

| Valor de ajuste | Explicación                                                                                                    |
|-----------------|----------------------------------------------------------------------------------------------------|
| 32bit Float     | Los ficheros de audio no quedarán saturados.                                                                                                    |
| 16/24bit Fixed  | El tamaño de los datos de los ficheros grabados será menor, pero<br>deberá ajustar los niveles de grabación para evitar saturación.<br>(→ Ajuste de la ganancia de entrada y niveles globales) |

### Ajuste de la frecuencia de muestreo

Puede ajustar la frecuencia de muestreo utilizada para grabar ficheros.

**1.** En la <u>Pantalla inicial</u>, use el dial (selección) para elegir (REC) y pulse el botón (ENTER).

Esto hará que aparezca la pantalla de ajustes de grabación.

2. Use el dial (selección) para elegir "Frec.muestreo" y pulse el botón (ENTER) para confirmar.

| → Ajuste grabac.  |  |  |
|-------------------|--|--|
| Frec.muestreo     |  |  |
| Fichero de mezcla |  |  |
| Pre-grabación     |  |  |
| Tono inicio grab. |  |  |
| Metadatos (iXML)  |  |  |

**3.** Use el dial (selección) para elegir la frecuencia de muestreo y pulse el botón (ENTER) para confirmar.

| Ajuste grabac. 🎟 |         |  |  |  |  |
|------------------|---------|--|--|--|--|
| Frec.mues        | 44.1kHz |  |  |  |  |
| Fichero de       | ✓ 48kHz |  |  |  |  |
| Pre-graba        | 96kHz   |  |  |  |  |
| Tono inicic      | 192kHz  |  |  |  |  |
| Metadatos        | BACK    |  |  |  |  |

Puede escoger entre las siguientes frecuencias de muestreo. 44,1 kHz, 48 kHz, 96 kHz, 192 kHz
# Selección de la profundidad de bits

Puede ajustar la profundidad de bits de los ficheros grabados. Solo podrá ajustar esto cuando el modo de grabación sea "16/24-bit Fixed". (→ <u>Ajuste del modo de</u> <u>grabación</u>)

- En la Pantalla inicial, use el dial (selección) para elegir (REC) y pulse el botón (ENTER). (ENTER). Esto hará que aparezca la pantalla de ajustes de grabación.
   Use el dial (selección) para elegir "Profund. Bits" y pulse el botón (ENTER).
   Ajuste grabac. (ENTER)
  - > Ajuste grabac. <sup>™</sup>
     Frec.muestreo
     Profund. Bits
     Fichero de mezcla
     Pre-grabación
     Tono inicio grab.
- **3.** Use el dial (selección) para elegir la profundidad de bits y pulse el botón (ENTER) para confirmar.

| Ajuste g      | rabac. 🎟 |
|---------------|----------|
| Frec.muestr   | 16-bit   |
| Profund. Bit  | ✓ 24-bit |
| Fichero de 1  |          |
| Pre-grabaci   |          |
| Tono inicio s | BACK     |

Puede escoger entre las siguientes profundidades de bits. 16-bit, 24-bit

#### NOTA

Cuando el modo de grabación sea "32-bit Float", la profundidad de bits será siempre de 32 bits flotante.

## Opción para grabar o no ficheros de mezcla

Además de grabar cada pista por separado, el H5studio también puede grabar un fichero de mezcla stereo de esas pistas.

Puede desactivar esta grabación de ficheros de mezcla stereo para ahorrar espacio en la tarjeta SD.

#### ΝΟΤΑ

- Incluso aunque active la grabación de ficheros de mezcla, estos ficheros no serán grabados en los siguientes casos.
  - Cuando la frecuencia de muestreo sea de 192 kHz.
  - Cuando solo fuese a ser creado un fichero (por ejemplo, cuando solo grabe una pista o un par de pistas enlazadas en stereo)
- Use la función de exportación para crear un fichero stereo de mezcla a 192 kHz. (→ Cambio del formato de los ficheros y exportación)
- 1. En la Pantalla inicial, use el dial 👾👾 (selección) para elegir 🌆 (REC) y pulse el botón 🦲 (ENTER).

Esto hará que aparezca la pantalla de ajustes de grabación.

2. Use el dial (selección) para elegir "Fichero de mezcla" y pulse el botón (ENTER).

| ⇒ Ajuste grabac.  |  |
|-------------------|--|
| Frec.muestreo     |  |
| Fichero de mezcla |  |
| Pre-grabación     |  |
| Tono inicio grab. |  |
| Metadatos (iXML)  |  |

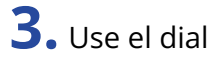

3. Use el dial 🦉 (selección) para elegir "On/Off" y pulse el botón 🥅 (ENTER).

| ⇒ Fichero | de  | mezcl |
|-----------|-----|-------|
| On/Off    |     |       |
| Advanced  | Lin | niter |
|           |     |       |
|           |     |       |
|           |     |       |

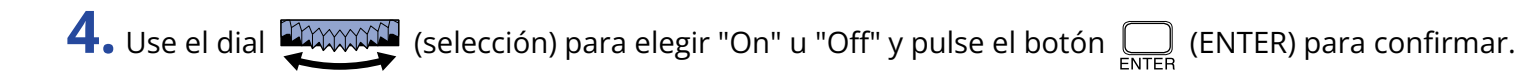

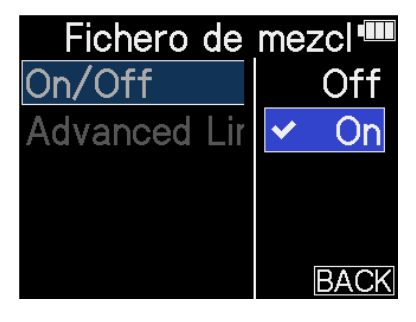

|     | Valor de ajuste | Explicación                                  |  |  |
|-----|-----------------|----------------------------------------------|--|--|
| Off |                 | NO serán grabados ficheros de mezcla stereo. |  |  |
| On  |                 | Serán grabados ficheros de mezcla stereo.    |  |  |

# Ajuste del limitador avanzado para los ficheros de mezcla

Puede activar/desactivar este limitador para los ficheros de mezcla. Puede ajustar el limitador del H5studio para que detecte de antemano el nivel máximo y ha sido optimizado para evitar la distorsión.

1. En la <u>Pantalla inicial</u>, use el dial (selección) para elegir (REC) y pulse el botón (ENTER). Esto hará que aparezca la pantalla de ajustes de grabación.
2. Use el dial (selección) para elegir "Fichero de mezcla" y pulse el botón (ENTER).
Ajuste grabac. (ENTER).
Frec.muestreo
Fichero de mezcla
Pre-grabación Tono inicio grab. Metadatos (iXML)
3. Use el dial (selección) para elegir "Advanced Limiter" y pulse el botón (ENTER).

**4.** Use el dial (selección) para elegir "On" u "Off" y pulse el botón (ENTER) para confirmar.

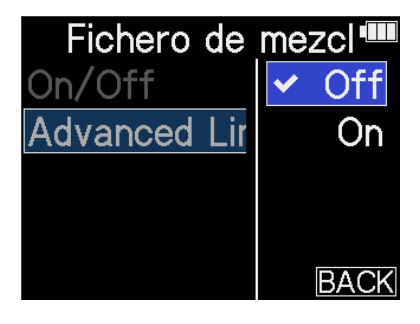

| ١   | Valor de ajuste | Explicación                                                                                                    |  |  |  |  |
|-----|-----------------|----------------------------------------------------------------------------------------------------|--|--|--|--|
| Off |                 | Esto desactiva el limitador.                                                                                                    |  |  |  |  |
| On  |                 | Esto activa el limitador.<br>Este limitador ha sido optimizado para evitar la distorsión<br>detectando el nivel máximo de antemano.<br>El ratio de este limitador es ∞:1, lo que le ofrece un mayor margen<br>interno. |  |  |  |  |
|     |                 | Antes de usar el limitador                                                                                                    |  |  |  |  |

# Captura del audio antes de que comience la grabación (pregrabación)

La señal de entrada siempre es almacenada en un búfer o memoria temporal durante un período de tiempo determinado, por lo que puede capturar (pre-grabar) hasta los 6 segundos previos a que pulse el

botón (•) (REC) para iniciar la grabación.

Esto es útil cuando tarde demasiado en pulsar el botón (•) (REC), por ejemplo.

**1.** En la <u>Pantalla inicial</u>, use el dial (selección) para elegir (REC) y pulse el botón (ENTER).

Esto hará que aparezca la pantalla de ajustes de grabación.

2. Use el dial (selección) para elegir "Pre-grabación" y pulse el botón (ENTER) para confirmar.

Ajuste grabac.
 Frec.muestreo
 Fichero de mezcla
 Pre-grabación
 Tono inicio grab.
 Metadatos (iXML)

**3.** Use el dial (selección) para elegir "On" y pulse el botón ) (ENTER) para confirmar.

| Ajuste grabac. 🎟 |             |  |  |  |
|------------------|-------------|--|--|--|
| Frec.mu          | Off         |  |  |  |
| Fichero          | ✓On (6 seg) |  |  |  |
| Pre-gra          |             |  |  |  |
| Tono in          |             |  |  |  |
| Metada           | BACK        |  |  |  |

La cantidad de tiempo que puede ser pregrabada cuando ajuste esto a "On" dependerá del ajuste de frecuencia de muestreo ( $\rightarrow$  Ajuste de la frecuencia de muestreo).

| Frecuencia de muestreo | Tiempo de pregrabación |
|------------------------|------------------------|
| 44,1 kHz               | 6 segundos             |
| 48 kHz                 | 6 segundos             |
| 96 kHz                 | 3 segundos             |
| 192 kHz                | 1 segundo              |

## Activación del tono de inicio de grabación

Cuando es iniciada la grabación pueden ser emitidas señales de tono de medio segundo (tonos de inicio de grabación) desde las salidas (tomas de auriculares y LINE OUT).

Dado que los tonos de inicio de grabación también son registrados en los ficheros de grabación, durante la grabación de audio para video con el H5studio, el envío de su señal de salida a la entrada de la cámara puede hacer más fácil la sincronización de audio y video.

**1.** En la <u>Pantalla inicial</u>Use el dial (selección) para elegir (REC) y pulse el botón (ENTER).

Esto hará que aparezca la pantalla de ajustes de grabación.

2. Use el dial (selección) para elegir "Tono inicio grab." y pulse el botón (ENTER) para confirmar.

| ▷ Ajuste grabac.  |  |
|-------------------|--|
| Frec.muestreo     |  |
| Fichero de mezcla |  |
| Pre-grabación     |  |
| Tono inicio grab. |  |
| Metadatos (iXML)  |  |

**3.** Use el dial (selección) para elegir el nivel del tono de inicio de grabación y pulse el botón (ENTER) para confirmar.

| Ajuste grabac. 🎟 |         |  |  |  |
|------------------|---------|--|--|--|
| Frec.mue:        | ✓ Off   |  |  |  |
| Fichero d        | -40dBFS |  |  |  |
| Pre-graba        | -20dBFS |  |  |  |
| Tono inici       | -12dBFS |  |  |  |
| Metadatc         | BACK    |  |  |  |

Puede escoger entre los siguientes niveles.

Off, -40 dBFS, -20 dBFS, -12 dBFS, -6 dBFS

Si elige "OFF", no será reproducido ningún tono de inicio de grabación.

**4.** Utilice un cable con clavija mini stereo para conectar la entrada de la cámara a la toma LINE OUT del H5studio.

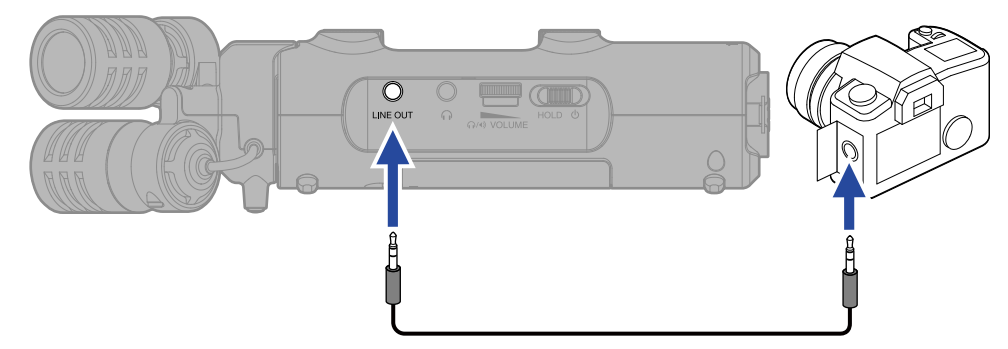

#### ΝΟΤΑ

Si está monitorizando el sonido de entrada con auriculares, por ejemplo, tenga cuidado con el volumen.

## Registro de metadatos (bloques iXML) en ficheros de grabación

Puede registrar en los ficheros grabados diversa información relacionada con ellos (metadatos) almacenada en bloques iXML. (→ Metadatos contenidos en bloques iXML en ficheros WAV)

**1.** En la <u>Pantalla inicial</u>, use el dial (selección) para elegir (REC) y pulse el botón (ENTER).

Esto hará que aparezca la pantalla de ajustes de grabación.

- 2. Use el dial (selección) para elegir "Metadatos (iXML)" y pulse el botón (ENTER) para confirmar.
  - Ajuste grabac.
     Frec.muestreo
     Fichero de mezcla
     Pre-grabación
     Tono inicio grab.
     Metadatos (iXML)
- **3.** Use el dial (selección) para elegir "Registrado" u "Off" y pulse el botón (ENTER) para confirmar.

| Ajus    | ste grabac. 🎟 |
|---------|---------------|
| Frec.m  | Off           |
| Ficherc | ✓ Registrado  |
| Pre-gr. |               |
| Tono ir |               |
| Metada  | BACK          |

| Valor de ajuste | Explicación                                                                    |  |  |
|-----------------|--------------------------------------------------------------------------------|--|--|
| Off             | Los metadatos (bloques iXML) no serán añadidos a los ficheros de<br>grabación. |  |  |
| Registrado      | Los metadatos (bloques iXML) SÍ serán añadidos a los ficheros de<br>grabación. |  |  |

#### ΝΟΤΑ

Es posible que algunas aplicaciones no admitan ficheros que contengan datos incrustados en ellos. Si detecta problemas con los ficheros al usar una aplicación concreta, es posible que pueda resolverlos desactivando el registro de metadatos.

# Grabación

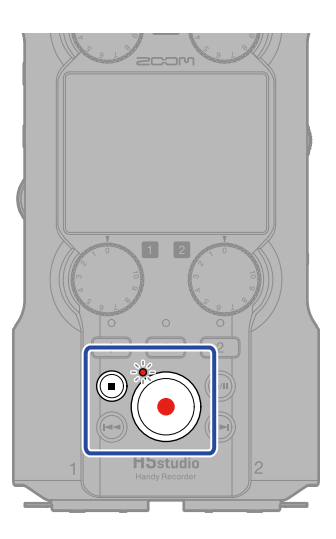

**1.** Pulse 🜔 cuando la pantalla inicial esté activa.

El indicador REC se iluminará en rojo, en pantalla aparecerá el nombre del fichero de grabación y se iniciará la grabación.

Aparecerá el tiempo de grabación transcurrido durante la grabación.

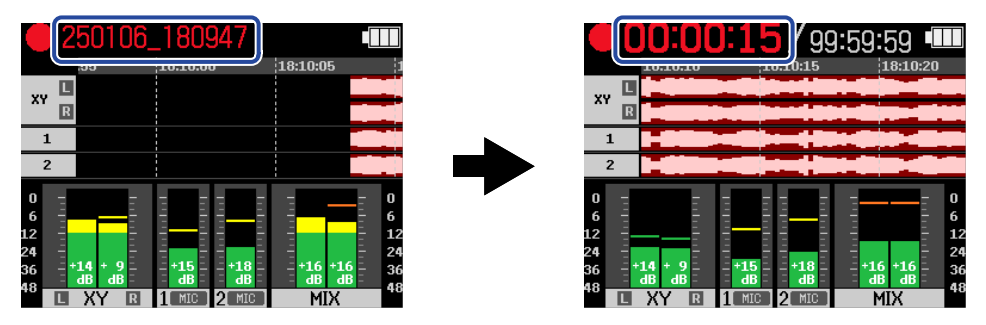

#### ΝΟΤΑ

El nombre del fichero será la fecha seguida por la hora, el minuto y el segundo utilizando la fecha y hora ajustadas (Ajuste de la fecha y la hora). La fecha aparecerá con el orden ajustado (Ajuste del formato de fecha). Para obtener más información sobre los nombres de fichero, vea "Nombres de ficheros de grabación".

2. Para detener la grabación, pulse el botón 💿 (REC) o 💿 (STOP).

Deslice el interruptor  $\bigoplus_{H \cup LD} \bigoplus_{0}$  (POWER/HOLD) hacia HOLD (hacia la cápsula de micro) para evitar usos accidentales durante la grabación. ( $\rightarrow$  Bloqueo anti-accidentes (función HOLD))

#### ΝΟΤΑ

Si el tamaño del fichero supera los 2 GB durante la grabación, será creado automáticamente un nuevo fichero y la grabación continuará sin pausa. Cuando esto suceda, no se producirá ningún hueco en el sonido entre los dos ficheros.

#### **AVISO**

• Puede añadir marcas durante la grabación usando el dial 🖣 (selección) para elegir 📔

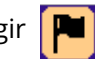

(MARCA) en la barra de menú y pulsando el botón  $\prod_{\text{ENTER}}$  (ENTER). ( $\rightarrow$  Adición de marcas durante la

#### grabación)

Puede añadir un máximo de 99 marcas por fichero.

• Durante la grabación, los ficheros son almacenados automáticamente a intervalos regulares. Si se corta la corriente o se produce otro problema durante la grabación, podrá restaurar el fichero afectado con solo reproducirlo con el H5studio.

# Pausa de grabación

El activar la pausa de grabación para evitar grabar intervalos innecesarios hará que pueda conservar la capacidad de la tarjeta microSD.

1. Pulse el botón 🔊 (PLAY/PAUSE) durante la grabación.

Esto activa la pausa de la grabación.

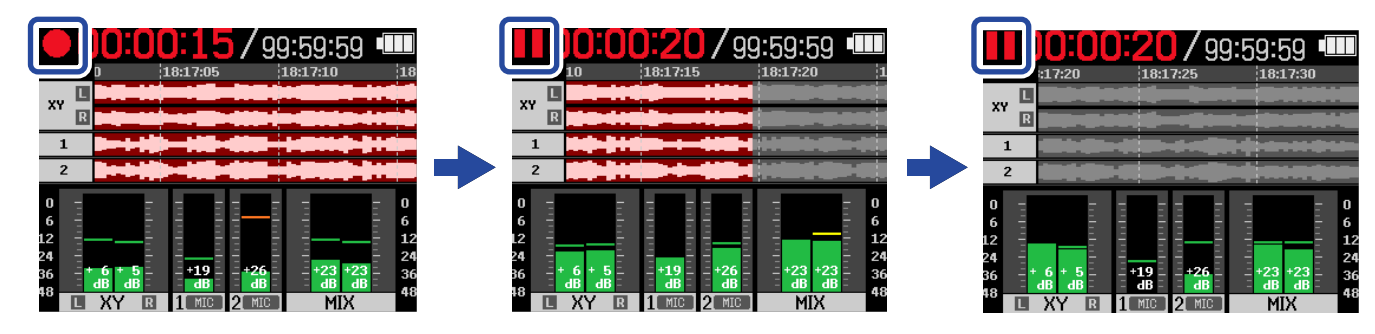

Pulse el botón 🍙 (PLAY/PAUSE) de nuevo para continuar con la grabación.

ΝΟΤΑ

Cuando continúe con la grabación será añadida automáticamente una marca en ese punto.

# Adición de marcas durante la grabación

Puede añadir marcas a los ficheros durante la grabación.

Las marcas añadidas son visualizadas en la Pantalla de reproducción, y puede usar los botones 🚗 (REW)

y 🕞 (FF) para desplazar la posición de reproducción a una marca.

1. Durante la grabación, use el dial 🦉 (selección) para elegir 📔 (MARCA) en la barra de Menú y

pulse el botón Enter (ENTER).

Esto añadirá una marca en la posición activa de la grabación.

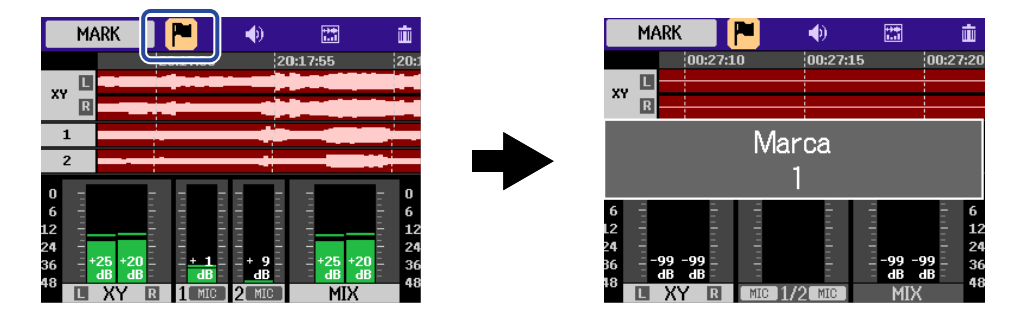

#### NOTA

Puede añadir un máximo de 99 marcas por fichero.

# Traslado del fichero de grabación a la carpeta TRASH

Puede trasladar el fichero que esté siendo grabado a la papelera. Esta función resulta útil, por ejemplo, cuando piense que una grabación no es lo suficientemente buena.

1. Durante la grabación, use el dial 🤐 (selección) para elegir 📷 (TRASH) en la barra de Menú y

pulse el botón  $\prod_{enter}$  (ENTER).

| TR/                              | ASH             | ۲         | ۲         | **                                     |                                      |
|----------------------------------|-----------------|-----------|-----------|----------------------------------------|--------------------------------------|
| _                                | 18:             | 32:55     | 18:33     | 3:00                                   | TOTOTON                              |
| XY R                             |                 |           |           |                                        |                                      |
| 1                                |                 |           |           | -                                      |                                      |
| 2                                |                 |           | -         | *****                                  |                                      |
| 0  <br>6  <br>12  <br>24  <br>36 | 19 +14<br>dB dB | +15<br>dB | +23<br>dB | 10101010101010101010101010101010101010 | - 0<br>- 6<br>- 12<br>- 24<br>4 - 36 |

Use el dial (Selección) para elegir "Ejecutar" y pulse el botón (ENTER).
 Esto detendrá la grabación y trasladará el fichero que está siendo grabado a la papelera. (→ Estructura de carpetas y ficheros del H5studio)

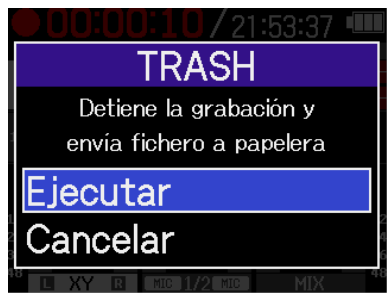

Para cancelar la operación y seguir grabando, elija "Cancelar" y pulse el botón 💭 (ENTER).

#### ΝΟΤΑ

- Los ficheros trasladados a la carpeta TRASH son almacenados en la carpeta TRASH creada en la tarjeta SD, pero su información ya no puede ser comprobada y no pueden ser reproducidos con el H5studio. Para verificarlos o reproducirlos, conéctese y use un ordenador, smartphone o tableta. (→ Transferencia de ficheros a ordenadores y otros dispositivos)
- Puede eliminar todos los ficheros de la carpeta TRASH a la vez. (→ Eliminación de ficheros de la carpeta TRASH)

# Cambio del contenido de la pantalla

2

Puede ajustar la visualización de la pantalla inicial a "Solo medidores de nivel", "Solo formas de onda" o "Medidores de nivel y formas de onda".

Use el dial (selección) para elegir (PANTALLA) y pulse el botón (ENTER).
 Pulse el botón (ENTER) para pasar por las siguientes opciones de visualización.
 Medidores de nivel y formas de onda
 Solo formas de onda
 Solo formas de onda

# **Reproducción de grabaciones**

# Puesta en marcha y parada de la reproducción

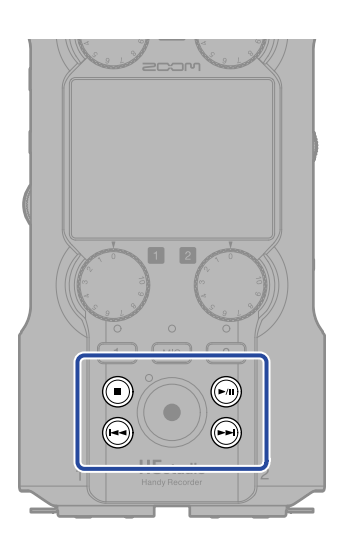

Pulse el botón i (PLAY/PAUSE) con la <u>Pantalla inicial</u> activa.
 Esto hará que aparezca la <u>Pantalla de reproducción</u> y pondrá en marcha la reproducción del último fichero grabado.

| <b>00:0</b> | <b>1:06</b><br>20000 | <b>3</b> 7 oc      | ):06:09 |                          |
|-------------|----------------------|--------------------|---------|--------------------------|
| XY L<br>R   |                      |                    |         |                          |
| 1<br>2      |                      |                    |         |                          |
|             | <mark>₩₩</mark>      | <del>††</del> †≑†† | ++00+++ | 0<br>6<br>12<br>24<br>36 |
|             | 1                    | 2                  | MIX     | 48                       |

para ajustar el volumen de los auriculares o altavoz. También puede ajustar los  $\Omega/\Phi$  VOLUME

niveles de forma independiente para cada pista. (→ Ajuste del balance de nivel de pista)

Use los botones 🕢 (REW) y 🕞 (FF) para elegir el fichero de reproducción.

Use

Con la pantalla de reproducción activa, use el dial (selección) para elegir un icono de la

barra de menú y pulse el botón  $\bigoplus_{\text{ENTER}}$  (ENTER) para acceder a la pantalla de ajustes. ( $\rightarrow$  Pantalla de reproducción)

## 2. Pulse el botón 💿 (STOP).

Esto detendrá la reproducción y hará que vuelva a aparecer la Pantalla inicial.

#### ΝΟΤΑ

- En la pantalla de reproducción, todos los ficheros de una carpeta son tratados como un único fichero. Por ejemplo, si han sido creados dos ficheros llamados "240101\_000000\_Tr1.WAV" y "240101\_000000\_Tr2.WAV" en una carpeta, en la pantalla de Listado de ficheros aparecerán como un único fichero llamado "240101\_000000". Si elige este fichero y lo elimina, esta operación será aplicada a todos los ficheros de la carpeta de fichero. (→ Estructura de carpetas y ficheros del H5studio)
- Las pistas que estén desactivadas no serán usadas durante la exportación.

#### AVISO

Puede pulsar las teclas de pista ( 🚾 , 1, 2) para activar y desactivar la reproducción de esas pistas. Las pistas cuyos indicadores de estado estén iluminados serán reproducidas. Esta operación solo está disponible para las pistas grabadas.

# Ajuste del balance de nivel de pista

En la Pantalla de reproducción, use el dial (selección) para elegir el fader de la pista para la que quiera ajustar el nivel y pulse el botón (ENTER).

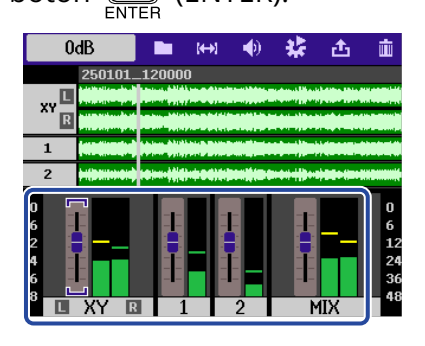

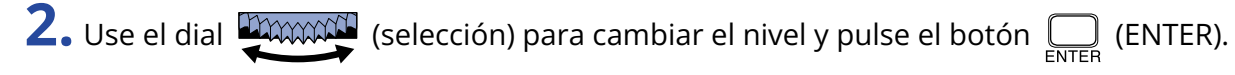

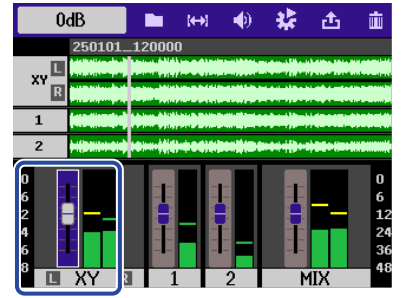

**3.** Repita los pasos 1 y 2 para ajustar el balance global de niveles.

#### ΝΟΤΑ

• Pulse el botón ( ) (STOP) para volver a Pantalla inicial.

 Los ajustes de nivel realizados con el mezclador durante la reproducción pueden ser aplicados a los ficheros creados durante la exportación.
 No obstante, solo serán aplicados los ajustes de nivel al sonido de monitorización para la pista de mezcla stereo. (→ Cambio del formato de los ficheros y exportación)

# Ajuste de la reproducción repetida (Modo de reproducción)

Puede configurar la reproducción para que, una vez finalizado un fichero, el siguiente sea reproducido sin pausa.

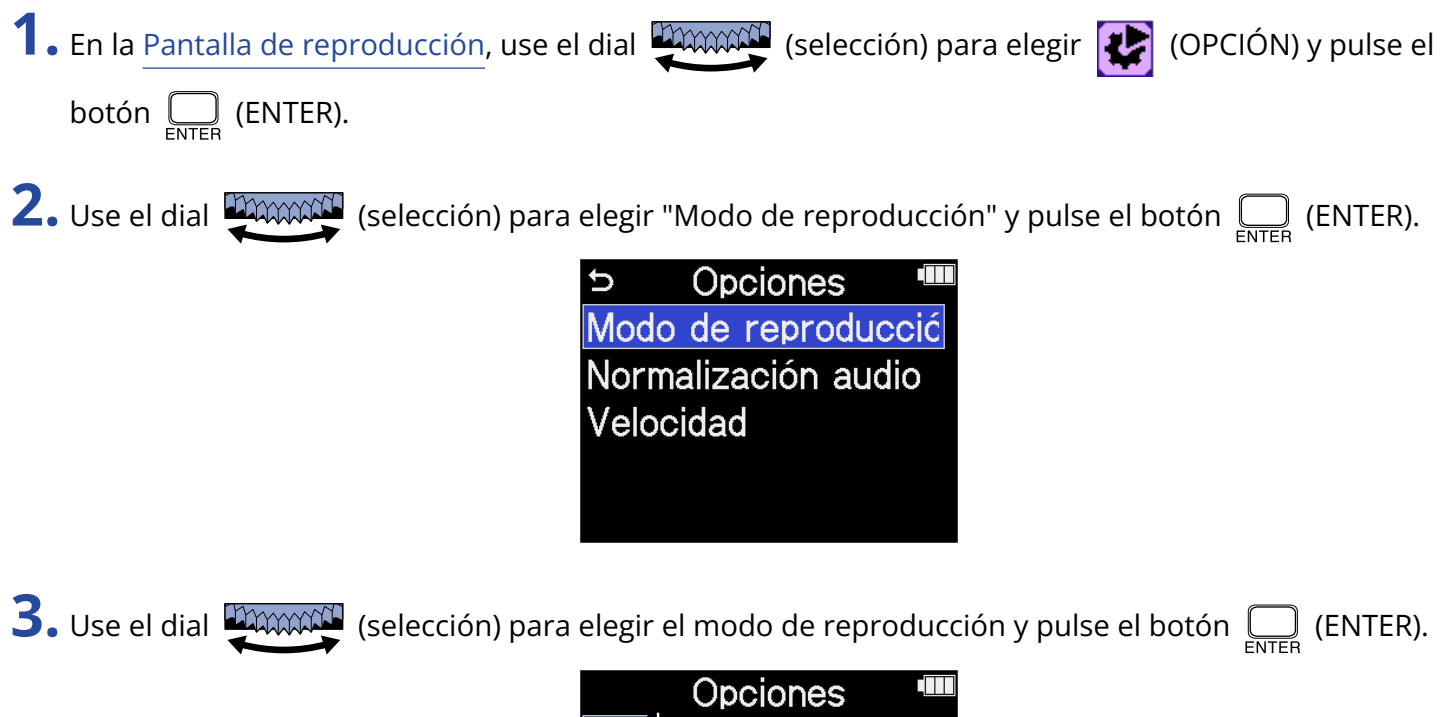

|      | Opciones 🛛 🎟    |
|------|-----------------|
| Moc  | Reproduce un    |
| Nor  | ✓ Reproduce to: |
| Veld | Repite una      |
|      | Repite todo     |
|      | BACK            |

| Valor de ajuste | Explicación                                                                                                    |
|-----------------|----------------------------------------------------------------------------------------------------|
| Reproduce una   | La unidad se detendrá una vez que haya terminado la reproducción<br>de un fichero.                                                                                                    |
| Reproduce todo  | Una vez que haya terminado la reproducción de un fichero,<br>comenzará la reproducción del siguiente sin pausa.<br>Los ficheros serán reproducidos siguiendo el orden de su nombre.<br>La reproducción se detendrá una vez que haya terminado la<br>reproducción del último fichero.                           |
| Repite una      | Una vez que haya terminado la reproducción de un fichero, el mismo<br>fichero será reproducido una y otra vez.                                                                                                    |
| Repite todo     | Una vez que haya terminado la reproducción de un fichero,<br>comenzará la reproducción del siguiente sin pausa.<br>Los ficheros serán reproducidos siguiendo el orden de su nombre.<br>Una vez que haya terminado la reproducción del último fichero, la<br>reproducción continuará de nuevo desde el primero. |

# Ajuste automático del volumen durante la reproducción

Al ajustar "Normalización audio" a "On", podrá igualar el volumen de reproducción independientemente de los niveles de grabación.

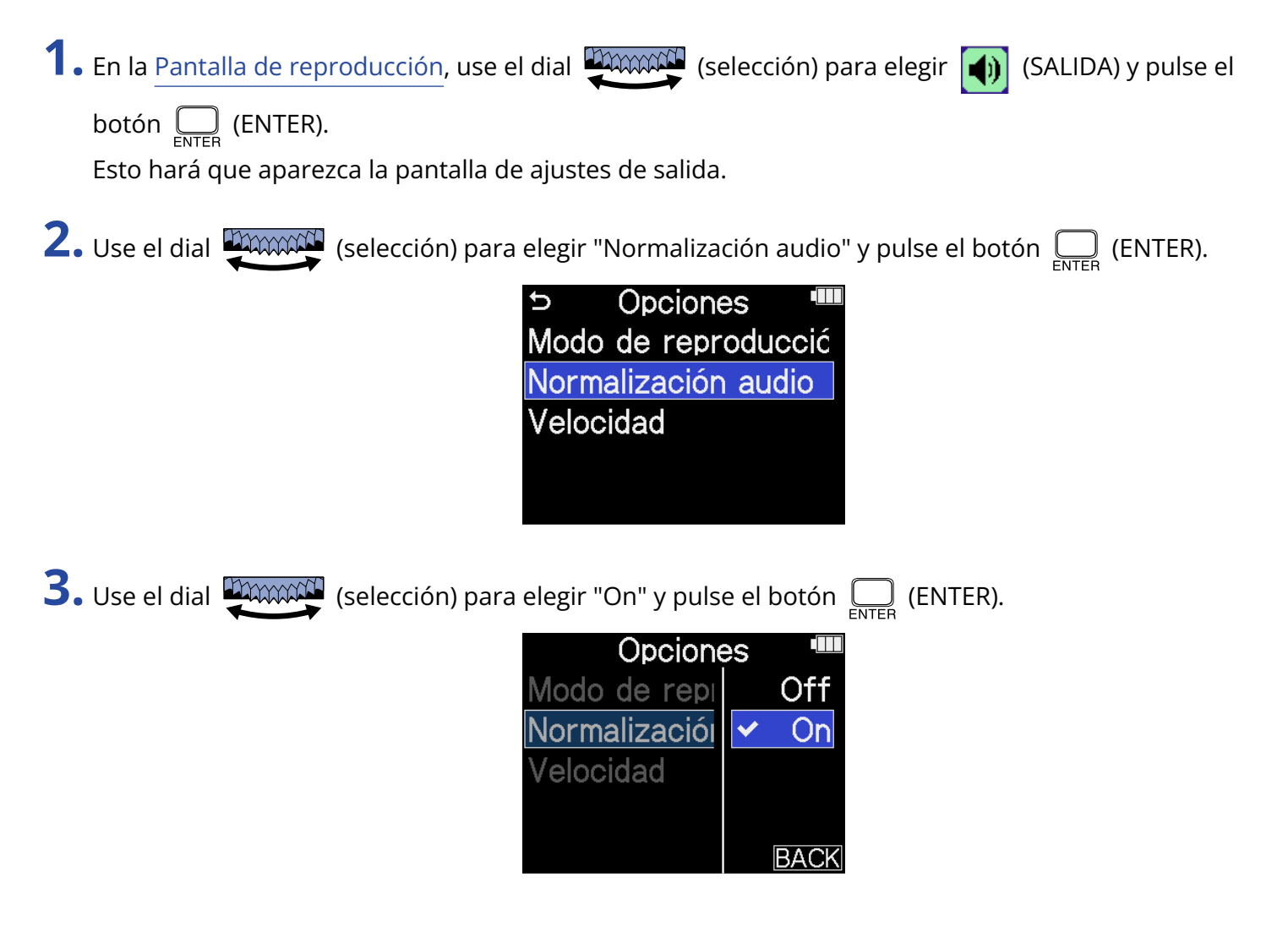

# Cambio de la velocidad de reproducción

Puede modificar la velocidad de reproducción.

1. En la Pantalla de reproducción, use el dial (selección) para elegir (SALIDA) y pulse el botón contrato (ENTER). Esto hará que aparezca la pantalla de ajustes de salida.
2. Use el dial (selección) para elegir "Velocidad" y pulse el botón contrato (ENTER).
3. Use el dial (selección) para elegir la velocidad de reproducción y pulse el botón contrato (selección) para elegir la velocidad de reproducción y pulse el botón contrato (selección) para elegir la velocidad de reproducción y pulse el botón contrato (selección) para elegir la velocidad de reproducción y pulse el botón contrato (selección) para elegir la velocidad de reproducción y pulse el botón contrato (selección) para elegir la velocidad de reproducción y pulse el botón contrato (senter).

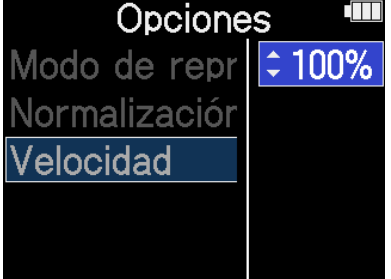

Puede elegir entre las siguientes velocidades.

50% (mitad de velocidad), 75%, 100% (normal), 125%, 150%, 200% (doble de velocidad)

# Reproducción repetida de un intervalo determinado (repetición A-B)

Puede repetir la reproducción entre dos puntos establecidos.

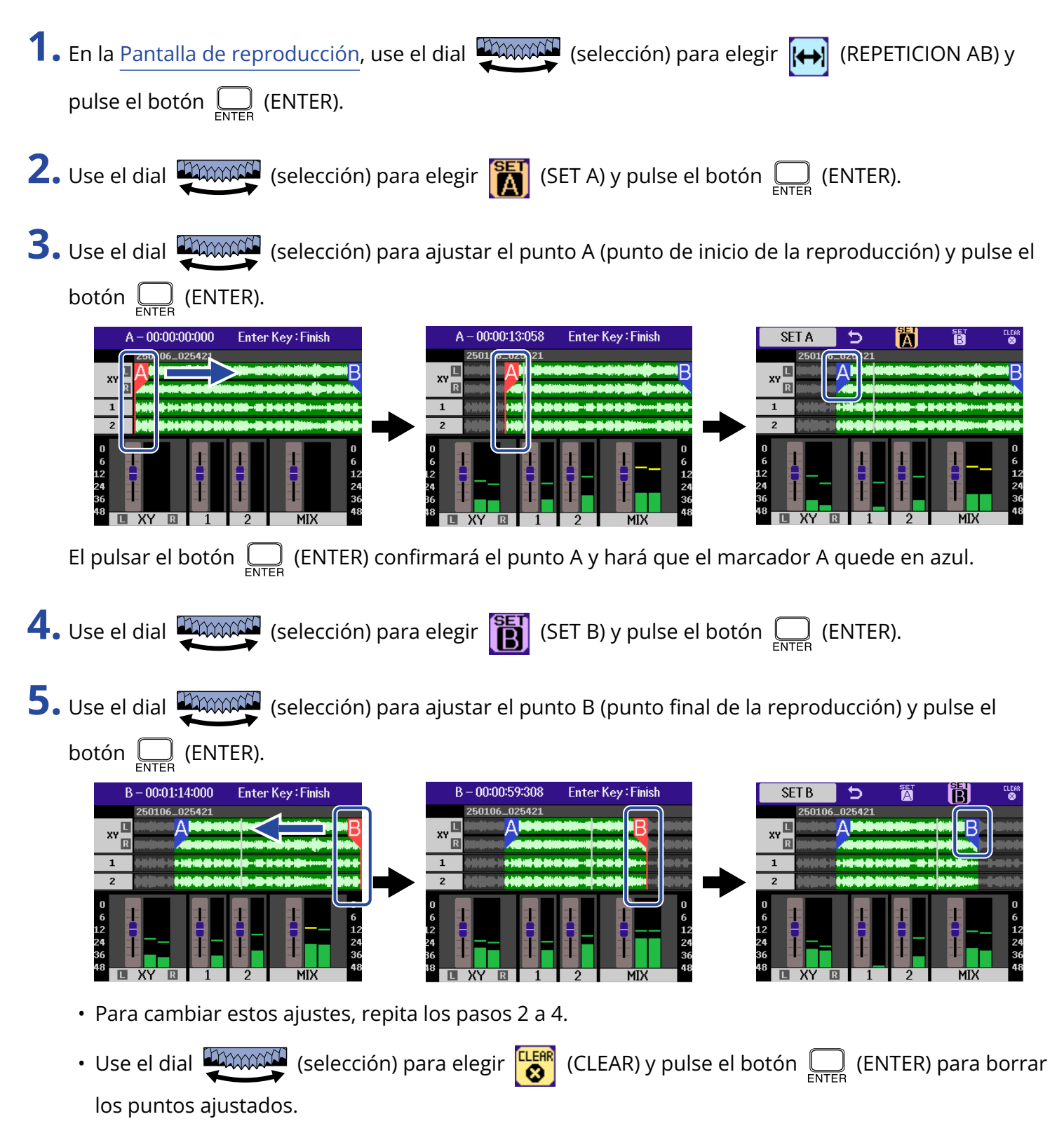

6. Cuando termine de realizar los ajustes, use el dial 💭 (VOLVER) y

pulse el botón 🛄 (ENTER).

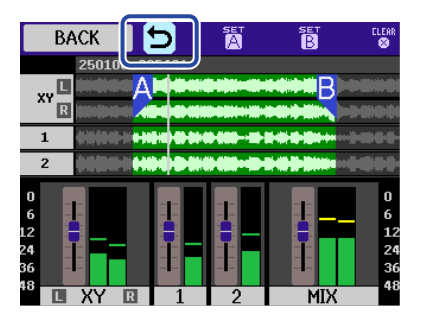

Esto hará que vuelva a aparecer la Pantalla de reproducción.

#### ΝΟΤΑ

- Para cancelar o cambiar los ajustes de repetición A-B, pulse (CLEAR) para reiniciar el proceso de ajuste.
- Puede aplicar durante la exportación el intervalo establecido con la función de repetición A-B. (→ Cambio del formato de los ficheros y exportación)

#### AVISO

Dado que el desplazamiento de los puntos A (inicio de la reproducción) y B (fin de la reproducción) durante la reproducción permite confirmar estas posiciones en tiempo real, puede ajustarlos mientras verifica el sonido de la reproducción.

# Cambio del formato de los ficheros y exportación

El H5studio puede convertir y exportar ficheros grabados en otros formatos.

Esto resulta práctico, por ejemplo, al cargar en un ordenador, smartphone o tableta ficheros grabados en el H5studio si la aplicación que vaya a usar no admite el formato de 32 bits flotante.

Además, puede seleccionar y recortar las pistas exportadas dejando solo las partes necesarias, así como aplicar normalización para optimizar el volumen de los ficheros grabados.

1. En la Pantalla de reproducción, use el dial 🌉 (selección) para elegir 🚹 (EXPORTACIÓN) y pulse el botón \_\_\_\_\_ (ENTER). Aparecerá la pantalla de exportación. **2.** Elija la profundidad de bits. Use el dial (selección) para elegir "Profund. Bits" y pulse el botón (ENTER). Después, use el dial (selección) para elegir el formato y pulse el botón (ENTER). Exportación xportación Profund. Bits Profund. Bits 24-bit 16-bit Pista 2Mix A-B Rango ✓ 24-bit Normalización Off 32-bit Float Exportación Cancelar Puede elegir entre los siguientes formatos. 16-bit, 24-bit, 32-bit Float **3.** Elija las pistas que quiera exportar. Use el dial (selección) para elegir "Pista" y pulse el botón \_\_\_\_\_ (ENTER). Después, use el dial (selección) para elegir las pistas a exportar y pulse el botón 🦳 (ENTER). Exportació<u>n</u> 24-bit Profund. Bits Pista Pista 2Mix ✓2Mix Rango A-B Off All Normalización Exportación Cancelar Explicación Valor de ajuste Esto exporta un fichero stereo que usa la mezcla ajustada en la 2Mix pantalla de mezclador. (→ Ajuste del balance de nivel de pista) All Esto exporta todas las pistas por separado.

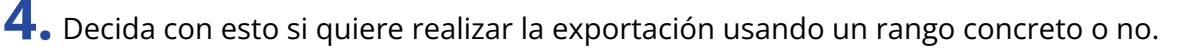

Use el dial (selección) para elegir "Rango" y pulse el botón (ENTER). Después, use el dial (selección) para elegir el ajuste y pulse el botón (ENTER). Exportación Profund. Bits 24-bit Rango 2Mix Pista ✓A-B Rango A-B Normalización All Off Exportación Cancelar Valor de ajuste Explicación Esto exporta el rango comprendido entre los dos puntos establecidos A-B al usar Reproducción repetida de un intervalo determinado (repetición A-B). All Esto exporta toda la pista. 5. Elija si quiere aplicar normalización o no. Use el dial (selección) para elegir "Normalización" y pulse el botón (ENTER). Después, use el dial (selección) para elegir "On" u "Off" y pulse el botón (ENTER). Exportación Profund. Bits 24-bit Normalización 2Mix Pista Off A-B Rango Normalización On On Exportación Cancelar

Si elige "On", el fichero será normalizado durante la exportación.

#### ΝΟΤΑ

La normalización es una función que detecta el volumen máximo de los datos de audio y lo estabiliza sin causar distorsión. El volumen es ajustado al máximo valor posible sin que distorsione el sonido de mayor potencia (pico) de los datos.

6. Cuando termine de realizar los ajustes, use el dial (selección) para elegir "Exportación" y

pulse el botón 🛄 (ENTER).

| Exportación 🎟 |          |  |  |
|---------------|----------|--|--|
| Profund. Bits | 24-bit   |  |  |
| Pista         | 2Mix     |  |  |
| Rango         | A-B      |  |  |
| Normalización | On       |  |  |
| Exportación   | Cancelar |  |  |

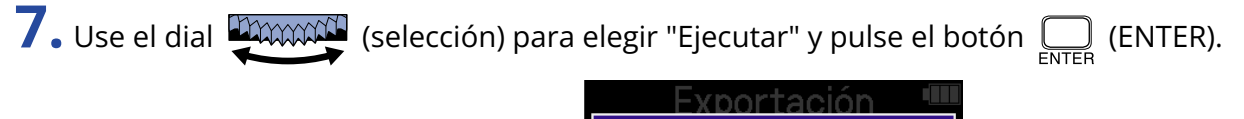

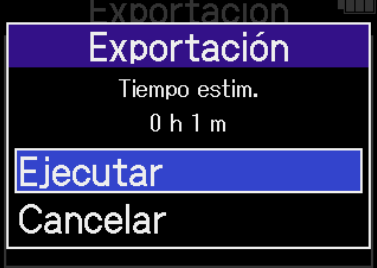

El fichero exportado será almacenado en la carpeta Export. (→ Estructura de carpetas y ficheros del H5studio)

Para cancelar la operación, elija "Cancelar" y pulse el botón  $\prod_{\text{ENTER}}$  (ENTER).

Para cancelar el proceso durante la exportación, pulse el botón  $\bigcap_{\text{ENTER}}$  (ENTER).

**8.** Una vez que aparezca "Hecho" después de finalizar la exportación, pulse el botón  $\prod_{enter}$  (ENTER). Esto hará que vuelva a aparecer la pantalla de reproducción.

#### ΝΟΤΑ

- A los ficheros exportados almacenados en la carpeta Export les serán asignados nombres en este formato: FF\_TT\_BB\_NN.WAV.
  - FF: Nombre de la carpeta de ficheros que contiene el fichero exportado
  - TT: Nombre de la pista (será usado si ha elegido "All" en "Pistas" / será omitido si el valor de "Pistas" es "2Mix")
  - BB: Profundidad de bits ("16" cuando elija 16 bits, "24" cuando elija 24 bits o nada cuando elija 32 bits flotante)
  - NN: Ajuste de normalización ("NORM" cuando esté activada o nada cuando esté desactivada)
- El H5studio no puede reproducir los ficheros que estén dentro de la carpeta Export.
- Las pistas que estén desactivadas no serán usadas durante la exportación. (→ Puesta en marcha y parada de la reproducción)
- Puede aplicar a los ficheros creados durante la exportación los ajustes de nivel realizados en la pantalla del mezclador durante la reproducción.

No obstante, solo serán aplicados los ajustes de nivel al sonido de monitorización para la pista de mezcla stereo. ( $\rightarrow$  Ajuste del balance de nivel de pista)

# Desplazamiento del fichero en reproducción a la carpeta TRASH

Puede trasladar a la carpeta TRASH el fichero que esté siendo reproducido.

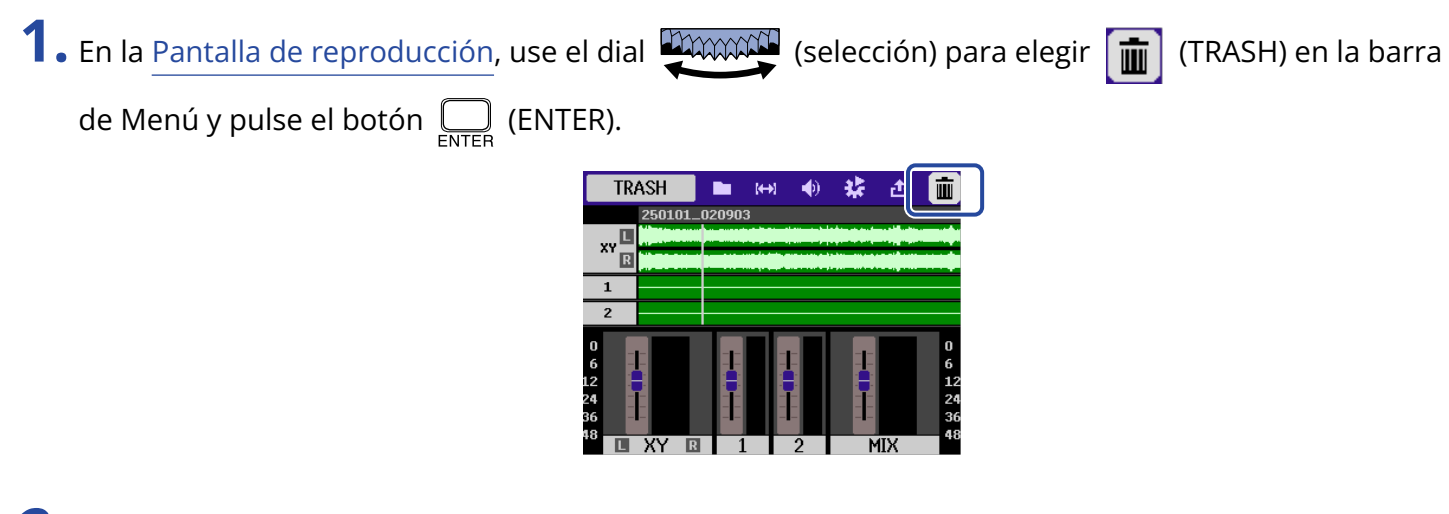

Use el dial (selección) para elegir "Ejecutar" y pulse el botón (ENTER).
 Esto trasladará el fichero que esté siendo reproducido a la carpeta TRASH. (→ Estructura de carpetas y ficheros del H5studio)

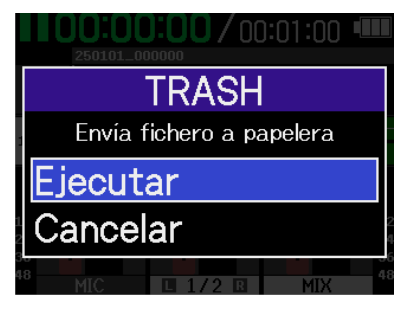

Para cancelar la operación, elija "Cancelar" y pulse el botón  $\prod_{\text{ENTER}}$  (ENTER).

#### ΝΟΤΑ

- Los ficheros trasladados a la carpeta TRASH serán almacenados allí, pero no podrá verificar su información ni podrá reproducirlos con el H5studio. Para verificarlos o reproducirlos, conéctese y use un ordenador, smartphone o tableta. (→ Transferencia de ficheros a ordenadores y otros dispositivos)
- Tenga en cuenta que todos los ficheros de la carpeta del fichero serán trasladados a la carpeta TRASH.
   (→ Estructura de carpetas y ficheros del H5studio)
- Puede eliminar todos los ficheros de la carpeta TRASH a la vez. (→ Eliminación de ficheros de la carpeta TRASH)

# Gestión de ficheros

Los ficheros creados en el H5studio son almacenados en la tarjeta microSD.

Los ficheros de grabación de la tarjeta microSD pueden ser verificados y eliminados.

# Estructura de carpetas y ficheros del H5studio

### Estructura de carpetas y ficheros

Al grabar con el H5studio, los ficheros serán creados en las tarjetas microSD de la siguiente forma.

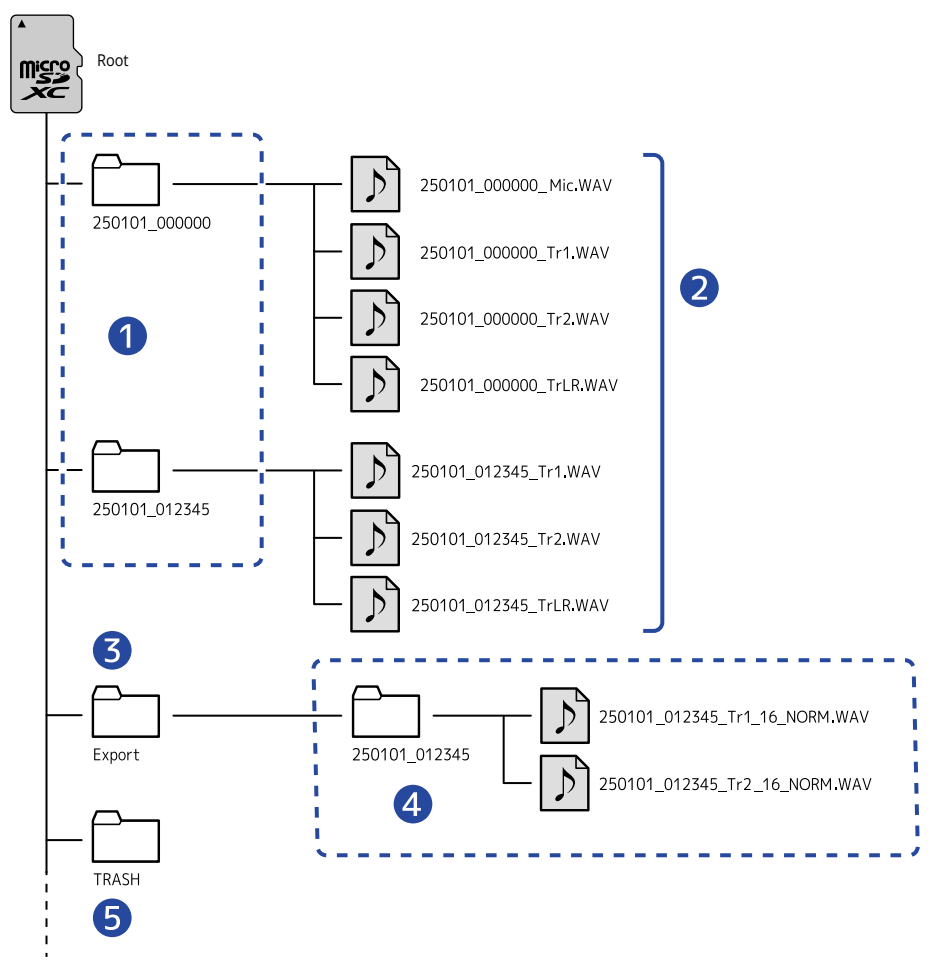

#### 1 Carpetas de ficheros

Serán creadas cada vez que realice la grabación. A las carpetas de fichero les serán asignados nombres en este formato: Fecha\_Hora.

Los ficheros mono/stereo creados son almacenados en estas carpetas.

#### 2 Ficheros de grabación

Los ficheros grabados por el H5studio serán almacenados en carpetas de fichero en la tarjeta microSD. Para más detalles sobre los nombres de los ficheros de grabación, consulte "<u>Nombres de ficheros de</u> grabación".  Serán creados ficheros stereo si el valor del ajuste "Mezcla mono" de MIC (cápsula de micro) es "Off" o si las entradas INPUT 1 y 2 están enlazadas en stereo. En el resto de casos serán creados ficheros mono. (→ Conversión de entrada de cápsula de micro a mono, Activación del enlace stereo)

#### **3** Carpeta Export

Es creada durante la exportación de ficheros. Los ficheros creados por el proceso de exportación son almacenados en esta carpeta Export. (→ Cambio del formato de los ficheros y exportación)

#### 4 Ficheros exportados

Los ficheros creados mediante el proceso de exportación son almacenados en una subcarpeta con el mismo nombre dentro de la carpeta Export. (→ Cambio del formato de los ficheros y exportación)

#### **5** Carpeta TRASH

La carpeta TRASH es creada automáticamente en cuanto es cargada una tarjeta SD en el H5studio. Los ficheros trasladados a la carpeta TRASH quedan almacenados en ella. (→ Traslado del fichero de grabación a la carpeta TRASH, Desplazamiento del fichero en reproducción a la carpeta TRASH) Puede eliminar todos los ficheros de la carpeta TRASH a la vez. (→ Eliminación de ficheros de la carpeta TRASH)

### Nombres de ficheros de grabación

| Ejemplo de<br>nombre de fichero | Explicación                                                                                                    |
|---------------------------------|----------------------------------------------------------------------------------------------------|
| 250101_000000_Tr1.WAV           | <ul> <li>Fecha</li> <li>La fecha de la grabación es usada de forma numérica.</li> <li>Los números seguirán el orden establecido (Ajuste del formato de fecha).</li> </ul>                                                                                                    |
|                                 | 2 Hora<br>La hora, minuto y segundo son usados de forma numérica.                                                                                                    |
|                                 | <ul> <li>3 Nombre de pista<br/>Aquí aparece la pista utilizada para la grabación.</li> <li>Mic: Fichero grabado con la cápsula de micrófono</li> <li>Tr1, Tr2: Ficheros grabados con las pistas 1 y 2</li> <li>TrLR: Fichero que es una mezcla stereo de todas las pistas</li> </ul> |

A los ficheros les son asignados nombres con el siguiente formato.

#### ΝΟΤΑ

- Si el tamaño del fichero supera los 2 GB durante la grabación, será creado automáticamente un nuevo fichero y la grabación continuará sin pausa. A los nombres originales de las nuevas carpetas de ficheros y ficheros de grabación creados de esta forma les será añadido el sufijo "\_001" después del valor de la hora.
- Dependiendo de los ajustes, será creado un fichero que es una mezcla stereo de todas las pistas.
   (→ Opción para grabar o no ficheros de mezcla)

# Verificación de ficheros

En la <u>Pantalla de listado de ficheros</u>, podrá verificar los ficheros de la tarjeta microSD mientras son reproducidos.

Cuando la barra de menú esté activa, podrá acceder a la <u>Pantalla de reproducción</u> para el fichero elegido y también podrá trasladar ese fichero a la carpeta TRASH.

1. En la Pantalla inicial o Pantalla de reproducción, use el dial 💭 (selección) para elegir 🖿

(Listado de ficheros) y pulse  $\prod_{enter}$  (ENTER).

Esto hace que aparezca la <u>Pantalla de listado de ficheros</u>, en la que aparecerá un listado de los ficheros de la tarjeta microSD.

| 5 Listado ficheros 🎟      |
|---------------------------|
| 250101_000000             |
| 250101_000200             |
| 250101_000300             |
| 250101_000400             |
| <b>00:00:00/</b> 00:01:00 |

**2.** Use el dial (selección) para elegir un fichero y pulse el botón (ENTER). Aparecerá una barra de menú que le dará acceso a operaciones sobre el fichero elegido.

| PLAY VIEW | 5   | i 🏵            | iii |
|-----------|-----|----------------|-----|
| 250101_   | _00 | 0000           |     |
| 250101_   | _00 | 0200           |     |
| 250101_   | _00 | 0300           |     |
| 250101_   | _00 | 0400           |     |
|           | 00  | :00:00/00:01:0 | 0   |

Use el dial (selección) para elegir elementos de ajuste y pulse el botón (enter (ENTER) para realizar operaciones. ( $\rightarrow$  Pantalla de listado de ficheros)

#### ΝΟΤΑ

En la Pantalla de listado de ficheros, todos los ficheros de una carpeta de fichero son tratados como un único fichero. Por ejemplo, si han sido creados dos ficheros llamados "240101\_000000\_Tr1.WAV" y "240101\_000000\_Tr2.WAV" en una carpeta, en la pantalla de Listado de ficheros aparecerán como un único fichero llamado "240101\_000000". Si elige este fichero y lo elimina, esta operación será aplicada a todos los ficheros de la carpeta de fichero. (→ Estructura de carpetas y ficheros del H5studio)

#### AVISO

Pulse el botón  $(\bullet)$  (STOP) para volver a la pantalla inicial. ( $\rightarrow$  Pantalla inicial)

# Uso como interface de audio

Las señales recibidas por el H5studio pueden ser enviadas a un ordenador, smartphone o tableta, y las señales de reproducción de dichos dispositivos pueden ser emitidas desde el H5studio. Además, puede grabar con el H5studio incluso mientras lo esté usando como interface de audio. No es necesario ningún controlador para usarlo con smartphones, tabletas u ordenadores Mac. Sí será necesario un controlador o driver para usarlo con ordenadores Windows.

# Para Windows

**1.** Descargue en el ordenador el H5studio Driver desde la página web <u>zoomcorp.com/help/h5studio</u>.

#### ΝΟΤΑ

Desde la web anterior podrá descargar la última versión del H5studio Driver.

**2.** Ejecute el instalador y siga las instrucciones para instalar el controlador H5studio Driver.

#### ΝΟΤΑ

Consulte la Guía de instalación incluida en el paquete del controlador para conocer los pasos de instalación detallados.

# Conexión a ordenadores, smartphones y tabletas

**1.** Utilice un cable USB (tipo C) para conectar el H5studio a un ordenador, smartphone o tableta.

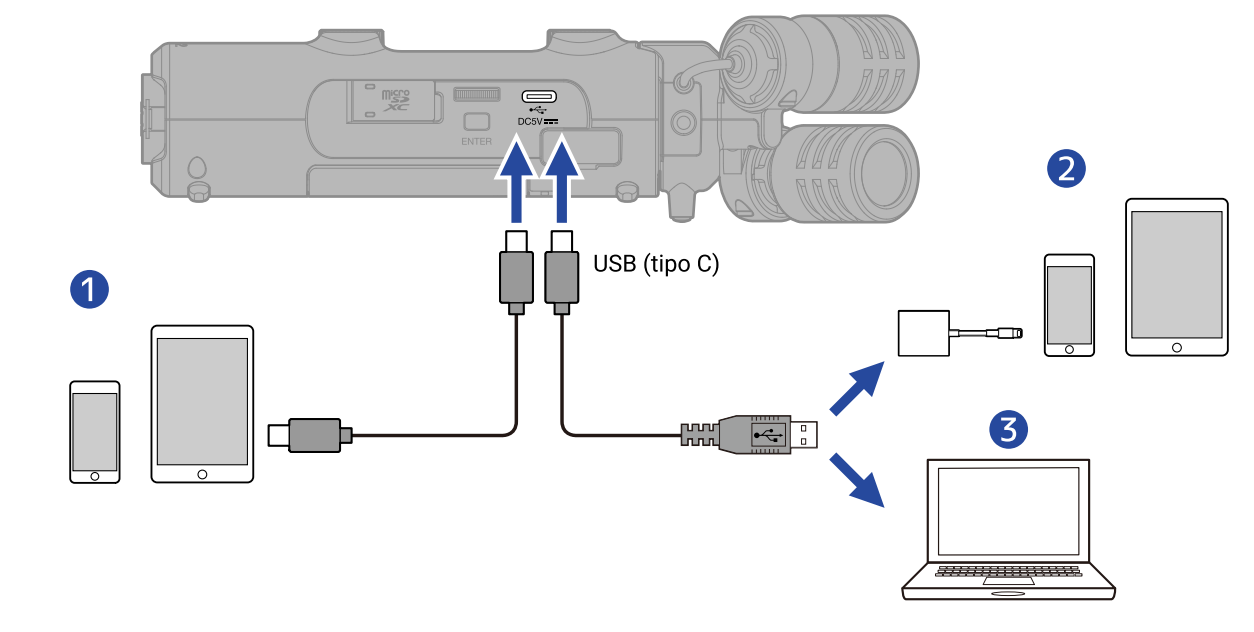

- 1 Smartphone/tableta (USB tipo C)
- 2 iPhone/iPad (Lightning)
- 3 Ordenador (Windows/Mac)

#### ΝΟΤΑ

- Utilice un cable USB compatible con la transferencia de datos.
- Utilice un adaptador Lightning a cámara USB 3 para realizar la conexión a un iPhone/iPad con conector Lightning.
- No puede usar un cable Tipo C a Lightning para la conexión.

2. En la <u>Pantalla inicial</u>, use el dial (selección) para elegir (USB) y pulse el botón (ENTER).
 Aparecerá la pantalla USB.

**3.** Use el dial (selección) para elegir "Interface audio" y pulse el botón (ENTER) para confirmar.

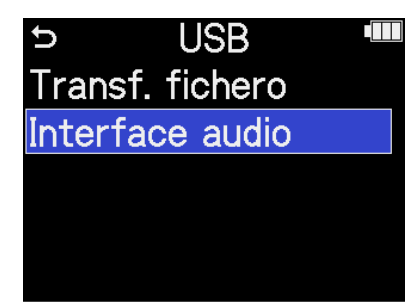

**4.** Ajuste los canales que serán enviados al ordenador, smartphone o tableta.

| Use el dial (selección) para elegir "Canal" y pulse el botón entre (ENTER). Después, use el dial |                                                                                             |  |  |
|--------------------------------------------------------------------------------------------------|---------------------------------------------------------------------------------------------|--|--|
| (selección) para elegir los canales y pulse el botón (ENTER).                                    |                                                                                             |  |  |
| Interface<br>Canal<br>Modo<br>Frec.muestreo<br>Alimentación<br>Conexión                          | Stereo Mix   I/F audio + gra   48kHz   USB   Cancelar   Interface audio                     |  |  |
| Valor de ajuste                                                                                  | Explicación                                                                                 |  |  |
| Stereo mix                                                                                       | Esto creará una mezcla stereo de todas las entradas con el balance                          |  |  |
|                                                                                                  | de niveles ajustado por los mandos 🌍 (GAIN) y emitirá dos canales                           |  |  |
|                                                                                                  | al ordenador, smartphone o tableta. (→ Ajuste de la ganancia de entrada y niveles globales) |  |  |
|                                                                                                  |                                                                                             |  |  |

**5.** Ajuste si quiere grabar a la vez con el H5studio o no.

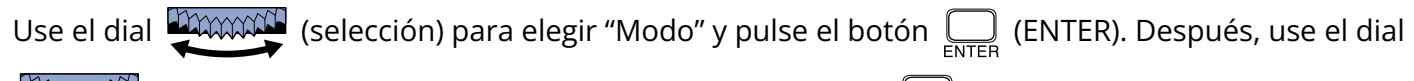

(selección) para elegir el modo a usar y pulse el botón  $\Box_{\text{ENTER}}$  (ENTER).

| Interfac                                                   | ce audio 🎟                                                |   | Interface audio 🎟                                                  |
|------------------------------------------------------------|-----------------------------------------------------------|---|--------------------------------------------------------------------|
| Canal<br>Modo<br>Frec.muestreo<br>Alimentación<br>Conexión | Stereo Mix<br>I/F audio + gra<br>48kHz<br>USB<br>Cancelar | • | C Modo<br>► I/F audio + gr.<br>Solo I/F audio<br>Conexión Cancelar |

| Valor de ajuste   | Explicación                                                                                                    |
|-------------------|----------------------------------------------------------------------------------------------------|
| I/F audio + grab. | El H5studio puede grabar y reproducir ficheros incluso mientras es<br>usado como interface de audio.<br>Para ver más detalles sobre esta función, consulte "Grabación en el<br>H5studio mientras es usado como interface de audio". |
| Solo I/F audio    | El H5studio no grabará ni reproducirá ficheros mientras es usado como interface de audio.                                                                                                    |

#### ΝΟΤΑ

Cuando elija "Solo I/F audio", la frecuencia de muestreo, que podrá ajustar desde el ordenador, smartphone o tableta, tendrá opciones de 44,1 kHz, 48 kHz y 96 kHz.

#### **AVISO**

Al usar el modo "I/F audio + grab.", no podrá cambiar el ajuste de frecuencia de muestreo del H5studio desde el ordenador, smartphone o tableta. Para ajustar la frecuencia de muestreo desde un ordenador, smartphone o tableta, use el modo "Solo I/F audio".

**6.** Elija la frecuencia de muestreo (cuando el modo sea "I/F audio + grab.").

Use el dial (selección) para elegir "Frec.muestreo" y pulse el botón (ENTER). Después,

use el dial (selección) para elegir la frecuencia de muestreo y pulse el botón [INTER].

| Interface audio 🎟                                                                   |   | Interface audio 🎟                                          |
|-------------------------------------------------------------------------------------|---|------------------------------------------------------------|
| CanalStereo MixModoI/F audio + graFrec.muestreo48kHzAlimentaciónUSBConexiónCancelar | • | C Frec.muestreo<br>44.1kHz<br>✓ 48kHz<br>Conexión Cancelar |
**7.** Elija la fuente de alimentación.

Use el dial (selección) para elegir "Alimentación" y pulse el botón \_\_\_\_\_ (ENTER). Después, use el dial (selección) para elegir la fuente de alimentación y pulse el botón [INTER]. Interface audio 🎟 Stereo Mix Canal Alimentación I/F audio + gra Modo ✓USB Frec.muestreo 48kHz USB Batería Alimentación Conexión Cancelar Valor de ajuste Explicación USB La unidad recibirá la corriente a través del bus USB. La unidad funcionará a pilas. Batería

#### ΝΟΤΑ

- Cuando elija "USB", la unidad recibirá la corriente desde el ordenador a través del cable USB.
   Dependiendo de la capacidad de la fuente de alimentación del bus USB del ordenador, es posible que no pueda usar esta unidad con este tipo de alimentación. En ese caso, elija "Batería" y use la unidad a pilas cuando esté conectada.
- Cuando elija "Batería", la unidad no recibirá corriente desde el otro dispositivo. En su lugar, el H5studio funcionará con las pilas instaladas.

8. Use el dial (selección) para elegir "Conexión" y pulse el botón (ENTER) para confirmar. Esto producirá la conexión con el ordenador, el smartphone o la tableta.

| Interfac      | ce audio 🎟      |
|---------------|-----------------|
| Canal         | Stereo Mix      |
| Modo          | I/F audio + gra |
| Frec.muestreo | 48kHz           |
| Alimentación  | USB             |
| Conexión      | Cancelar        |

**9.** Ejecute una aplicación en el ordenador, smartphone o tableta y elija "H5studio" como dispositivo de "Audio" o "Entrada/Salida".

#### ΝΟΤΑ

- Incluso aunque no pueda elegir "H5studio" para el ajuste "Sonido" en un ordenador, el elegir "H5studio" como dispositivo de "Audio" o "Entrada/Salida" en una aplicación que admita el formato de 32 bits flotante, hará que pueda usarlo como un interface de audio de 32 bits flotante.
- Consulte el manual de instrucciones de las distintas apps para ver más información sobre su funcionamiento.

### Ajustes de entrada y monitorización

Cuando utilice el H5studio como un interface de audio, podrá realizar los ajustes de entrada y monitorización de la misma forma que cuando lo utilice como grabadora. Consulte las referencias siguientes y realice ajustes de entrada y monitorización.

| Referencia                                       | Explicación                                                                                                    |
|--------------------------------------------------|----------------------------------------------------------------------------------------------------|
| Activación de pistas para la grabación           | Elija MIC (cápsula de micrófono) y/o INPUT 1 y 2 como<br>entradas.                                                                                                    |
| Ajuste de la ganancia de entrada y               | Use los mandos 💮 (GAIN) de cada pista para ajustar sus                                                                                                    |
|                                                  | ganancias de entrada y el balance de nivel global.                                                                                                    |
| Conversión de entrada de cápsula de micro a mono | La entrada de la cápsula de micro puede ser mezclada en un solo canal y gestionada como audio mono.                                                                                                    |
| Ajuste del plug-in power                         | Realice el siguiente ajuste cuando conecte a la toma MIC/LINE<br>IN un micrófono compatible con plug-in power.                                                                                                    |
| Ajuste del nivel de entrada (micro/línea)        | Puede ajustar el nivel de entrada de acuerdo a los dispositivos<br>conectados a las tomas INPUT 1 y 2 del H5studio.                                                                                                    |
| Ajuste de la alimentación fantasma               | Las entradas INPUT 1 y 2 admiten alimentación fantasma y<br>pueden recibir +48 V. Active la alimentación fantasma cuando<br>haya conectado micrófonos de condensador que la necesiten.<br>Puede activar/desactivar esta función de forma independiente<br>para cada entrada.                                                                                                    |
| Reducción de ruidos (Corte graves)               | Puede recortar las bajas frecuencias para reducir el ruido del<br>viento y los petardeos vocales, por ejemplo.<br>Puede ajustar esto de forma independiente para cada<br>entrada.                                                                                                    |
| Ajuste del limitador avanzado                    | Puede activar/desactivar este limitador en cada pista.                                                                                                    |
| Activación del enlace stereo                     | Con este enlace stereo, las señales de entrada pueden ser<br>gestionadas como audio stereo.<br>Cuando utilice el ajuste stereo, la señal de INPUT 1 pasará a<br>ser el canal izquierdo y la entrada INPUT 2 el canal derecho.<br>Cuando utilice el ajuste stereo centro-lateral, INPUT 1 se<br>convertirá en la señal central e INPUT 2 pasará a ser la señal<br>lateral. La central captura el sonido fronto-central, mientras<br>que la lateral captura los sonidos a izquierda y derecha. La<br>amplitud stereo puede ser modificada ajustando el nivel<br>lateral. |

| Referencia                               | Explicación                                                                                                    |
|------------------------------------------|----------------------------------------------------------------------------------------------------|
| Enlace de mandos de ganancia             | Puede ajustar los mandos de ganancia para que estén<br>enlazados para los canales L y R de la cápsula de micro, así<br>como para las señales INPUT 1 e INPUT 2. |
| Monitorización de los sonidos de entrada | Utilice auriculares, por ejemplo, para monitorizar los sonidos<br>de entrada y ajustar el volumen.                                                              |

### Ajustes de salida

### Ajuste del nivel de salida USB

Puede ajustar el nivel de salida USB enviado al ordenador, smartphone o tableta.

1. En la Pantalla inicial cuando esté en el modo de interface de audio, utilice el dial 🦉 (selección)

para elegir 🌒 (SALIDA) y pulse el botón 🋄 (ENTER).

Esto hará que aparezca la pantalla de ajustes de salida.

**2.** Use el dial (selección) para elegir "USB Send Volume" y pulse el botón \_\_\_\_\_ (ENTER).

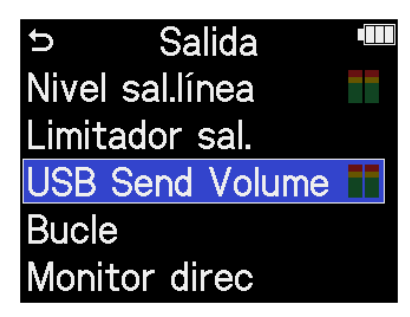

**3.** Use el dial (selección) para ajustar el nivel de salida USB y pulse el botón (ENTER). Puede comprobar los medidores de nivel de salida durante el ajuste.

| Salida          |   |   |    |  |
|-----------------|---|---|----|--|
| Nivel sal.línea | • |   | ŧO |  |
| Limitador sal.  |   |   |    |  |
| USB Send Vo     |   |   |    |  |
| Bucle           |   |   |    |  |
| Monitor direc   |   | L | R  |  |

#### ΝΟΤΑ

Este ajuste no afecta al audio grabado ni a los niveles emitidos por la toma de auriculares o el puerto LINE OUT.

#### AVISO

- Puede ajustar esto a "Mute" o de -40 a +40.
- El elegir "Mute" anulará la salida del puerto USB.

### Activación de la función de bucle de retorno

Esta función permite que el sonido de reproducción enviado desde el ordenador, smartphone o tableta y los sonidos recibidos por el H5studio sean mezclados y enviados de nuevo (bucle) al ordenador, smartphone o tableta.

Puede usar esta función para añadir narración a la música reproducida desde un ordenador y para grabar la mezcla o transmitirla desde ese ordenador, por ejemplo.

- 1. En la Pantalla inicial cuando esté en el modo de interface de audio, utilice el dial (selección)
  - para elegir (SALIDA) y pulse el botón (ENTER).

Esto hará que aparezca la pantalla de ajustes de salida.

**2.** Use el dial (selección) para elegir "Bucle" y pulse el botón (ENTER).

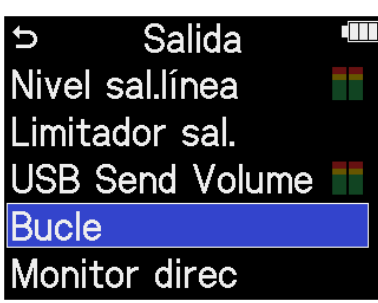

**3.** Use el dial (selección) para elegir "On" u "Off" y pulse el botón (ENTER). El elegir "On" activa la función de bucle de retorno.

| Salida          |   |      |
|-----------------|---|------|
| Nivel sal.línea |   | Off  |
| Limitador sal   | ✓ | On   |
| USB Send Vc     |   |      |
| Bucle           |   |      |
| Monitor direc   |   | BACK |

### Activación de la monitorización directa

Esta opción da salida directamente al sonido recibido por el H5studio antes de enviarlo al ordenador, smartphone o tableta.

Esto permite la monitorización sin latencia (función de monitorización directa).

1. En la Pantalla inicial cuando esté en el modo de interface de audio, utilice el dial (selección)

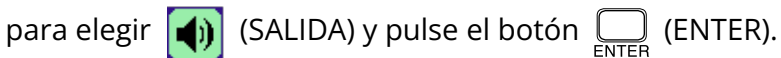

Esto hará que aparezca la pantalla de ajustes de salida.

**2.** Use el dial (selección) para elegir "Monitor direc" y pulse el botón (ENTER).

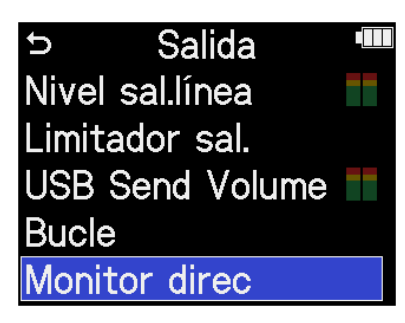

**3.** Use el dial (selección) para elegir "On" u "Off" y pulse el botón (ENTER). El elegir "On" activará la función de monitorización directa.

| Salida          |   |      |  |  |
|-----------------|---|------|--|--|
| Nivel sal.línea |   | Off  |  |  |
| Limitador sal   | ✓ | On   |  |  |
| USB Send Vc     |   |      |  |  |
| Bucle           |   |      |  |  |
| Monitor direc   |   | BACK |  |  |

### Grabación en el H5studio mientras es usado como interface de audio

Tal como explicamos en "<u>Conexión a ordenadores, smartphones y tabletas</u>", si el modo está ajustado a "I/F audio + grab.", podrá grabar en el H5studio mientras lo utiliza como interface de audio. En este caso, podrá realizar los ajustes de grabación de la misma forma que cuando lo utiliza como grabadora. Consulte las referencias siguientes y realice los ajustes de grabación.

| Referencia                                                                  | Explicación                                                                                                    |
|-----------------------------------------------------------------------------|----------------------------------------------------------------------------------------------------|
| Ajuste del modo de grabación                                                | Elija entre 16/24bit Fixed y 32bit Float para los ficheros de<br>grabación.                                                                                                    |
| Opción para grabar o no ficheros<br>de mezcla                               | Puede desactivar esta grabación de ficheros de mezcla stereo para<br>ahorrar espacio en la tarjeta SD.                                                                                                    |
| Ajuste del limitador avanzado para<br>los ficheros de mezcla                | Puede activar/desactivar este limitador para los ficheros de mezcla.                                                                                                    |
| Captura del audio antes de que<br>comience la grabación (pre-<br>grabación) | La señal de entrada siempre es almacenada en un búfer o memoria<br>temporal durante un período de tiempo determinado, por lo que<br>puede capturar (pre-grabar) hasta los 6 segundos previos a que<br>pulse el botón () (REC) para iniciar la grabación. |
| Activación del tono de inicio de grabación                                  | Cuando es iniciada la grabación pueden ser emitidas señales de<br>tono de medio segundo (tonos de inicio de grabación) desde las<br>salidas (tomas de auriculares y LINE OUT).                                                                           |
| Registro de metadatos (bloques<br>iXML) en ficheros de grabación            | Puede registrar en los ficheros grabados diversa información<br>relacionada con ellos (metadatos) almacenada en bloques iXML.                                                                                                    |

#### ΝΟΤΑ

No podrá modificar los siguientes ajustes cuando el modo esté ajustado a "I/F audio + grab.", tal como explicamos en "Conexión a ordenadores, smartphones y tabletas".

- La frecuencia de muestreo del H5studio
- La profundidad de bits del H5studio cuando el modo de grabación sea "16/24-bit Fixed"

Para cambiar la frecuencia de muestreo, desconéctese del ordenador, smartphone o tableta. Después, realice el paso 6 de "Conexión a ordenadores, smartphones y tabletas".

Para cambiar la profundidad de bits, desconéctese del ordenador, smartphone o tableta. (→ <u>Selección de la</u> profundidad de bits)

#### AVISO

Pulse el botón (PLAY/PAUSE) para acceder a la Pantalla de reproducción donde podrá reproducir los ficheros grabados. ( $\rightarrow$  Reproducción de grabaciones)

### Desconexión de ordenadores, smartphones y tabletas

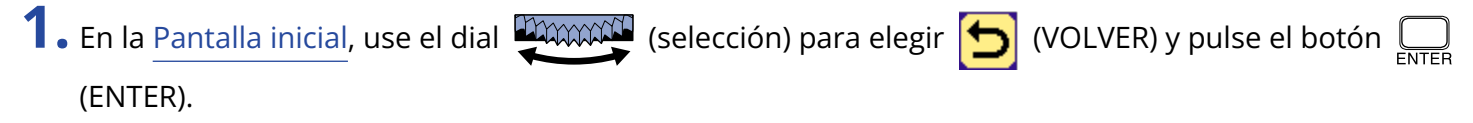

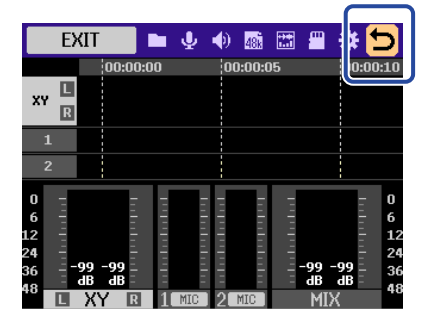

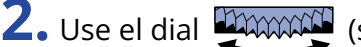

**2.** Use el dial (selección) para elegir "Salir" y pulse el botón international (ENTER).

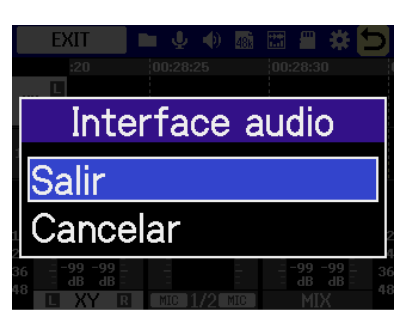

# Transferencia de ficheros a ordenadores y otros dispositivos

Al conectar el H5studio con un ordenador, smartphone o tableta, podrá verificar y trasladar los ficheros existentes en la tarjeta microSD.

### Conexión a ordenadores, smartphones y tabletas

En la <u>Pantalla inicial</u>, use el dial (selección) para elegir (USB) y pulse el botón (ENTER).

Aparecerá la pantalla USB.

2. Use el dial (selección) para elegir "Transf. fichero" y pulse el botón (ENTER) para confirmar.

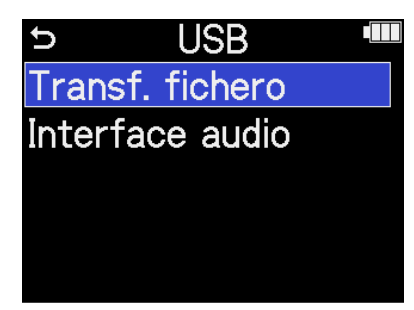

**3.** Use el dial (selección) para elegir la fuente de alimentación y pulse el botón (ENTER) para confirmar.

| Valor de ajuste | Explicación                                           |
|-----------------|-------------------------------------------------------|
| USB             | La unidad recibirá la corriente a través del bus USB. |
| Batería         | La unidad funcionará a pilas.                         |

Aparecerá la pantalla de transferencia de ficheros.

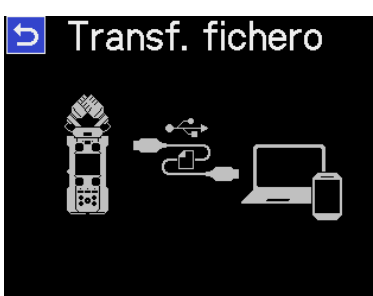

#### ΝΟΤΑ

- Cuando elija "USB", la unidad recibirá la corriente desde el ordenador a través del cable USB.
   Dependiendo de la capacidad de la fuente de alimentación del bus USB del ordenador, es posible que no pueda usar esta unidad con este tipo de alimentación. En ese caso, elija "Batería" y use la unidad a pilas cuando esté conectada.
- Cuando elija "Batería", la unidad no recibirá corriente desde el otro dispositivo. En su lugar, el H5studio funcionará con las pilas instaladas.

**4.** Utilice un cable USB (tipo C) para conectar el H5studio a un ordenador, smartphone o tableta.

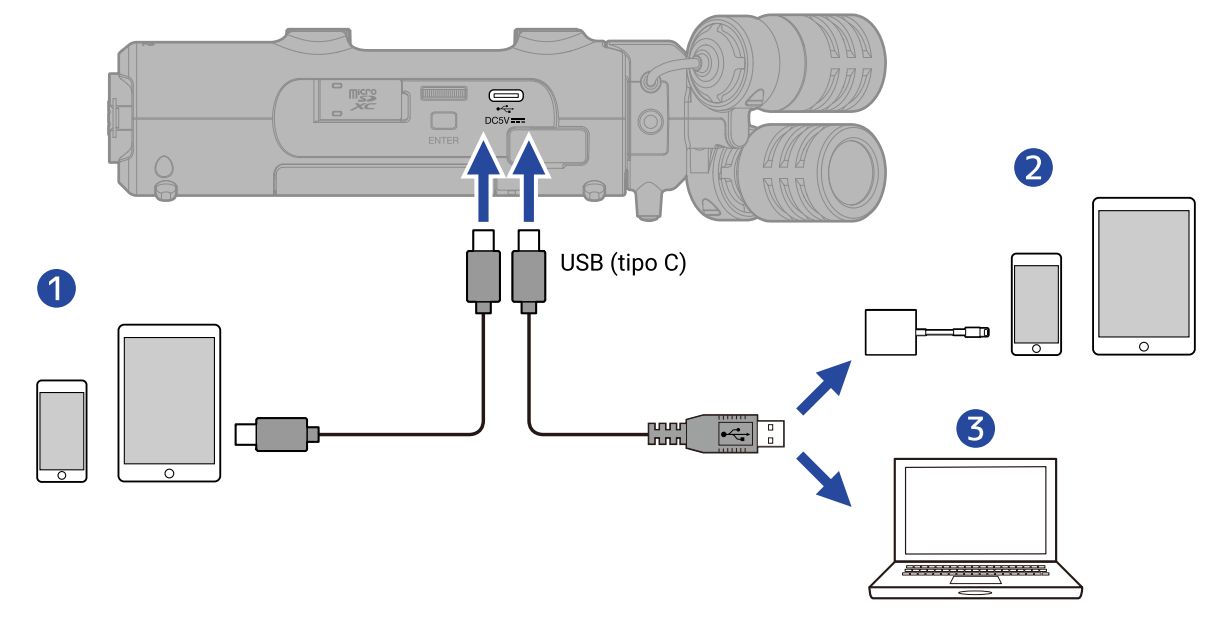

- 1 Smartphone/tableta (USB tipo C)
- 2 iPhone/iPad (Lightning)
- **3** Ordenador (Windows/Mac)

#### ΝΟΤΑ

- Utilice un cable USB compatible con la transferencia de datos.
- Utilice un adaptador Lightning a cámara USB 3 para realizar la conexión a un iPhone/iPad con conector Lightning.

**5.** Use el ordenador, smartphone o tableta para gestionar los ficheros almacenados en la tarjeta microSD.

### Desconexión de ordenadores, smartphones y tabletas

**1.** Realice el proceso de desconexión en el ordenador, smartphone o tableta.

• Windows:

Elija el H5studio en "Desconectar hardware de forma segura".

- macOS: Arrastre el icono del H5studio a la papelera y suéltelo.
- Smartphone/tableta: Consulte el manual de instrucciones de dicho dispositivo.

**2.** Pulse el botón  $\square_{\text{ENTER}}$  (ENTER).

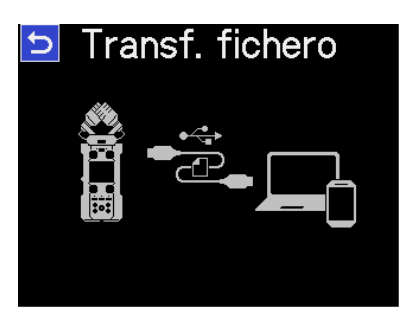

**3.** Use el dial (selección) para elegir "Salir" y pulse el botón international (ENTER) para confirmar.

| Transf.  | fichero |
|----------|---------|
| Transf.  | fichero |
| Salir    |         |
| Cancelar |         |
|          |         |

Esto hará que vuelva a aparecer la Pantalla inicial.

# Administración de tarjetas microSD

### Formateo de tarjetas microSD

Para maximizar el rendimiento de una tarjeta microSD, utilice el H5studio para formatearla.

| 1. En la pantalla inicial, use el dial 💭 (selección) para elegir 🕋 (TARJETA SD) y pulse el bo                                                 | tón |
|----------------------------------------------------------------------------------------------------|-----|
| ENTER).<br>Aparecerá la pantalla Tarjeta SD.                                                                                                  |     |
| 2. Use el dial (selección) para elegir "Formato" y pulse el botón<br>Tarjeta SD<br>Formato<br>Test rápido<br>Test completo<br>Vaciar papelera |     |
| 3. Use el dial (selección) para elegir "Ejecutar" y pulse el botón interportante (ENTER).                                                     |     |
| La tarjeta microSD será formateada.                                                                                                    |     |
| ΝΟΤΑ                                                                                                    |     |
| También puede acceder a la pantalla de formateo de la tarjeta microSD pulsando el botón (REC) mientras enciende la unidad.                    |     |

• Tenga en cuenta que todos los datos de la tarjeta microSD serán borrados con el formateo.

### Prueba de tarjetas microSD

Puede comprobar la velocidad de registro de las tarjetas microSD para verificar si el rendimiento es lo suficientemente bueno como para almacenar los datos grabados por el H5studio.

Puede realizar una prueba o test rápido en poco tiempo, mientras que un test completo verificará toda la tarjeta microSD.

### Ejecución de un test rápido

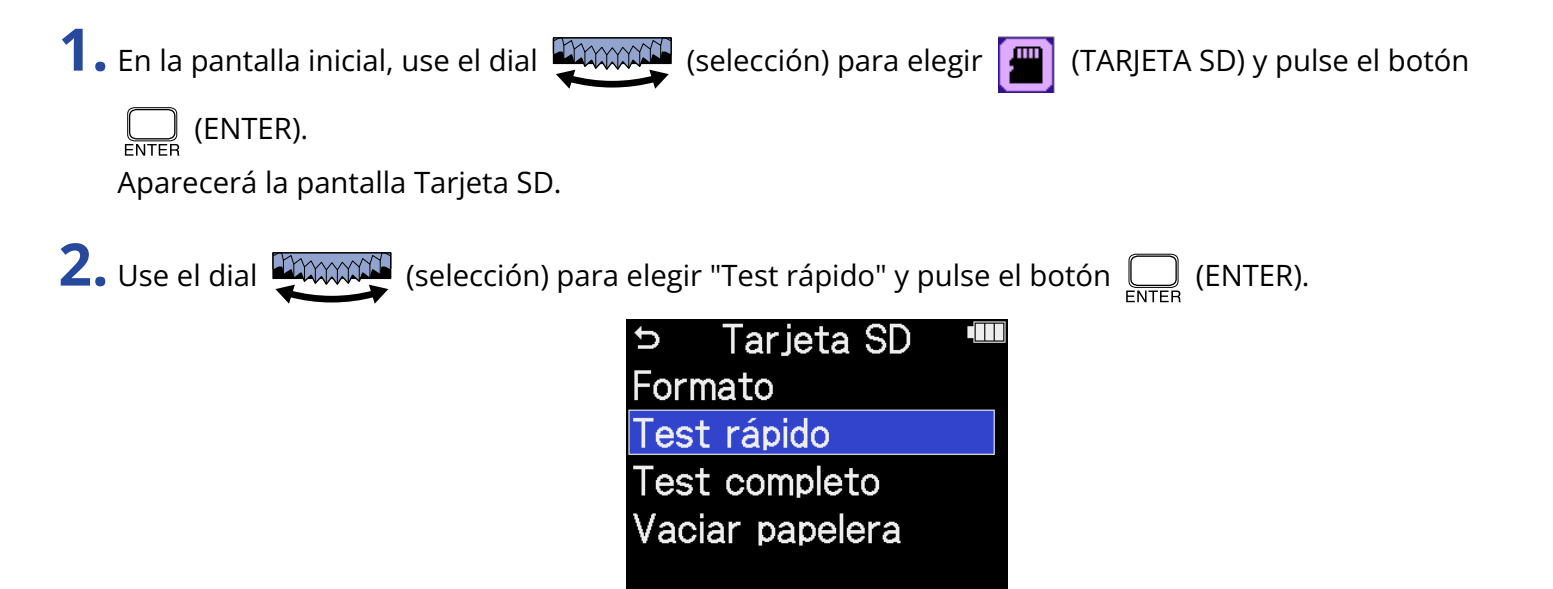

**3.** Use el dial (selección) para elegir "Ejecutar" y pulse el botón (ENTER). Comenzará el test de rendimiento de la tarjeta.

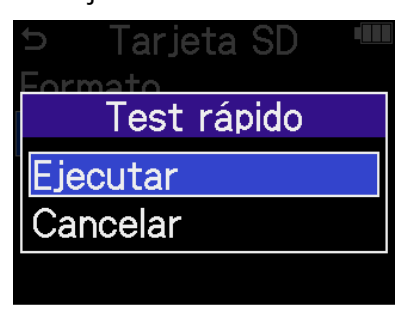

El resultado del test aparecerá en pantalla cuando termine.

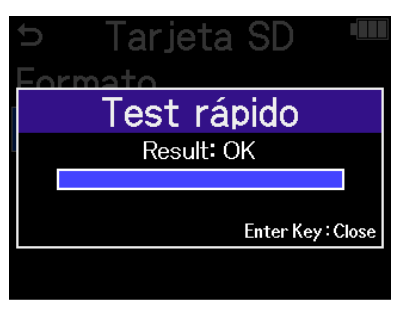

#### ΝΟΤΑ

Incluso aunque el resultado de una prueba de rendimiento sea "Result: OK", no hay garantías de que no se produzcan errores de registro. Esta información solo se ofrece a título orientativo.

#### AVISO

Durante una prueba, puede pulsar el botón  $\prod_{enter}$  (ENTER) para detenerla.

### Ejecución de un test completo

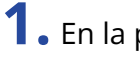

1. En la pantalla inicial, use el dial 💯 (selección) para elegir 📟 (TARJETA SD) y pulse el botón

ENTER (ENTER).

Aparecerá la pantalla Tarjeta SD.

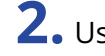

2. Use el dial (selección) para elegir "Test completo" y pulse el botón \_\_\_\_ (ENTER).

| Ç   | Tarjeta SD   |  |
|-----|--------------|--|
| For | mato         |  |
| Tes | t rápido     |  |
| Tes | t completo   |  |
| Vac | iar papelera |  |
|     |              |  |

Aparecerá la cantidad de tiempo necesario para el test completo.

**3.** Use el dial (selección) para elegir "Ejecutar" y pulse el botón \_\_\_\_\_ (ENTER). Comenzará el test de rendimiento de la tarjeta.

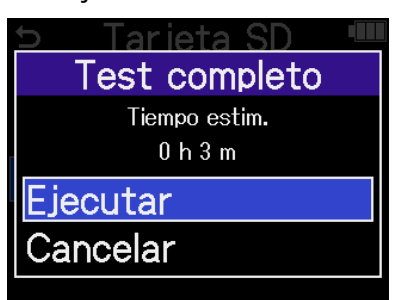

El resultado del test aparecerá en pantalla cuando termine.

Si el valor de Access Rate Max. llega al 100%, eso indicará que la tarjeta falla (NG).

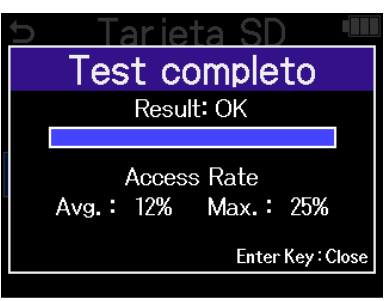

#### ΝΟΤΑ

Incluso aunque el resultado de una prueba de rendimiento sea "Result: OK", no hay garantías de que no se produzcan errores de registro. Esta información solo se ofrece a título orientativo.

#### **AVISO**

Durante una prueba, puede pulsar el botón ENTER (ENTER) para detenerla.

### Eliminación de ficheros de la carpeta TRASH

Los ficheros trasladados a la papelera pueden ser eliminados para vaciarla y aumentar el espacio libre en la tarjeta SD.

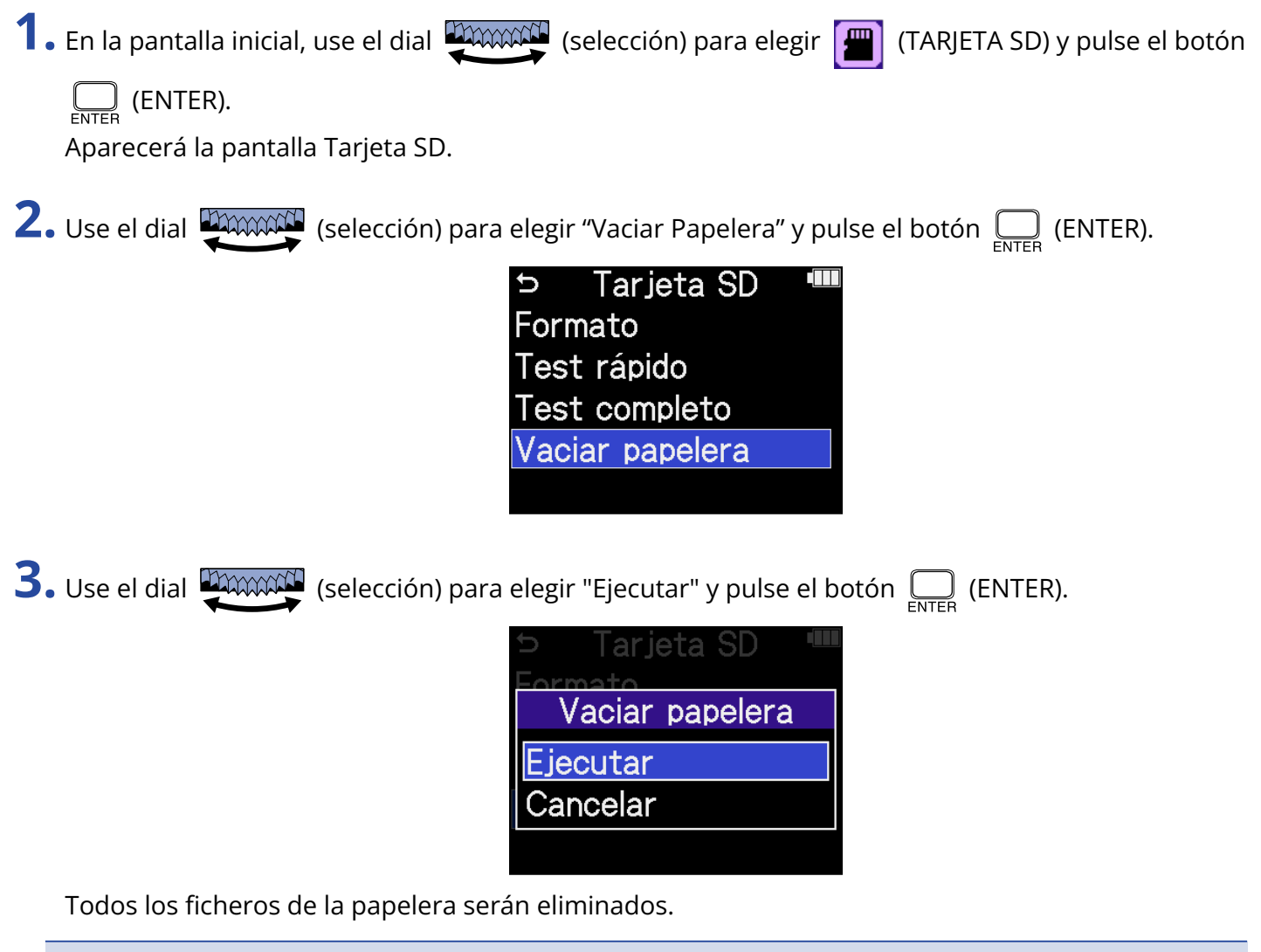

#### ΝΟΤΑ

No puede anular esta operación. Por este motivo, asegúrese de que es lo que realmente quiere hacer antes de hacerlo.

# Uso del código de tiempo

### Resumen del código de tiempo

Puede dar entrada a código de tiempo SMPTE en el H5studio utilizando un UltraSync BLUE de ATOMOS/ Timecode Systems.

El código de tiempo es la información temporal registrada en los datos al grabar vídeo y audio. Esta información es usada, por ejemplo, para la edición de vídeo, el control de otros dispositivos y la sincronización de audio y vídeo.

#### ΝΟΤΑ

- No puede utilizar un UltraSync BLUE de ATOMOS/Timecode Systems mientras esta unidad actúa como interface de audio (→ Uso como interface de audio).
- El H5studio no puede estar conectado a la vez al ZOOM Handy Control & Sync y a un UltraSync BLUE.

### Uso del código de tiempo para la edición

Si tanto los datos de vídeo como los de audio tienen un código de tiempo grabado, el alinearlos en una línea de tiempo y sincronizarlos entre sí es fácil cuando se utiliza software de edición no lineal para la edición.

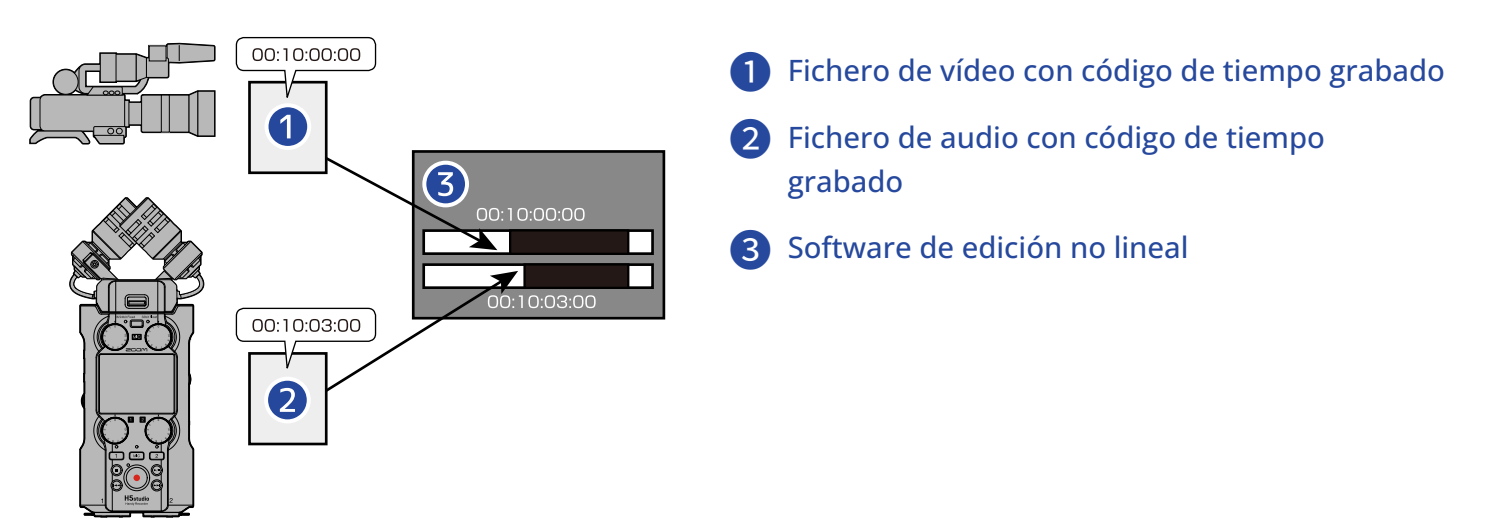

### Entrada de código de tiempo

El UltraSync BLUE de ATOMOS/Timecode Systems transmite código de tiempo, que es recibido tanto por el H5studio como por la cámara de vídeo, lo que hace que el código de tiempo quede registrado tanto en los datos de audio como en los de vídeo.

El código de tiempo es transmitido y recibido vía Bluetooth.

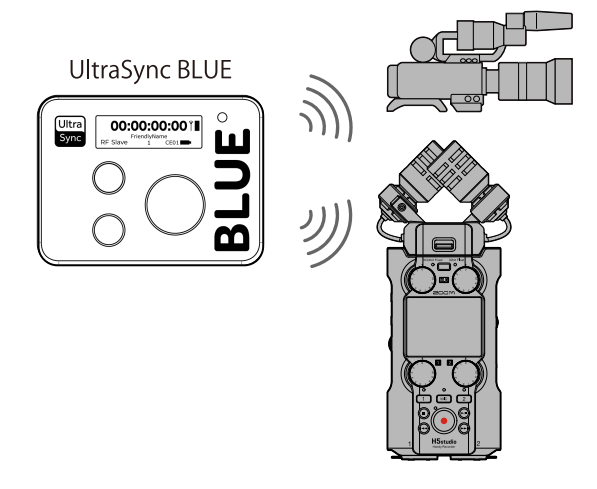

### Conexión con un UltraSync BLUE

Si el H5studio está conectado a un UltraSync BLUE, puede recibir el código de tiempo del UltraSync BLUE y añadirlo a los ficheros de grabación.

Para conectar un UltraSync BLUE, deberá conectar previamente un BTA-1 u otro adaptador inalámbrico específico al H5studio. A continuación, deberá parear (sincronizar) el UltraSync BLUE y el H5studio.

**1.** Con el H5studio apagado, retire la tapa del conector REMOTE del panel derecho. A continuación, conecte un BTA-1 u otro adaptador inalámbrico específico.

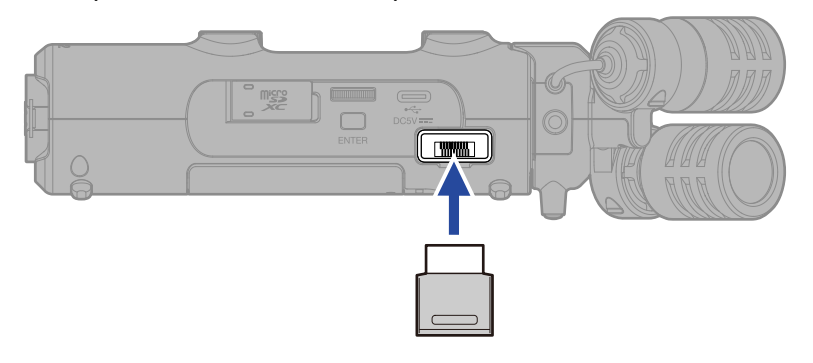

2. Deslice el interruptor (POWER/HOLD) hacia (hacia las tomas INPUT 1 y 2) para encender la unidad.

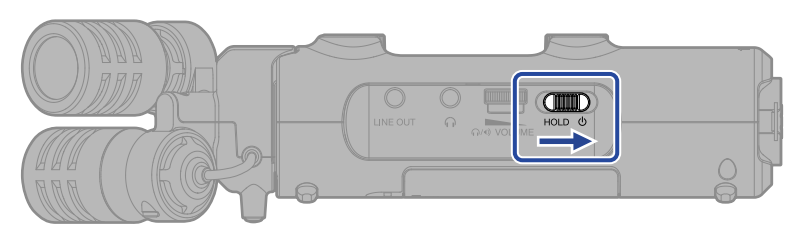

**3.** En la <u>Pantalla inicial</u>, use el dial (selección) para elegir (SISTEMA) y pulse el botón (ENTER).

Aparecerá la pantalla de ajustes del sistema.

**4.** Use el dial (selección) para elegir "Bluetooth" y pulse el botón international (ENTER).

| Sistema     |                                                              |
|-------------|--------------------------------------------------------------|
|             |                                                              |
| /hora       |                                                              |
| le pantalla |                                                              |
| tación      |                                                              |
| oth         |                                                              |
|             | Sistema<br><sup>/</sup> hora<br>le pantalla<br>tación<br>oth |

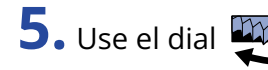

**5.** Use el dial (selección) para elegir "Cod.tiempo" y pulse el botón enter (ENTER).

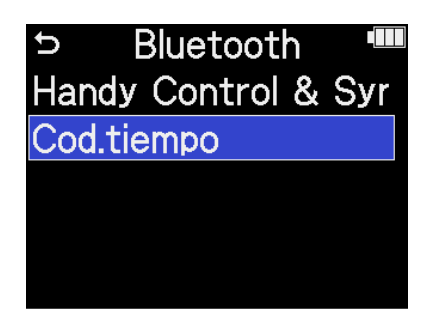

Comenzará la búsqueda del dispositivo a conectar y en pantalla aparecerá "Searching...".

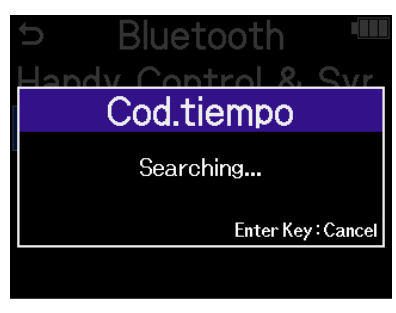

#### ΝΟΤΑ

Si el H5studio y un UltraSync BLUE han sido conectados anteriormente, realice una selección cuando aparezca la siguiente pantalla.

| Ð     | Cod.tiempo |  |
|-------|------------|--|
| Disp. | pareado    |  |
| Nuev  | /o disp.   |  |
|       |            |  |
|       |            |  |
|       |            |  |

| Valor de ajuste | Explicación                                                                                                    |
|-----------------|----------------------------------------------------------------------------------------------------|
| Disp. pareado   | Elija esta opción para conectar la unidad al último UltraSync<br>BLUE al que estuvo conectada.<br>En este caso, la conexión se realizará directamente con el<br>UltraSync BLUE porque el procedimiento descrito en el paso 6<br>será innecesario. |
| Nuevo disp.     | Elija esta opción para conectar la unidad a un UltraSync BLUE<br>distinto al último al que estuvo conectada.<br>Cuando elija "Nuevo disp." la información del último<br>pareamiento será borrada. Vaya al paso 6.                                 |

#### **AVISO**

Puede cancelar la búsqueda pulsando el botón  $\prod_{enter}$  (ENTER).

**6.** Utilice el UltraSync BLUE y elija el H5studio como dispositivo conectado.

Esto iniciará el proceso de pareamiento o sincronización.

Cuando el pareamiento quede completado, aparecerá "Dispositivo cód. de tiempo conectado" en la pantalla del H5studio.

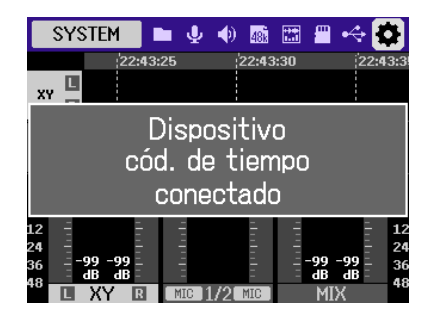

#### AVISO

- Consulte en el manual del UltraSync BLUE los pasos para elegir los dispositivos conectados.
- Para que la comunicación sea más fiable, utilice el H5studio lo más cerca posible del UltraSync BLUE.
- Si la comunicación con el UltraSync BLUE queda interrumpida durante la grabación, los datos de código de tiempo no serán añadidos al resto de la grabación.
- Si ya hubo comunicación previamente con un UltraSync BLUE, después del paso 2 la reconexión se producirá automáticamente con ese UltraSync BLUE.

### Verificación de los datos de código de tiempo

Mientras está siendo recibido un código de tiempo desde un UltraSync BLUE, puede verificar los datos de ese código de tiempo en la Pantalla inicial.

El código de tiempo aparecerá encima del tiempo de grabación disponible en la <u>Pantalla inicial</u> como la hora, el minuto, el segundo y el fotograma o secuencia.

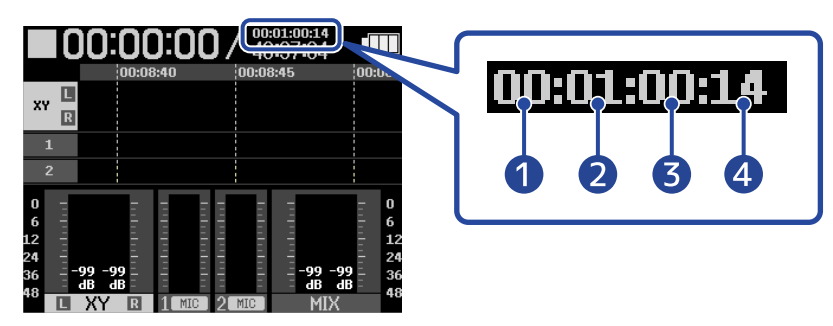

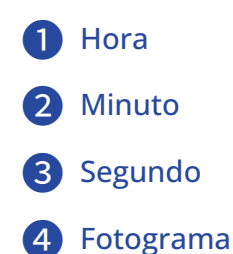

### Desconexión de un UltraSync BLUE

El quitar el BTA-1 del H5studio desconectará el H5studio del UltraSync BLUE y detendrá la grabación del código de tiempo. La información de pareamiento quedará memorizada incluso después de la desconexión.

# Ajustes diversos

### Ajuste del idioma de comunicación

Puede modificar el idioma de comunicación de las pantallas del H5studio.

1. En la Pantalla inicial, use el dial 🦉 (selección) para elegir 🔯 (SISTEMA) y pulse el botón 🤤 (ENTER). Aparecerá la pantalla de ajustes del sistema. 2. Use el dial (selección) para elegir "Idioma" y pulse el botón (ENTER). Sistema D Idioma Fecha/hora Brillo de pantalla Alimentación Bluetooth **3.** Use el dial **Example** (selección) para elegir el idioma a usar y pulse el botón \_\_\_\_\_ (ENTER). Sistema Idioma Italiano 🖌 Español =echa/h 简体中文 Brillo de etoo RACK

#### AVISO

La primera vez que encienda la unidad después de comprarla, así como después de un reinicio, aparecerá automáticamente esta pantalla una vez que haya ajustado la guía vocal.

### Ajuste de la fecha y la hora

Use esta pantalla para ajustar la fecha y hora que serán añadidas a los ficheros de grabación.

**1.** En la <u>Pantalla inicial</u>, use el dial (selección) para elegir (SISTEMA) y pulse el botón (ENTER).

Aparecerá la pantalla de ajustes del sistema.

2. Use el dial (selección) para elegir "Fecha/hora" y pulse el botón (ENTER).

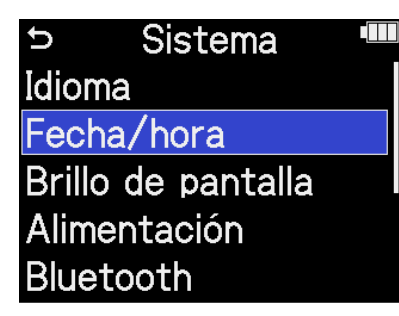

**3.** Use el dial (selección) para elegir "Ajustar fe/ho" y pulse el botón (ENTER).

| Û   | Fecha/hora |  |
|-----|------------|--|
| Aju | star fe/ho |  |
| For | mato fecha |  |
|     |            |  |
|     |            |  |

**4.** Use el dial (selección) para elegir el elemento que quiera y pulse el botón (ENTER).

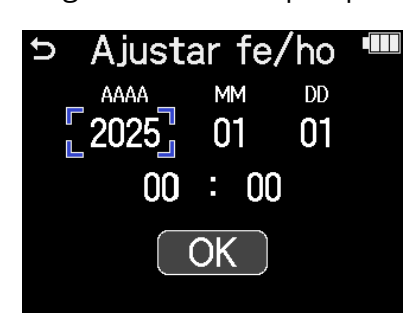

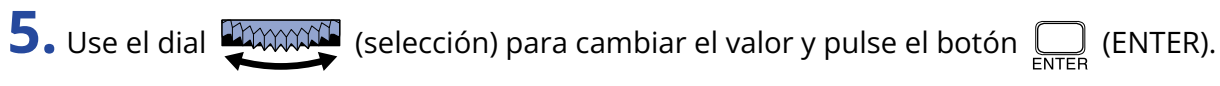

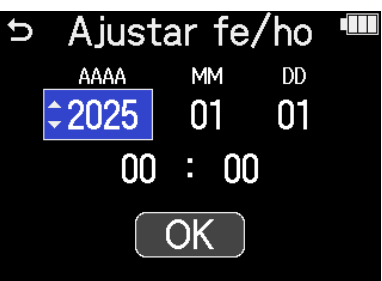

**6.** Repita los pasos 4 y 5 hasta ajustar la fecha y la hora.

7. Una vez ajustados todos los elementos, utilice el dial (selección) para elegir OK y pulse el botón (ENTER).

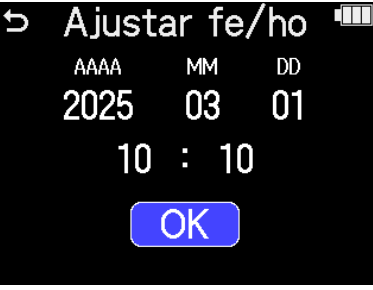

#### AVISO

La primera vez que encienda la unidad después de comprarla, así como después de un reinicio, aparecerá automáticamente esta pantalla una vez que haya ajustado el formato de fecha.

### Ajuste del formato de fecha

Use esta pantalla para cambiar el formato de fecha utilizado en los ficheros de grabación.

1. En la <u>Pantalla inicial</u>, use el dial (selección) para elegir (SISTEMA) y pulse el botón

(ENTER).

Aparecerá la pantalla de ajustes del sistema.

2. Use el dial (selección) para elegir "Fecha/hora" y pulse el botón (ENTER).

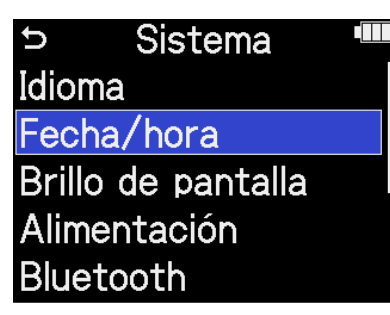

**3.** Use el dial (selección) para elegir "Formato fecha" y pulse el botón (ENTER).

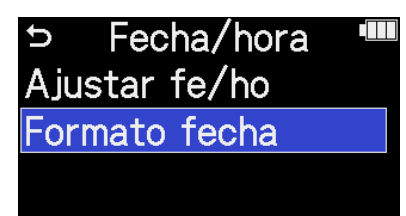

**4.** Use el dial (selección) para elegir el formato de fecha y pulse el botón (ENTER).

En la parte inferior derecha de la pantalla podrá ver un ejemplo del formato de fecha ajustado utilizando el ajuste de fecha actual.

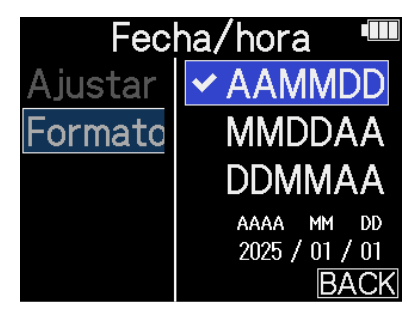

| lacha anaraca an ardan da aña, mac y día  |
|-------------------------------------------|
| echa aparece en orden de año, mes y día.  |
| fecha aparece en orden de mes, día y año. |
| fecha aparece en orden de día, mes y año. |
|                                           |

#### AVISO

La primera vez que encienda la unidad después de comprarla, así como después de un reinicio, esta pantalla aparecerá automáticamente una vez que haya ajustado el idioma de comunicación.

### Ajuste del brillo de la pantalla

Puede ajustar el brillo de la pantalla si le resulta difícil verla porque haya demasiada luz o muy poca.

1. En la <u>Pantalla inicial</u>, use el dial (selección) para elegir (SISTEMA) y pulse el botón

(ENTER).

Aparecerá la pantalla de ajustes del sistema.

2. Use el dial (selección) para elegir "Brillo de pantalla" y pulse el botón (ENTER).

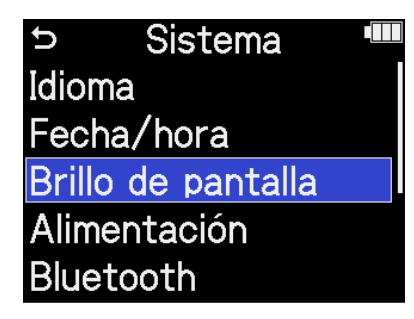

**3.** Use el dial (selección) para ajustar el brillo de la pantalla y pulse el botón (ENTER).

| Sis         | tema 🔳                    |
|-------------|---------------------------|
| Idioma      | Oscuro                    |
| Fecha/hc    | <ul> <li>Medio</li> </ul> |
| Brillo de I | Brillante                 |
| Alimentac   |                           |
| Bluetootł   | BACK                      |

| Valor de ajuste | Explicación                          |
|-----------------|--------------------------------------|
| Oscuro          | La pantalla tendrá un aspecto tenue. |
| Medio           | El brillo de la pantalla es normal.  |
| Brillante       | La pantalla será aún más brillante.  |

### Ajuste del tipo de pilas utilizadas

Ajuste el tipo de pilas usadas por el H5studio para que sea visualizada con precisión la carga restante de las pilas.

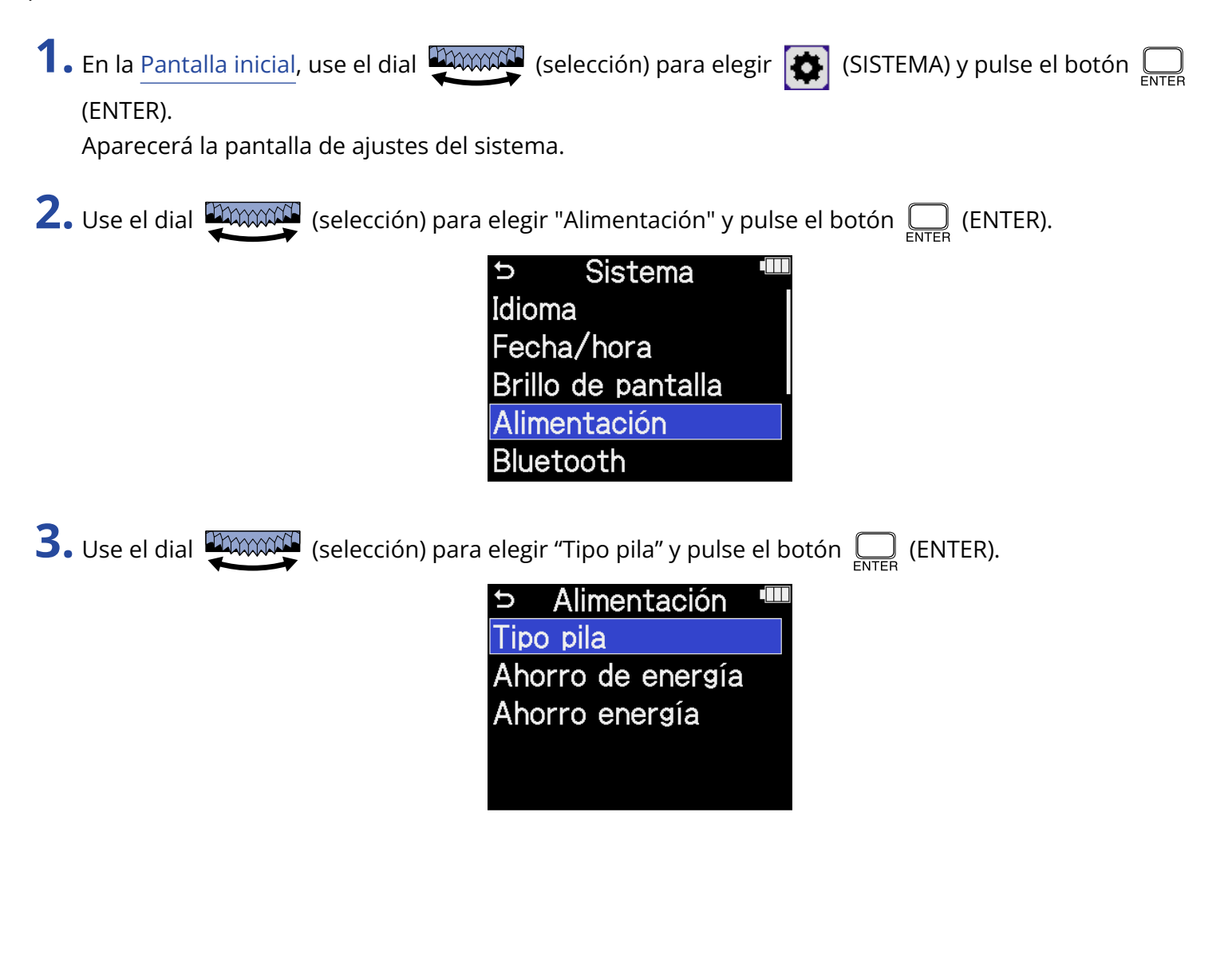

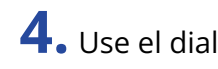

**4.** Use el dial (selección) para elegir el tipo de pila y pulse el botón (ENTER).

| Alimer    | ntación 🎟  |
|-----------|------------|
| Tipo pila | ✓ Alcalina |
| Ahorro de | Ni-MH      |
| Ahorro er | Lítio      |
|           |            |
|           | BACK       |

| Valor de ajuste | Explicación                      |
|-----------------|----------------------------------|
| Alcalina        | Pilas alcalinas                  |
| Ni-MH           | Pilas de níquel-hidruro metálico |
| Litio           | Pilas de litio                   |

#### AVISO

La primera vez que encienda la unidad después de comprarla o después de un reinicio, aparecerá automáticamente esta pantalla una vez que haya ajustado la fecha y la hora.

### Ajuste de la retroiluminación

De cara a ahorrar energía, puede ajustar la retroiluminación de la pantalla para que se atenúe si no realiza ninguna operación durante un período de tiempo concreto.

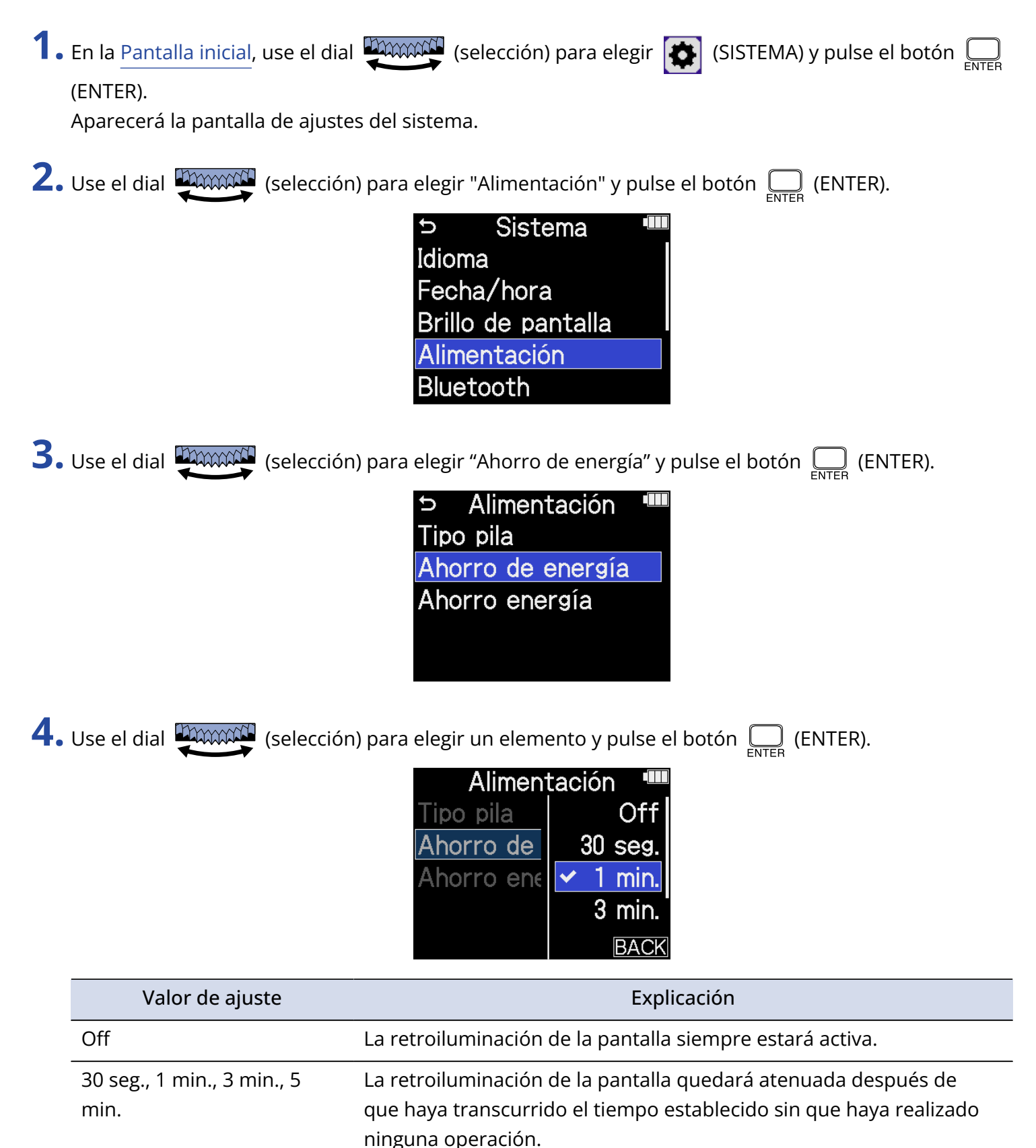

### Ajuste del tiempo para el apagado automático

Puede ajustar el H5studio para que se apague automáticamente si no lo utiliza durante un tiempo determinado.

Para que la unidad siga encendida aunque no la use, ajuste esta opción Ahorro energía al valor Off.

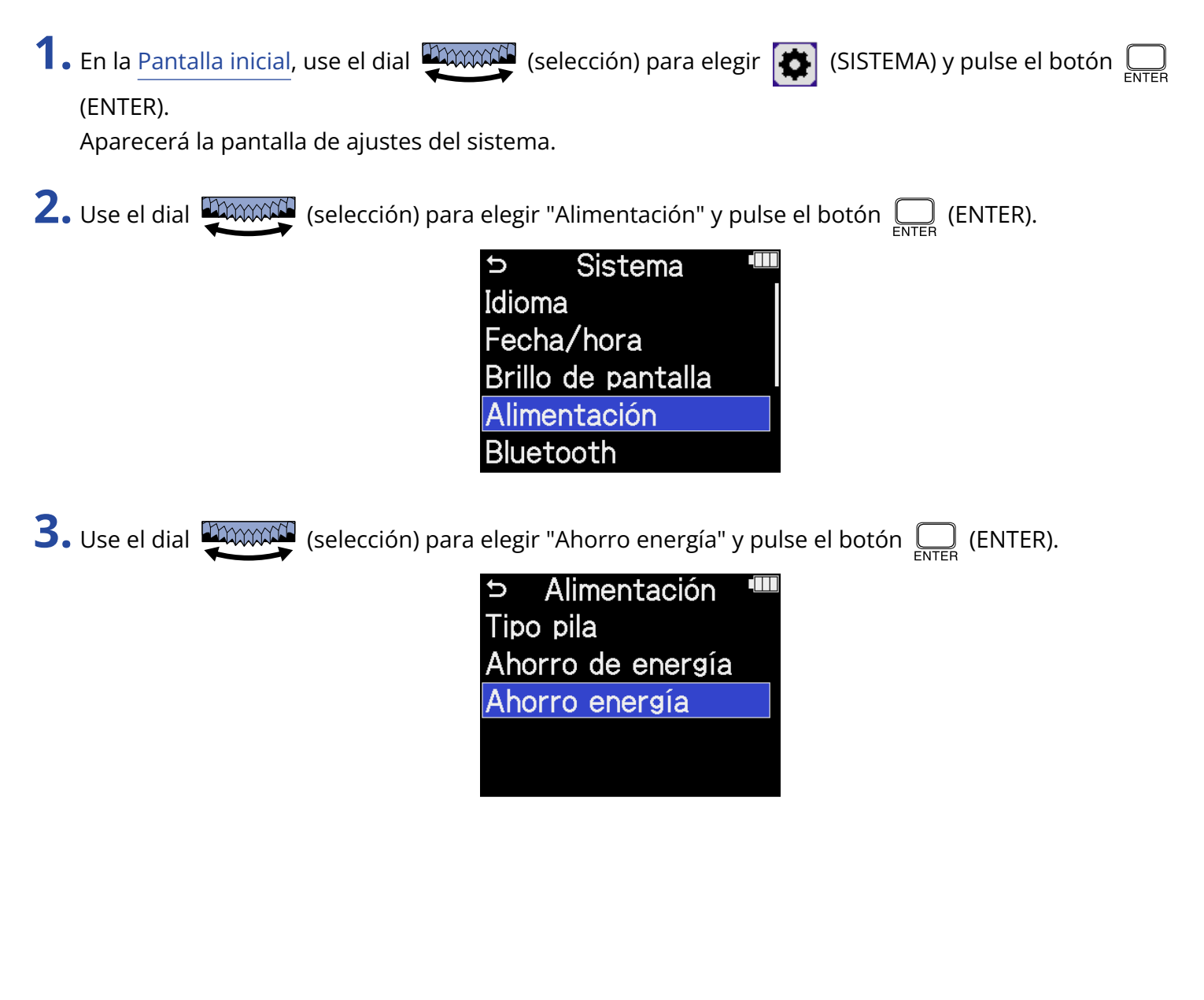

4. Use el dial (selección) para elegir el tiempo que debe transcurrir hasta el apagado y pulse el

botón \_\_\_\_ (ENTER).

| Aliment    | ación 🎟 |
|------------|---------|
| Tipo pila  | Off     |
| Ahorro de  | 10 min. |
| Ahorro ene | 60 min. |
|            | 🖌 10 h  |
|            | BACK    |

| Valor de ajuste        | Explicación                                                                                       |
|------------------------|---------------------------------------------------------------------------------------------------|
| Off                    | La unidad no se apagará automáticamente.                                                          |
| 10 min., 60 min., 10 h | La unidad se apagará automáticamente si no realiza ninguna<br>operación durante el tiempo fijado. |

#### ΝΟΤΑ

La unidad no se apagará automáticamente en los siguientes casos, independientemente de este ajuste.

- Durante la grabación o la reproducción
- Cuando use el H5studio como un interface de audio
- Cuando utilice la función de transferencia de ficheros del H5studio
- Durante las pruebas de tarjeta
- Durante la ejecución de actualizaciones de firmware

# Ajuste de la guía vocal (accesibilidad)

### Ajuste de la guía audio (accesibilidad)

Con esta función, la unidad puede leer en voz alta los nombres de los elementos de ajuste elegidos y puede usar pitidos para notificar la aparición de mensajes de error, inicio/detención de grabación y ajuste de volumen, por ejemplo.

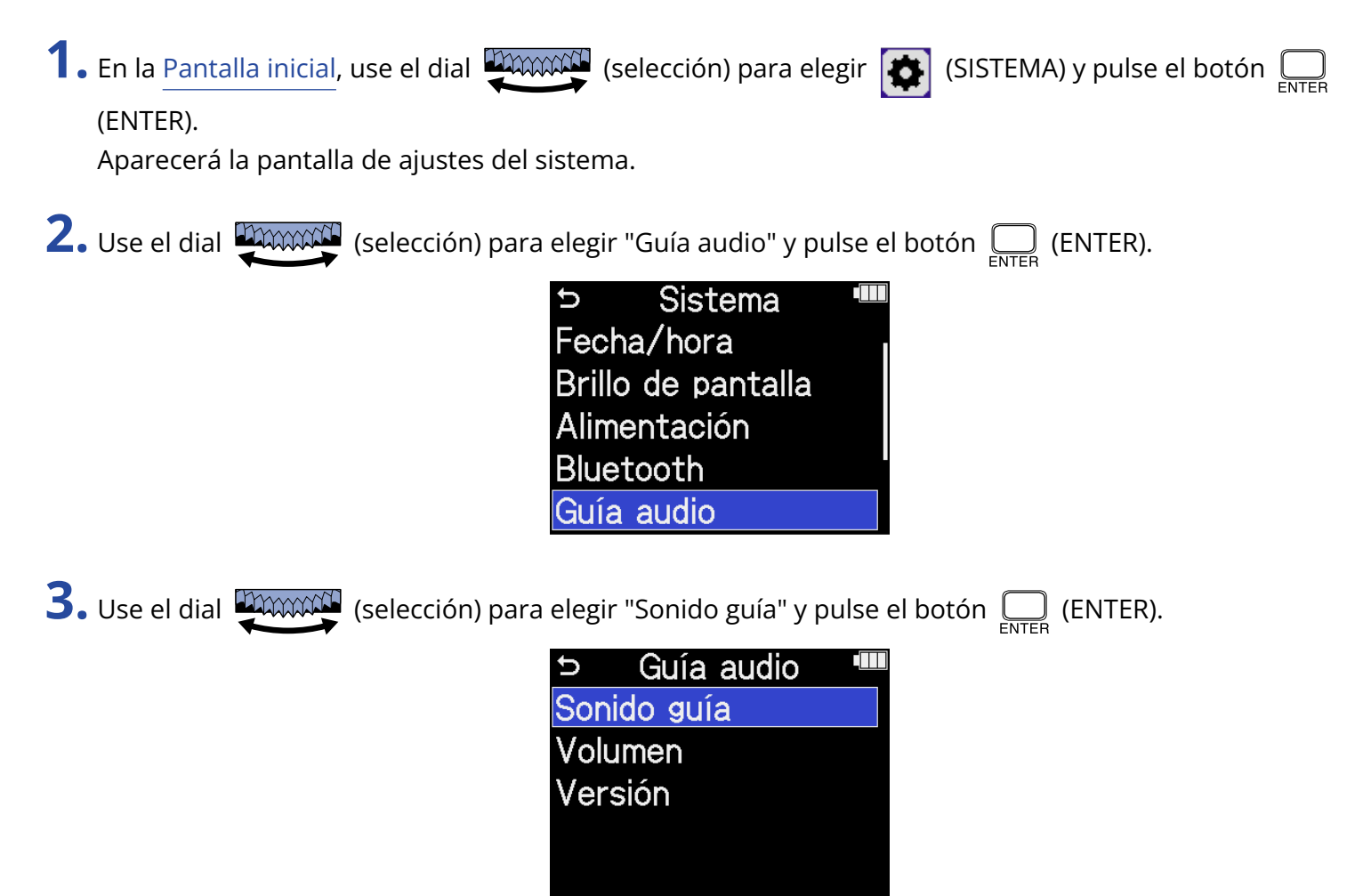

**4.** Use el dial (selección) para seleccionar el elemento de ajuste y pulse el botón (ENTER).

|      | Guía audio 🛛 🎟 |
|------|----------------|
| Soni | ✓ Voice + Beep |
| Volu | Solo bip       |
| Vers | Off            |
|      |                |
|      | BACK           |

| Valor de ajuste | Explicación                                                                                                    |
|-----------------|----------------------------------------------------------------------------------------------------|
| Voice + Beep    | Los elementos de ajuste serán leídos en voz alta en el idioma<br>instalado. Sonará un pitido para notificar la aparición de mensajes de<br>error, inicio/parada de grabación y ajuste de volumen, por ejemplo.<br>El idioma predeterminado inicialmente es el inglés, pero puede<br>instalar y utilizar otros idiomas para esta guía. (→ Instalación de<br>idiomas para la guía) |
| Solo bip        | Sonará un pitido para notificar la aparición de mensajes de error,<br>inicio/parada de grabación y cambios de volumen, por ejemplo. No<br>será leído nada en voz alta.                                                                                                    |
| Off             | Esto desactiva la guía audio.                                                                                                    |

#### NOTA

- También puede ajustar el volumen de la voz de lectura y los pitidos. (→ Ajuste del volumen de la guía audio)
- Puede verificar el idioma y la versión utilizados para el sonido de la guía en la pantalla Versión.
   (→ Verificación de la información de la guía vocal)

#### AVISO

- La primera vez que encienda el dispositivo después de la compra aparecerá esta pantalla automáticamente.
- Puede activar/desactivar inmediatamente el sonido de la guía audio manteniendo pulsado el botón  $\bigcup_{\text{ENTER}}$  (ENTER) cuando la pantalla inicial esté activa. ( $\rightarrow$  Activación/desactivación de la guía audio con un atajo)
# Ajuste del volumen de la guía audio

Puede ajustar el volumen de la voz de lectura y los pitidos.

1. En la <u>Pantalla inicial</u>, use el dial 🥰 (selección) para elegir 💽 (SISTEMA) y pulse el botón 🤤

(ENTER).

Aparecerá la pantalla de ajustes del sistema.

**2.** Use el dial (selección) para elegir "Guía audio" y pulse el botón (ENTER).

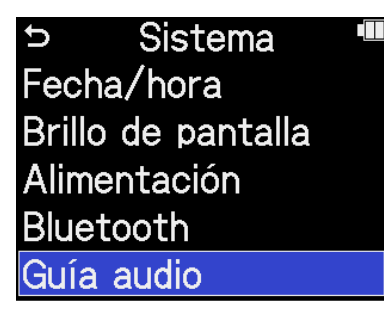

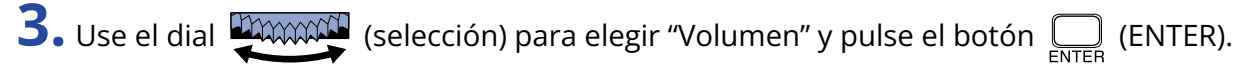

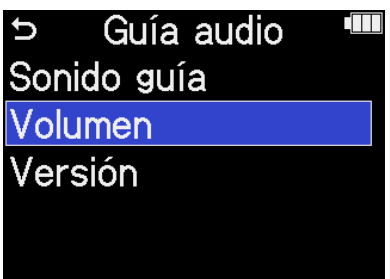

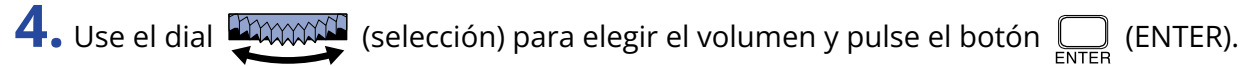

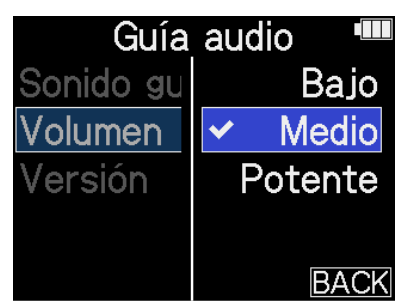

Puede ajustar el volumen a Bajo, Medio o Potente.

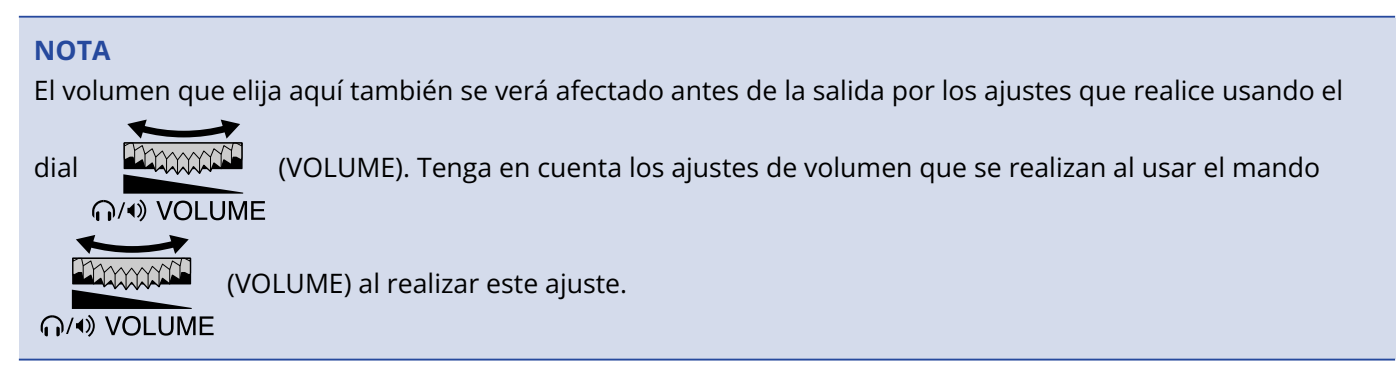

# Verificación de la información de la guía vocal

Puede comprobar el idioma y la versión utilizados para los sonidos de la guía vocal.

**1.** En la <u>Pantalla inicial</u>, use el dial (selección) para elegir (SISTEMA) y pulse el botón

(ENTER).

Aparecerá la pantalla de ajustes del sistema.

**2.** Use el dial (selección) para elegir "Guía audio" y pulse el botón (ENTER).

Sistema
 Fecha/hora
 Brillo de pantalla
 Alimentación
 Bluetooth
 Guía audio

**3.** Use el dial (selección) para elegir "Versión" y pulse el botón (ENTER).

Aparecerá la pantalla Versión, en la que podrá comprobar el idioma y la versión utilizados para los sonidos de la guía vocal.

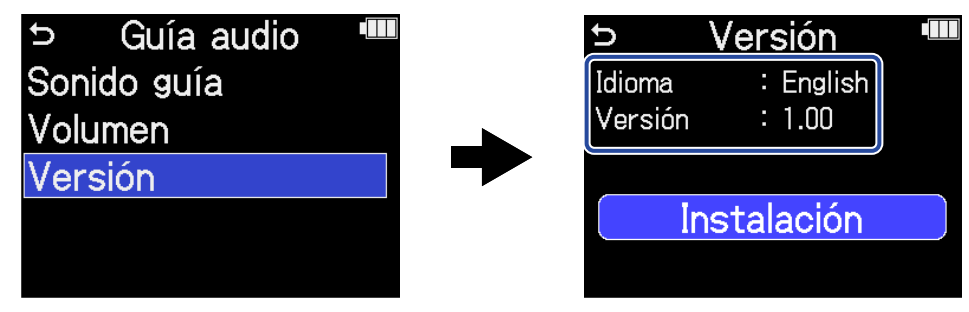

# Activación/desactivación de la guía audio con un atajo

Esta función le permite activar o desactivar la guía vocal en cualquier momento de acuerdo a la situación de uso concreta.

**1.** Cuando esté activa la Pantalla inicial , mantenga pulsado el botón \_\_\_\_\_ (ENTER).

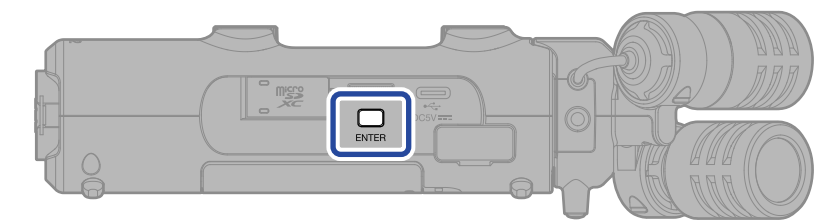

Esto activará o desactivará la guía vocal.

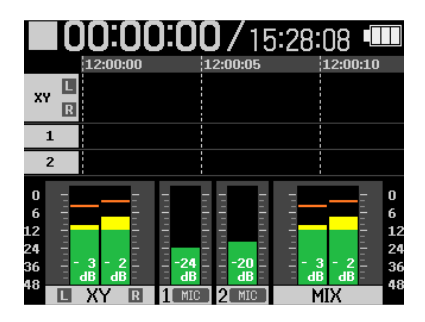

Pantalla inicial

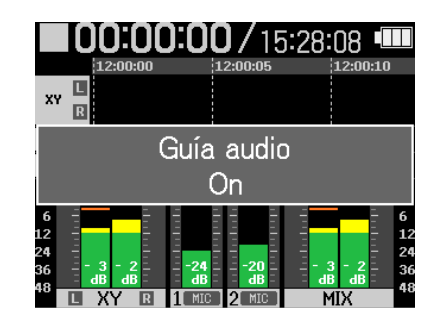

Aparecerá una notificación sobre el cambio (y será anunciado con la propia guía vocal).

# Instalación de idiomas para la guía

De fábrica, la unidad viene con el inglés como idioma predefinido.

Puede usar la opción de instalación de guía audio para cambiar el idioma y actualizar la función. Descargue el último fichero de instalación de accesibilidad disponible para instalar la guía audio desde la

web de ZOOM (zoomcorp.com/help/h5studio).

Siga las instrucciones del "H5studio Accessibility Installation Guide" en la página de descarga del H5studio.

# Restauración de los valores de fábrica

Puede restaurar el H5studio a sus valores de fábrica.

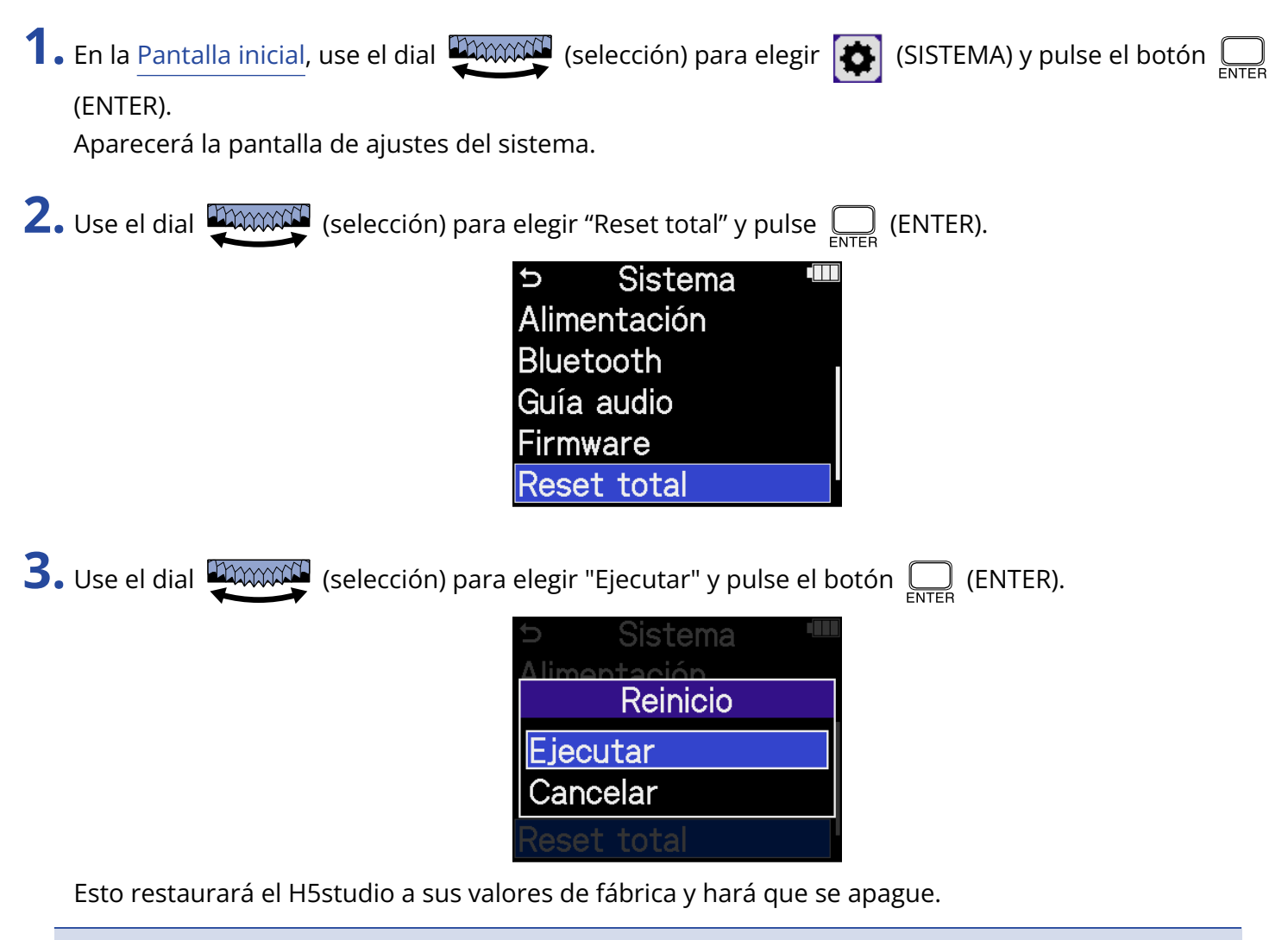

### ΝΟΤΑ

Este proceso de inicialización sustituirá todos los ajustes por sus valores de fábrica. Asegúrese de que es lo que quiere hacer realmente antes de utilizar esta función.

# Gestión del firmware

### Verificación de las versiones de firmware

Puede comprobar las versiones de firmware utilizadas por el H5studio.

En la <u>Pantalla inicial</u>, use el dial (selección) para elegir (SISTEMA) y pulse el botón (ENTER).
 Aparosorá la pantalla de ajustos del sistema

Aparecerá la pantalla de ajustes del sistema.

2. Use el dial (selección) para elegir "Firmware" y pulse el botón (ENTER).

| Ð      | Sistema     |  |
|--------|-------------|--|
| Brillo | de pantalla |  |
| Alime  | entación    |  |
| Bluet  | ooth        |  |
| Guía   | audio       |  |
| Firmv  | vare        |  |
|        |             |  |

Aparecerán en pantalla las versiones de firmware.

| ゥ Firi   | mware     |  |
|----------|-----------|--|
| SYSTEM   | : 1.02    |  |
| BOOT     | : 1.00    |  |
| CHECKSUM | : 8059-60 |  |
| Actua    | alizar FW |  |
| 2        |           |  |

# Actualización del firmware

Puede actualizar el firmware del H5studio a la última versión.

Puede descargar los ficheros de las últimas actualizaciones de firmware desde la web de ZOOM (zoomcorp.com/help/h5studio).

Siga las instrucciones de "H5studio Firmware Update Guide" en la página de descarga del H5studio.

# Uso del H5studio desde un smartphone o tableta

Puede usar el H5studio de forma inalámbrica desde un smartphone o tableta conectando un BTA-1 u otro adaptador inalámbrico específico y usando la aplicación especial ZOOM Handy Control & Sync diseñada para controlarlo.

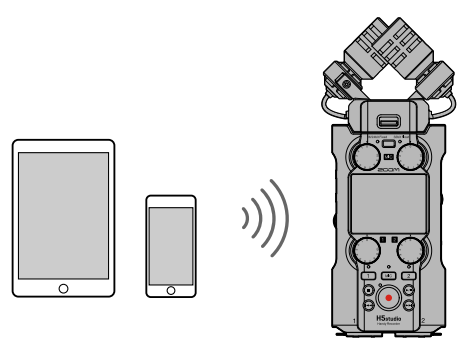

### ΝΟΤΑ

- Debe instalar previamente en el smartphone o tableta la aplicación ZOOM Handy Control & Sync. Puede descargar la aplicación ZOOM Handy Control & Sync desde la App Store. Consulte el manual de la aplicación ZOOM Handy Control & Sync para saber más detalles acerca de sus ajustes y su funcionamiento.
- El H5studio no puede ser controlado de forma inalámbrica desde un smartphone o tableta mientras esté siendo usado como interface de audio (→ Uso como interface de audio).
- El H5studio no puede estar conectado a la vez al ZOOM Handy Control & Sync y a un UltraSync BLUE.
- **1.** Con el H5studio apagado, retire la tapa del conector REMOTE del panel derecho. A continuación, conecte un BTA-1 u otro adaptador inalámbrico específico.

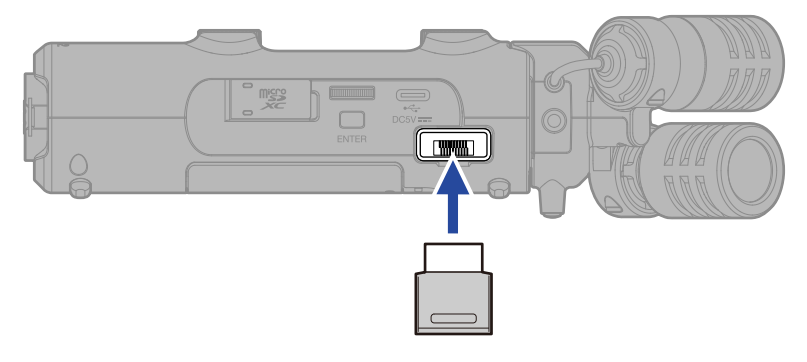

2. Deslice el interruptor (POWER/HOLD) hacia (hacia los conectores INPUT 1 y 2) para encender la unidad.

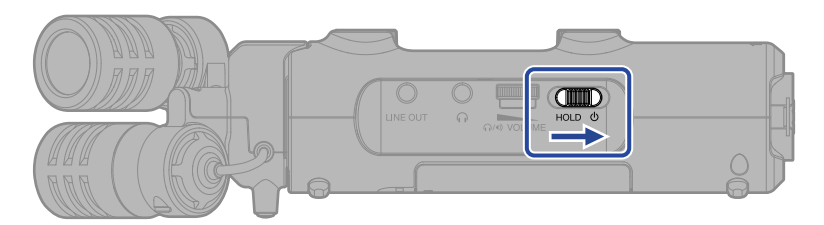

**3.** En la <u>Pantalla inicial</u>, use el dial (selección) para elegir "SISTEMA" y pulse el botón (ENTER).

Aparecerá la pantalla de ajustes del sistema.

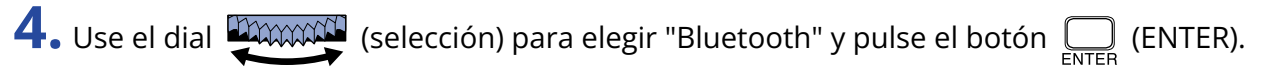

Sistema
 Idioma
 Fecha/hora
 Brillo de pantalla
 Alimentación
 Bluetooth

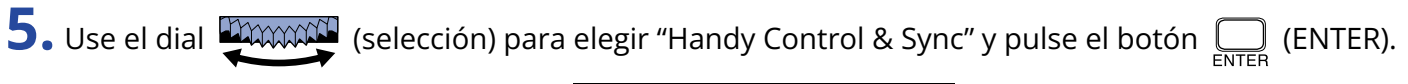

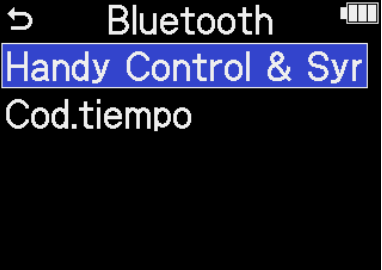

Comenzará la búsqueda del dispositivo a conectar y en pantalla aparecerá "Searching...".

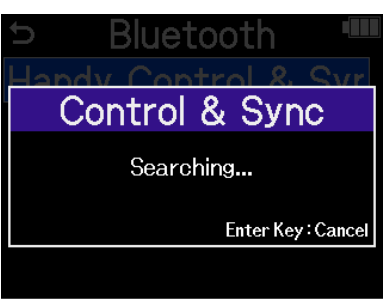

### AVISO

Puede cancelar la búsqueda pulsando el botón  $\prod_{\text{ENTER}}$  (ENTER).

**6.** Ejecute la aplicación ZOOM Handy Control & Sync en su smartphone o tableta. Después, realice los pasos de conexión desde la aplicación.

Una vez que la conexión haya sido completada, en pantalla aparecerá el mensaje, "Handy Control & Sync conectado".

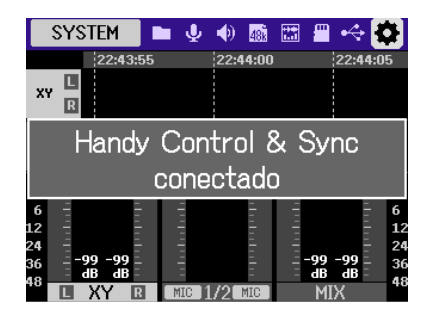

Consulte el manual de la aplicación ZOOM Handy Control & Sync para saber más detalles acerca de sus ajustes y su funcionamiento.

### AVISO

Si ya fue realizada previamente la conexión con el ZOOM Handy Control & Sync, la búsqueda de dispositivos conectados comenzará automáticamente tras el paso 2.

# Verificación de los datos de código de tiempo

Mientras está siendo recibido un código de tiempo desde un smartphone o tableta, puede verificar los datos de ese código de tiempo en la Pantalla inicial.

El código de tiempo aparecerá encima del tiempo de grabación disponible en la Pantalla inicial como la hora, el minuto, el segundo y el fotograma o secuencia.

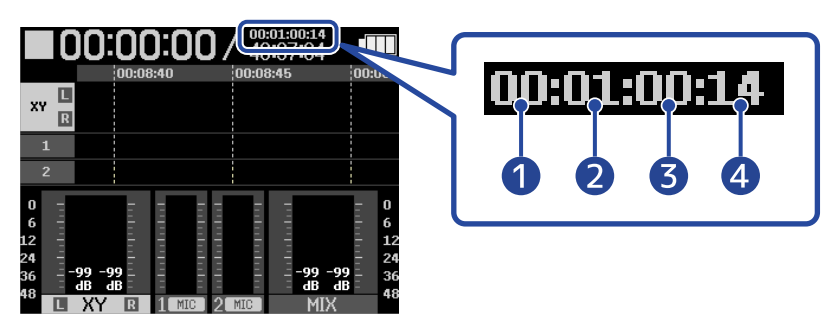

- 1 Hora
- 2 Minuto
- 3 Segundo
- 4 Fotograma

# Desconexión de smartphones y tabletas

Salga de la aplicación en el smartphone o tableta para que se produzca la desconexión. El desconectar el BTA-1 del H5studio también hará que quede desconectado del ZOOM Handy Control & Sync.

# Consulta de la última información disponible del H5studio

En la pantalla puede ser visualizado un código 2D de ayuda relacionada con el H5studio.

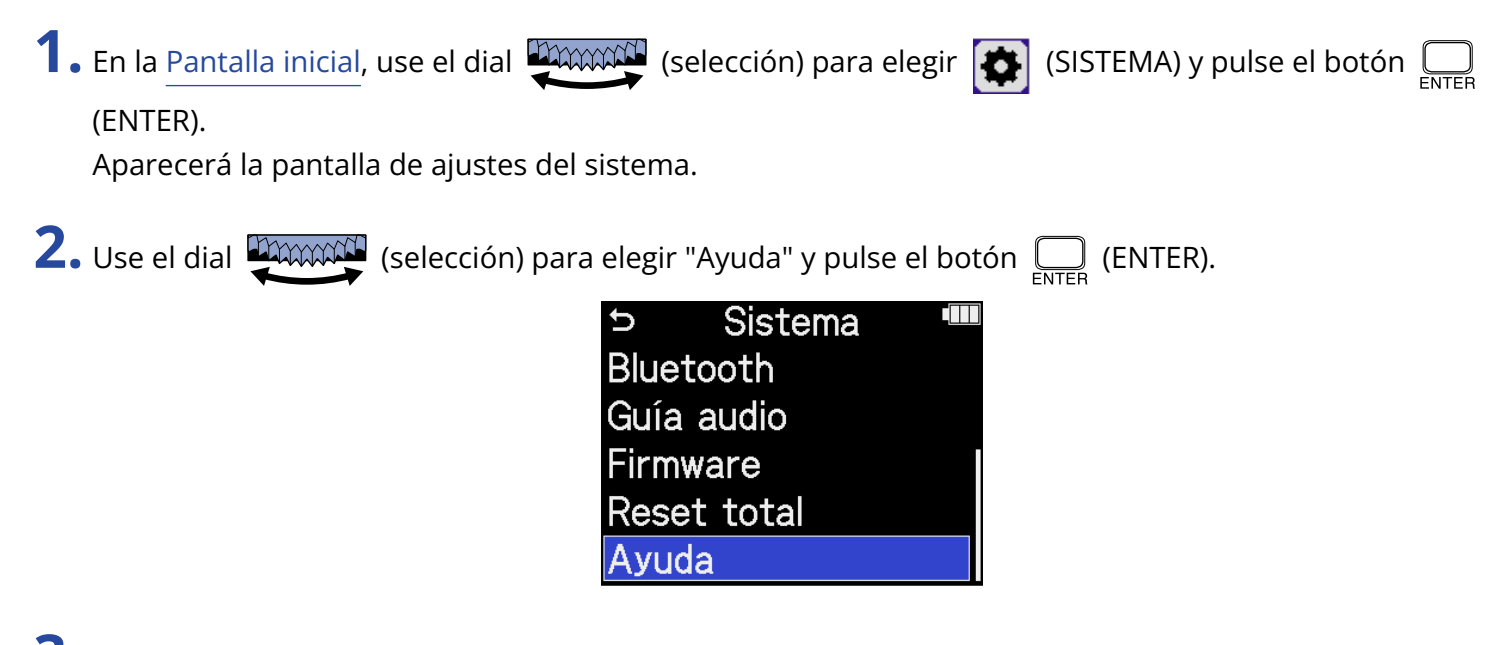

**3.** Utilice un smartphone o una tableta, por ejemplo, para escanear el código 2D que aparece en la pantalla de ayuda.

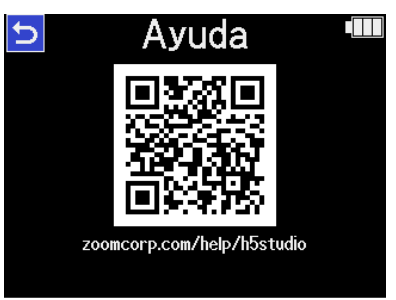

zoomcorp.com/help/h5studio

# Uso de cápsulas de micro opcionales

Puede intercambiar la cápsula de micro incluida con el H5studio por otra cápsula de micrófono diferente (opcional) de acuerdo a sus necesidades de grabación.

La pantalla y el funcionamiento cuando utilice una cápsula de micrófono opcional serán básicamente los mismos que cuando utilice la cápsula de micro incluida. Sin embargo, puede modificar los ajustes específicos de cada cápsula de micro.

Las siguientes cápsulas de micro opcionales son compatibles con el H5studio.

| Cápsula de micrófono |                                                 | Explicación                                                                                           |
|----------------------|-------------------------------------------------|----------------------------------------------------------------------------------------------------|
|                      | SSH-6e<br>Cápsula de micrófono<br>de tipo cañón | Micrófono de tipo cañón stereo centro-lateral (MS) que<br>admite grabación a 32 bits y punto flotante |
|                      | EXH-6e<br>Entrada externa                       | Cápsula de entrada XLR/TRS de 2 canales que admite<br>grabación a 32 bits y punto flotante            |

## Uso de un SSH-6e

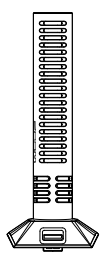

El SSH-6e es una cápsula de micro de tipo cañón stereo centro-lateral (MS). Junto con un micro de cañón superdireccional para la captura del sonido central, tiene un micrófono bidireccional para capturar el sonido a izquierda y derecha (lateral). La amplitud stereo puede ser modificada libremente ajustando el nivel lateral.

### ΝΟΤΑ

Para más detalles sobre el SSH-6e, consulte su manual. Descargue el manual de SSH-6e desde la web de ZOOM (zoomcorp.com/help/ssh-6e).

# Ajuste del modo del SSH-6e

Puede ajustar el modo operativo del SSH-6e.

Con el ajuste del modo, esta unidad podrá admitir una amplia gama de estilos de grabación, desde mono superdireccional hasta stereo, lo que normalmente haría necesario el uso de un micro adicional.

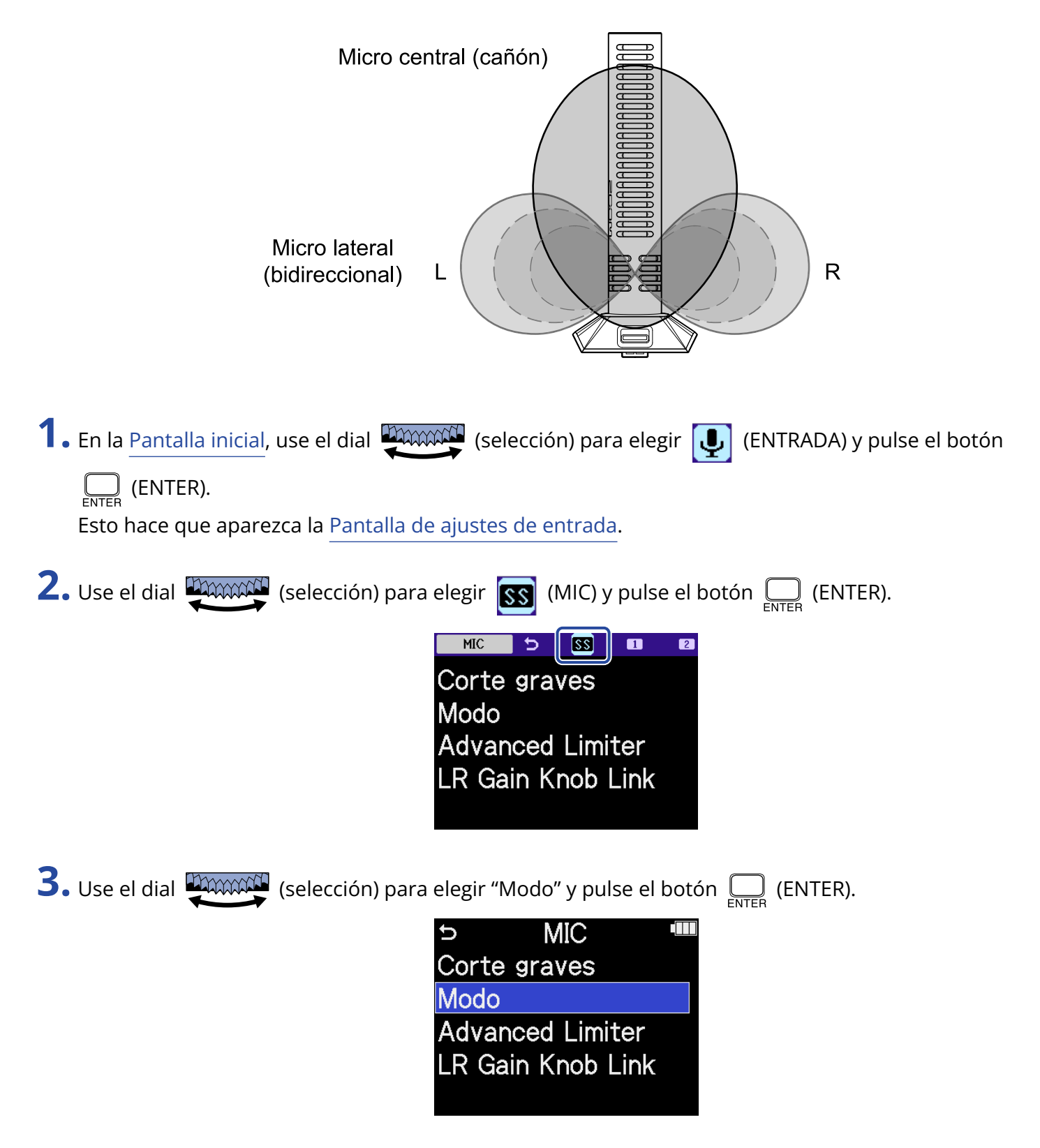

**4.** Use el dial (selección) para elegir el modo a usar y pulse el botón (ENTER).

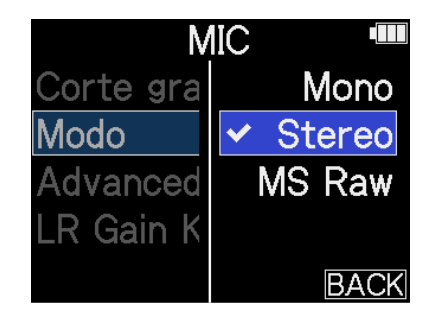

| Ajuste | Explicación                                                                                                    |
|--------|----------------------------------------------------------------------------------------------------|
| Mono   | Esto desactiva el micrófono lateral, lo que permite usarlo como<br>micrófono tipo cañón en mono. Esto es útil para situaciones en las<br>que quiera grabar solo sonidos concretos.                                                                               |
| Stereo | Esto usa juntos los micros central y lateral como un único micrófono<br>de tipo cañón stereo que conserva la amplitud stereo con un<br>enfoque direccional. Esto es útil para situaciones en las que también<br>necesite grabar sonidos del entorno circundante. |
| MS Raw | La señal del micro central será grabada en el canal izquierdo y<br>la del micro lateral será grabada en el canal derecho del fichero<br>stereo. Esta función es útil para modificar el nivel lateral durante la<br>postproducción posterior a la grabación.      |

### AVISO

Utilice los mandos MIC GAIN para ajustar el balance centro-lateral.

Utilice el mando MIC GAIN izquierdo para ajustar la señal central y el mando MIC GAIN derecho para ajustar la señal lateral.

Antes de hacer esto, desactive LR Gain Knob Link. (→ Enlace de ganancia L y R para el SSH-6e)

# Reducción del ruido al usar un SSH-6e (Corte graves)

Puede recortar las bajas frecuencias para reducir el ruido del viento y los petardeos vocales, por ejemplo.

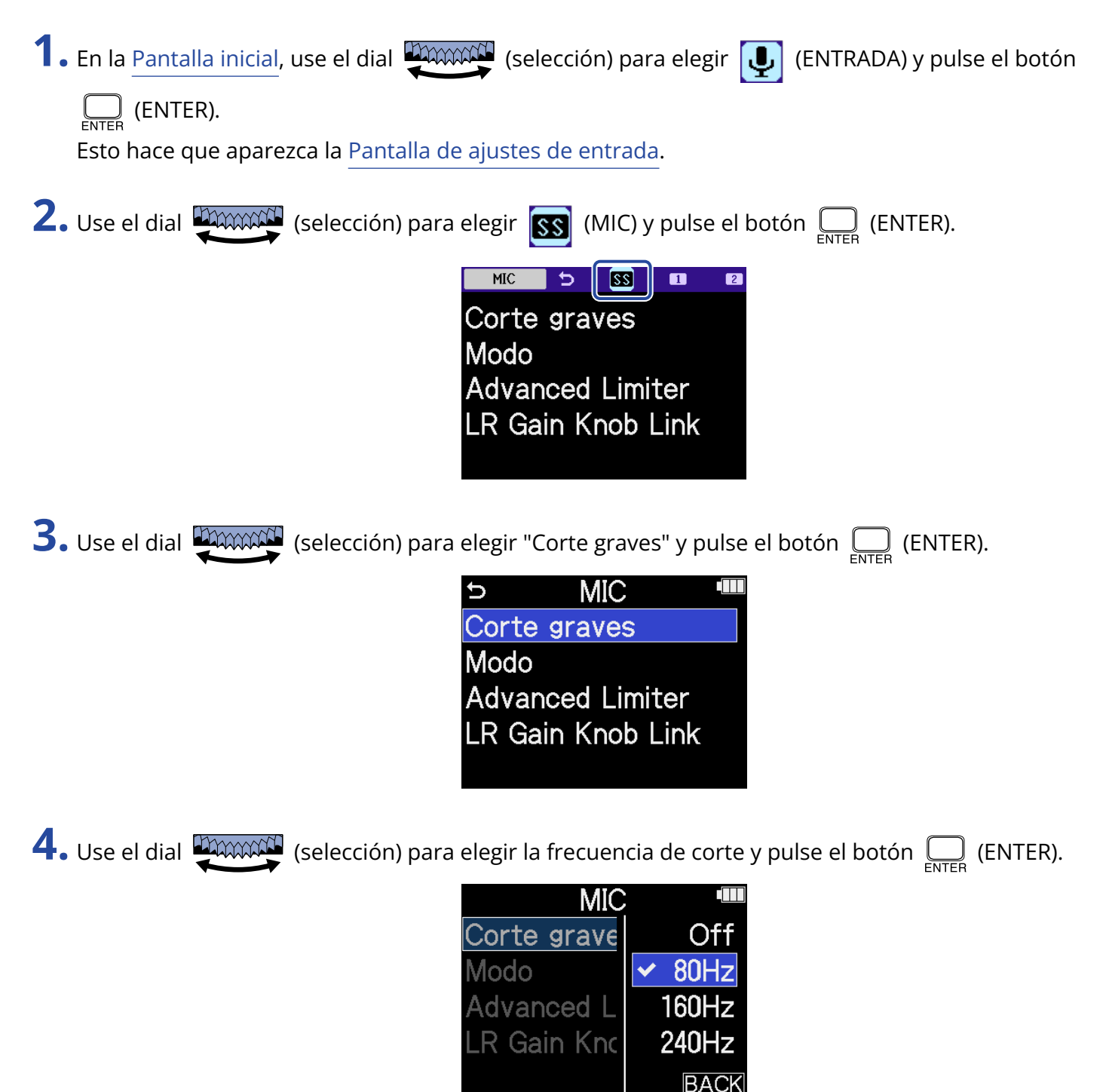

Puede ajustar este Corte graves a OFF, 80 Hz, 160 Hz o 240 Hz.

# Ajuste del limitador avanzado para el SSH-6e

Puede activar/desactivar el limitador para la pista MIC.

Puede ajustar el limitador del H5studio para que detecte de antemano el nivel máximo y ha sido optimizado para evitar la distorsión.

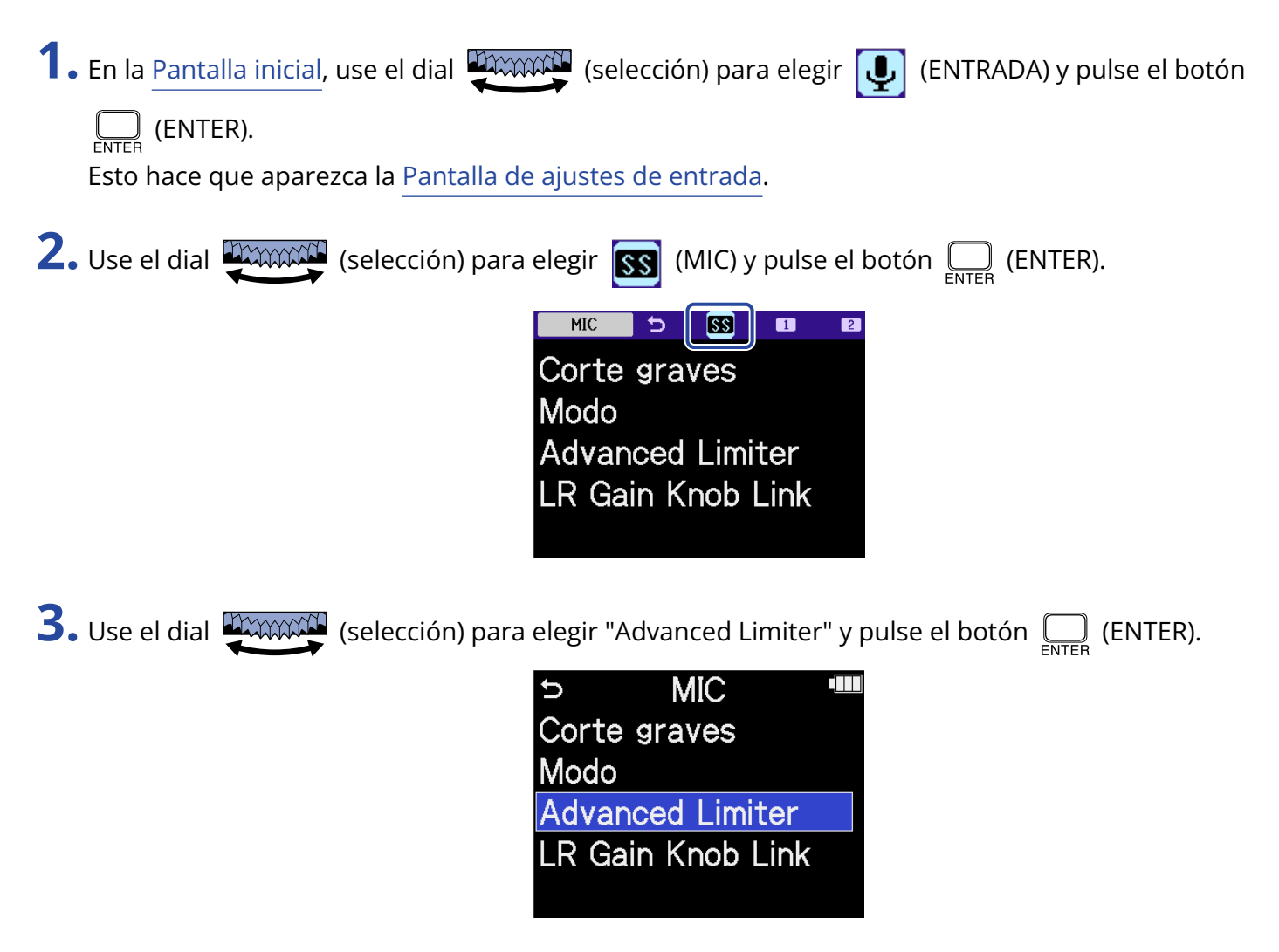

**4.** Use el dial (selección) para elegir "On" u "Off" y pulse el botón (ENTER).

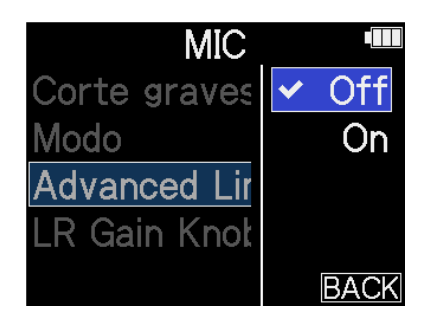

| Valor de ajust | e Explicación                                                                                                    |  |
|----------------|----------------------------------------------------------------------------------------------------|--|
| Off            | Esto desactiva el limitador.                                                                                                    |  |
| On             | Esto activa el limitador.<br>Este limitador ha sido optimizado para evitar la distorsión<br>detectando el nivel máximo de antemano.<br>El ratio de este limitador es ∞:1, lo que le ofrece un mayor margen<br>interno. |  |
|                | Antes de usar el limitador       Antes de usar el limitador                                                                                                    |  |

# Enlace de ganancia L y R para el SSH-6e

Puede ajustar la ganancia de los micros central y lateral para que queden enlazadas.

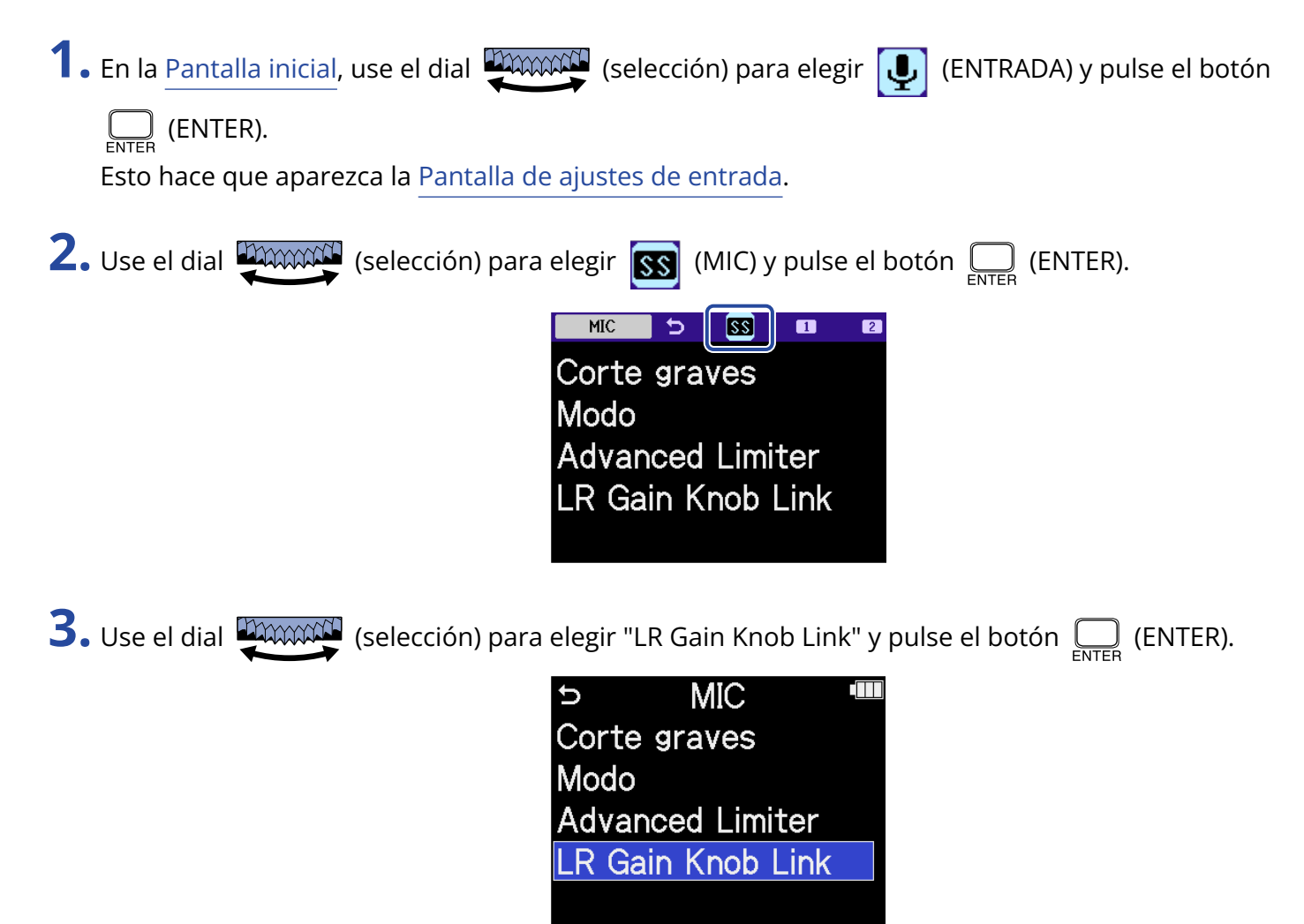

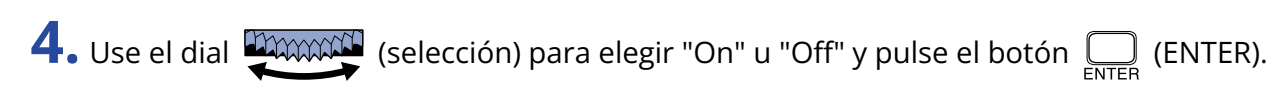

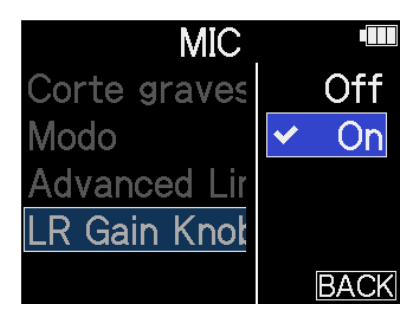

|     | Valor de ajuste | Explicación                                                                                                    |
|-----|-----------------|----------------------------------------------------------------------------------------------------|
| Off |                 | La ganancia de los micros central y lateral NO quedarán enlazadas.<br>El mando MIC GAIN izquierdo ajustará la ganancia del micro central y<br>el mando MIC GAIN derecho ajustará la ganancia del lateral. |
| On  |                 | La ganancia de los micros central y lateral quedarán enlazadas.<br>La ganancia ajustada con el mando MIC GAIN izquierdo será aplicada<br>tanto al micro central como al lateral.                          |

## Uso de un EXH-6e

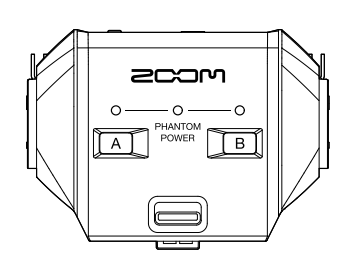

La cápsula combo XLR/TRS EXH-6e añade 2 canales de entrada externa. Puede dar entrada a señales desde micrófonos dinámicos, instrumentos con nivel de línea, mezcladores y reproductores de audio, por ejemplo. Admite una fuente de alimentación fantasma, por lo que también puede usar micrófonos de condensador. Además, dispone de una toma de entrada mini MIC/LINE stereo incorporada y admite la función plug-in power.

### ΝΟΤΑ

• Cuando conecte micrófonos de condensador y otros dispositivos que necesiten alimentación fantasma, utilice una fuente de alimentación externa.

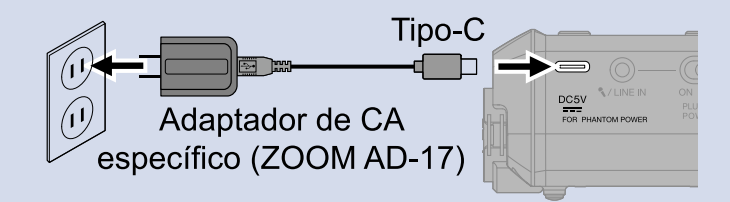

- Cuando conecte en la toma MIC/LINE un micrófono que necesite la función plug-in power, ajuste el interruptor PLUG-IN POWER ON/OFF a ON.
- Para más detalles sobre el EXH-6e, consulte su manual. Descargue el manual del EXH-6e desde la web de ZOOM (zoomcorp.com/help/exh-6e).

## Activación de las entradas del EXH-6e

Las entradas INPUT A e INPUT B del EXH-6e deben ser activadas para que las pueda usar.

**1.** Pulse los botones INPUT A/B.

Esto activará esa toma de entrada y hará que el indicador de estado INPUT A/B se ilumine.

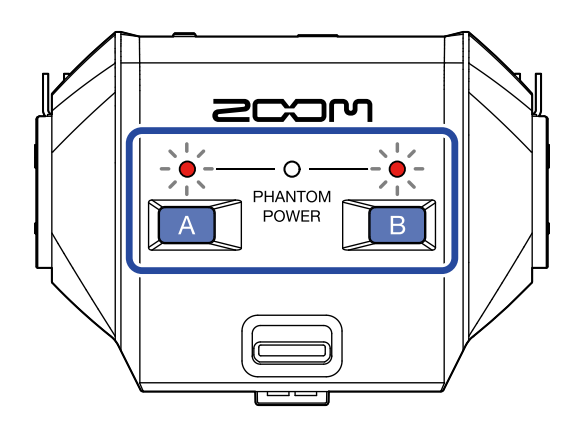

### ΝΟΤΑ

Para grabar la entrada de sonido de un EXH-6e, deberá activar la pista de la cápsula del micrófono en el propio H5studio. Confirme que el indicador de pista de la cápsula de micrófono del H5studio esté iluminado.

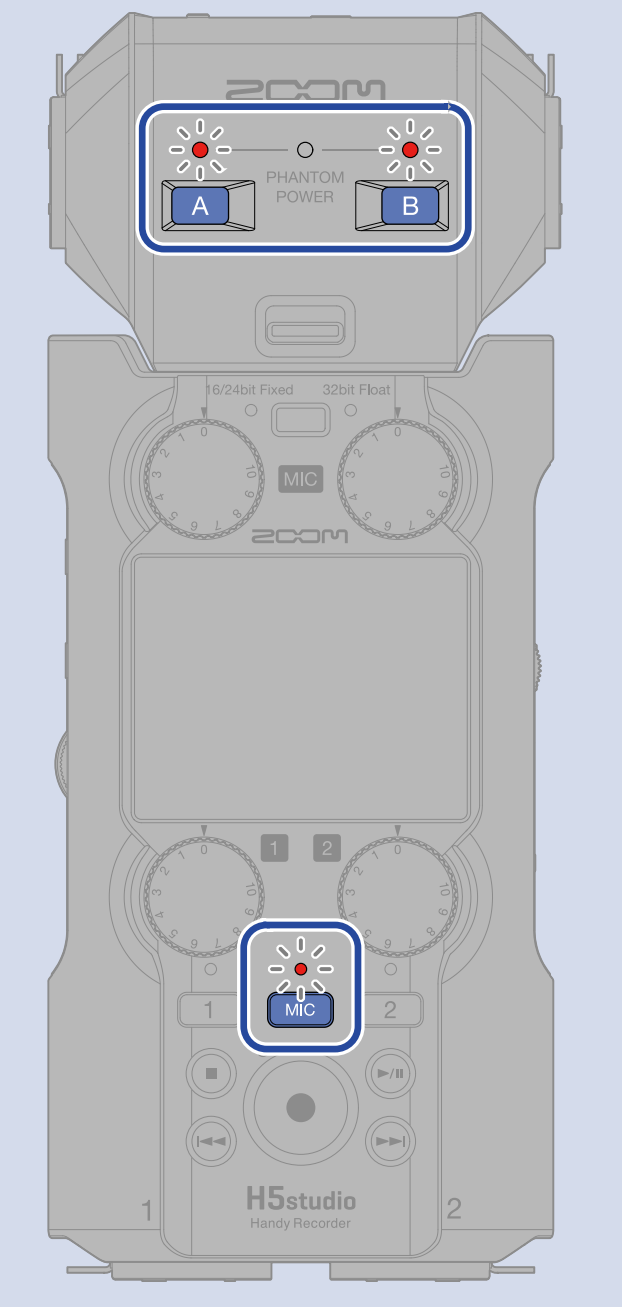

# Ajuste del enlace stereo del EXH-6e

Con el enlace stereo de las entradas del EXH-6e, podrá gestionar sus señales como audio stereo.

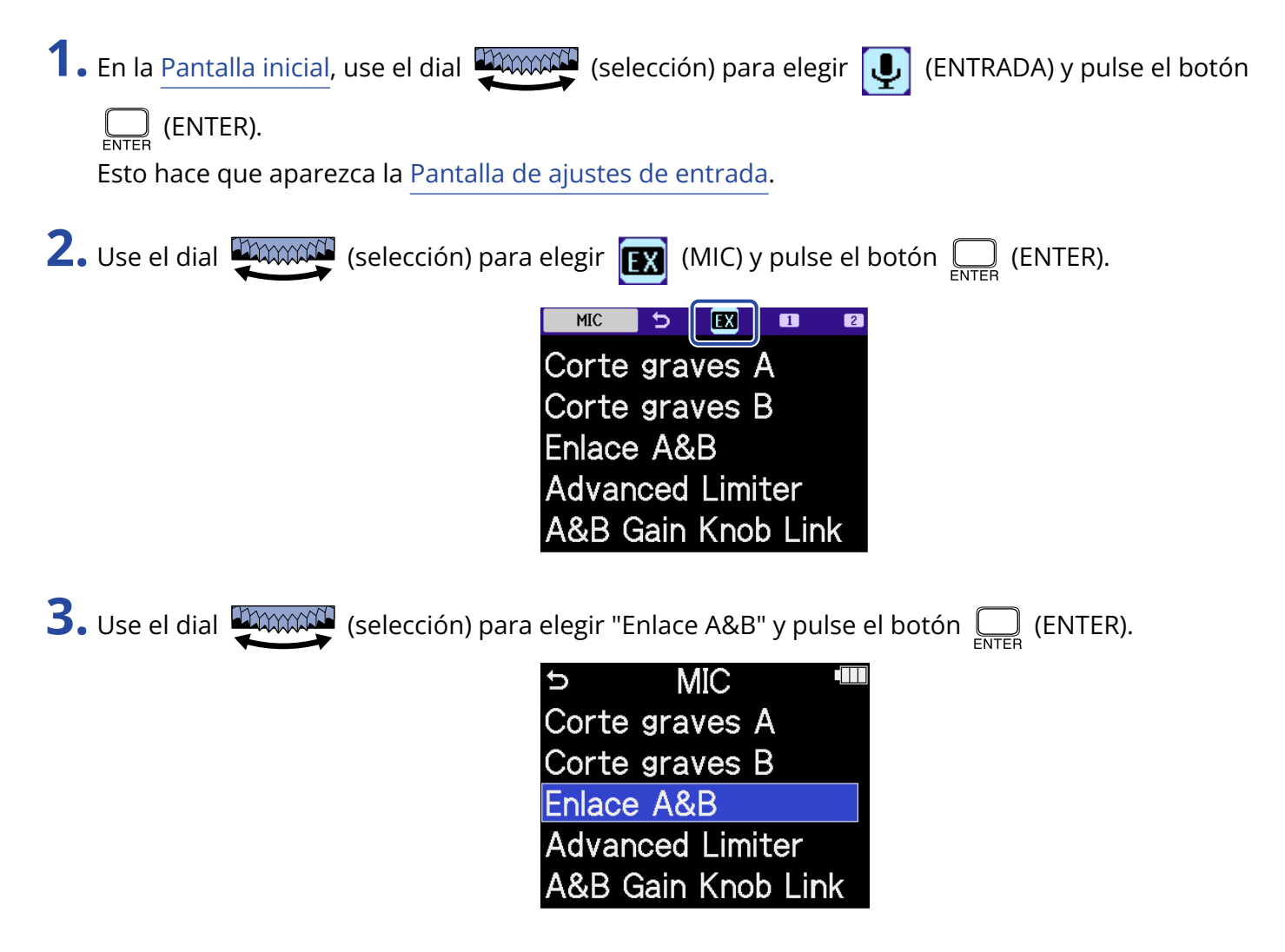

**4.** Use el dial (selección) para elegir el elemento que quiera y pulse el botón (ENTER).

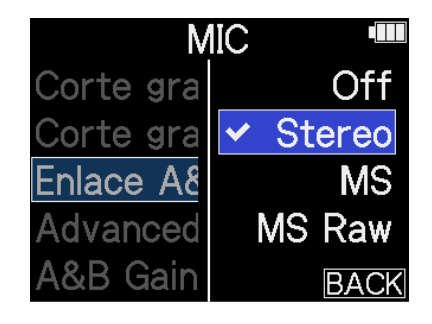

| Ajuste | Explicación                                                                                                    |
|--------|----------------------------------------------------------------------------------------------------|
| Off    | Las señales de entrada serán gestionadas como audio mono.                                                                                                    |
| Stereo | Las dos señales de entrada del EXH-6e serán gestionadas como<br>audio stereo.<br>La entrada INPUT A pasará a ser el canal L e INPUT B el canal R.                                                                                                    |
| MS     | Las dos señales de entrada del EXH-6e serán gestionadas como<br>audio capturado en formato centro-lateral.<br>El audio será grabado utilizando el procesado centro-lateral con<br>INPUT A como central e INPUT B como lateral.                                                                                                    |
| MS Raw | Las dos señales de entrada del EXH-6e serán gestionadas como<br>audio capturado en formato centro-lateral.<br>La señal audio central y la lateral serán grabadas por separado como<br>canales izquierdo y derecho en un fichero stereo antes del procesado<br>centro-lateral.<br>Este ajuste es útil para modificar el nivel lateral durante la<br>postproducción posterior a la grabación. |

### **AVISO**

Utilice los mandos MIC GAIN para ajustar el balance centro-lateral.

Utilice el mando MIC GAIN izquierdo para ajustar la señal central (INPUT A) y el mando MIC GAIN derecho para ajustar la señal lateral (INPUT B).

Antes de hacerlo, ajuste A&B Gain Knob Link a Off. (→ Enlace de la ganancia A y B para el EXH-6e)

# Reducción de ruidos cuando use un EXH-6e (corte de graves)

Puede recortar las bajas frecuencias para reducir el ruido del viento y los petardeos vocales, por ejemplo.

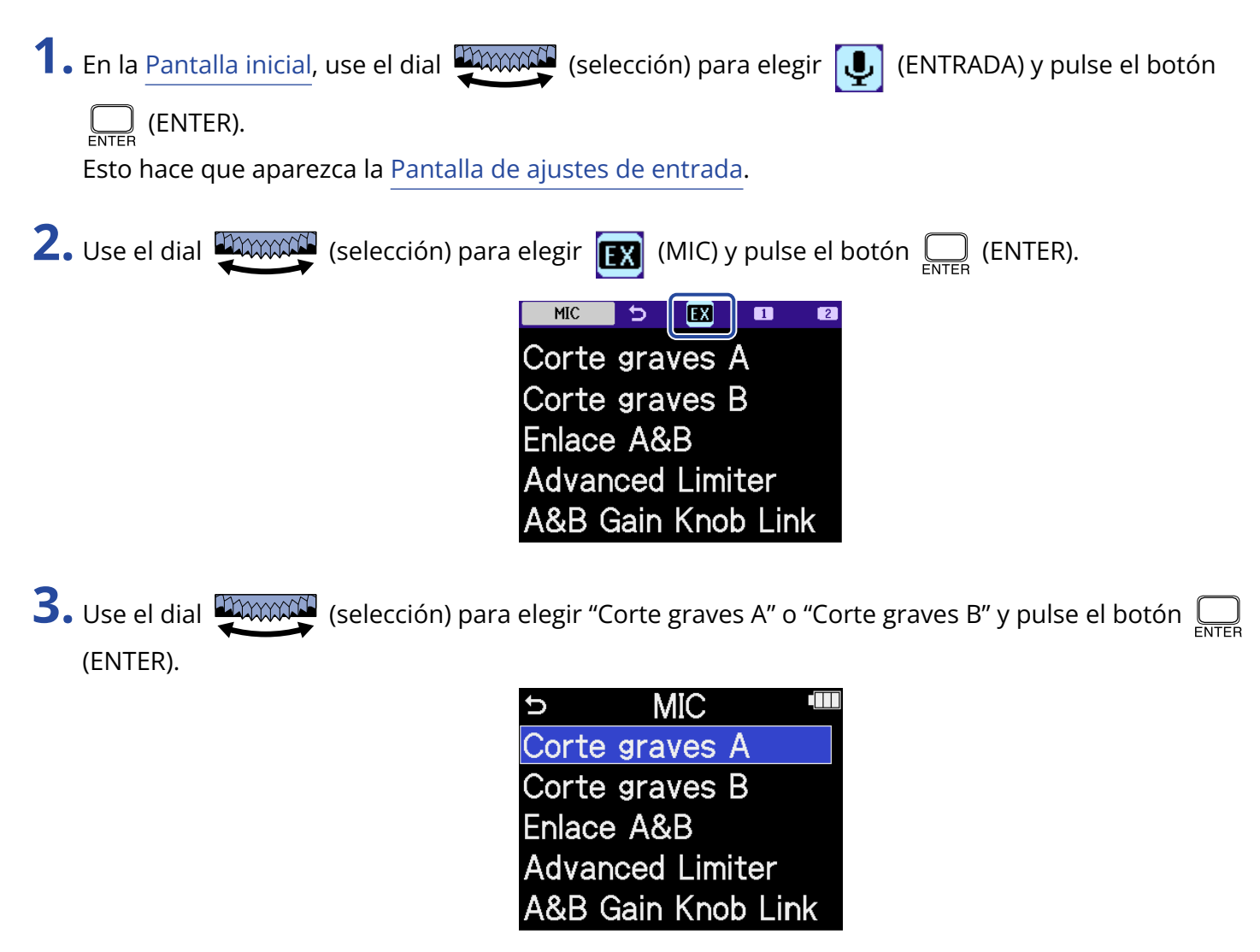

**4.** Use el dial (selección) para elegir la frecuencia de corte y pulse el botón (ENTER).

| MIC         |        |
|-------------|--------|
| Corte grave | Off    |
| Corte grave | ✓ 80Hz |
| Enlace A&B  | 160Hz  |
| Advanced L  | 240Hz  |
| A&B Gain K  | BACK   |

Puede ajustar este Corte graves a OFF, 80 Hz, 160 Hz o 240 Hz.

# Ajuste del limitador avanzado para el EXH-6e

Puede activar/desactivar el limitador para la pista MIC.

Puede ajustar el limitador del H5studio para que detecte de antemano el nivel máximo y ha sido optimizado para evitar la distorsión.

| 1. En la <u>Pantalla inicial</u> , use el dial (selección) para elegir (ENTRADA) y pulse el bote                                                          |
|----------------------------------------------------------------------------------------------------|
| ENTER (ENTER).                                                                                                    |
| Esto hace que aparezca la <u>Pantalla de ajustes de entrada</u> .                                                                                         |
| 2. Use el dial (selección) para elegir 💽 (MIC) y pulse el botón 🦲 (ENTER).                                                                                |
| Corte graves A<br>Corte graves B<br>Enlace A&B<br>Advanced Limiter<br>A&B Gain Knob Link                                                                  |
| <b>3.</b> Use el dial (selección) para elegir "Advanced Limiter" y pulse el botón (ENTER).                                                                |
| <ul> <li>MIC</li> <li>Corte graves A</li> <li>Corte graves B</li> <li>Enlace A&amp;B</li> <li>Advanced Limiter</li> <li>A&amp;B Gain Knob Link</li> </ul> |

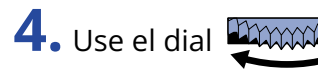

**4.** Use el dial (selección) para elegir "On" u "Off" y pulse el botón (ENTER).

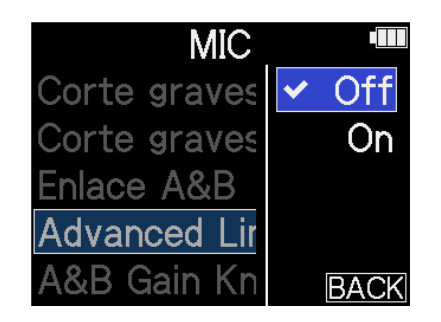

| V   | 'alor de ajuste | Explicación                                                                                                    |  |
|-----|-----------------|----------------------------------------------------------------------------------------------------|--|
| Off |                 | Esto desactiva el limitador.                                                                                                    |  |
| On  |                 | Esto activa el limitador.<br>Este limitador ha sido optimizado para evitar la distorsión<br>detectando el nivel máximo de antemano.<br>El ratio de este limitador es ∞:1, lo que le ofrece un mayor margen<br>interno. |  |
|     |                 | Antes de usar el limitador <ul> <li>Antes de usar el limitador</li> <li> </li></ul> <li>                Se evitan los picos bruscos<br/>al ser detectado el nivel<br/>máximo de antemano</li>                          |  |

### **AVISO**

Cuando el ajuste Stereo Link esté en OFF, podrá ajustar el valor de Advanced Limiter de forma independiente para INPUT A e INPUT B. (→ Ajuste del enlace stereo del EXH-6e)

# Enlace de la ganancia A y B para el EXH-6e

Puede hacer que las ganancias de INPUT A e INPUT B queden enlazadas.

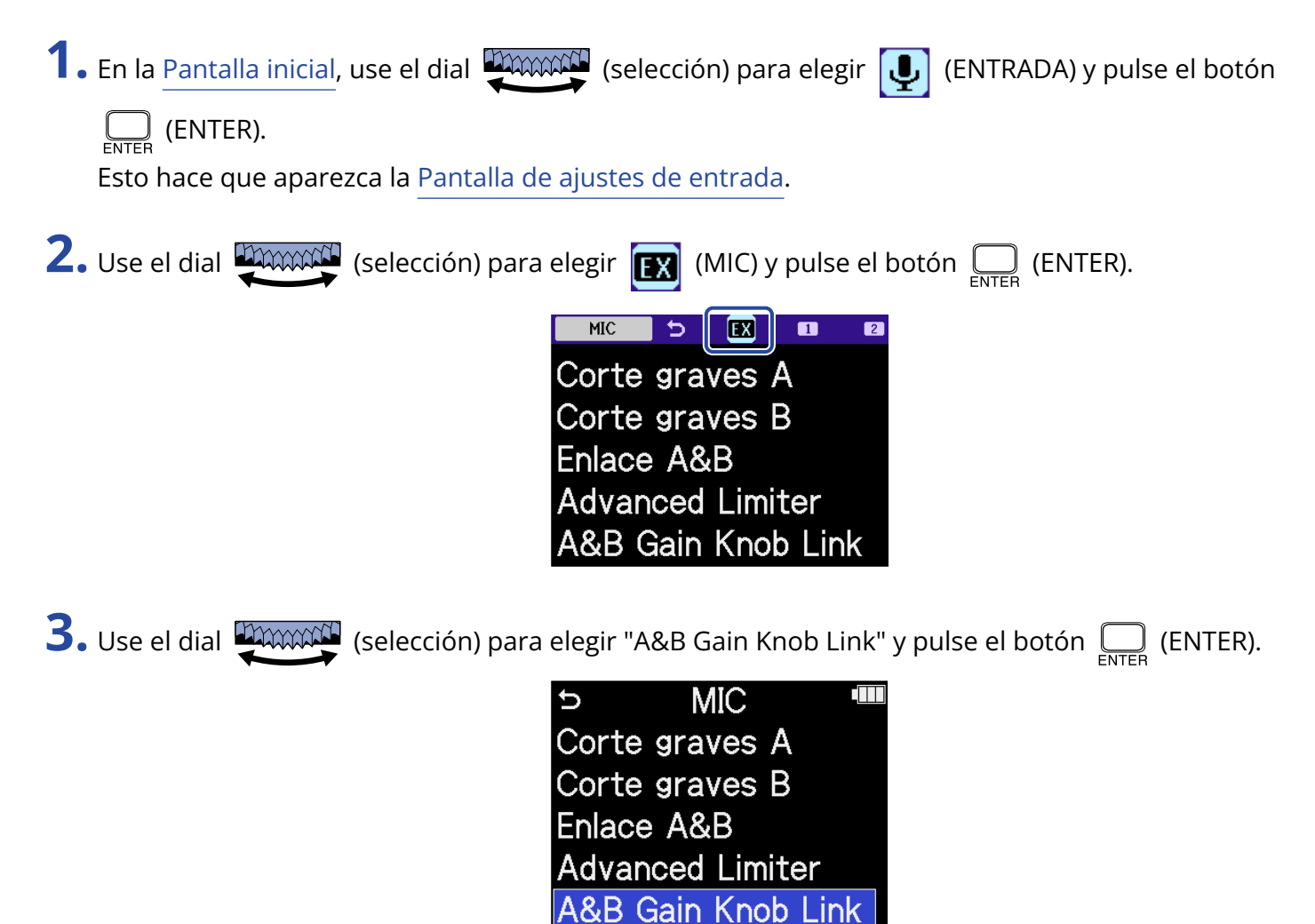

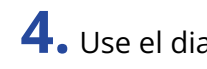

**4.** Use el dial (selección) para elegir "On" u "Off" y pulse el botón (ENTER).

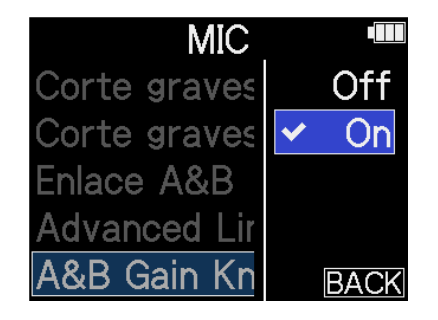

|     | Valor de ajuste | Explicación                                                                                                    |
|-----|-----------------|----------------------------------------------------------------------------------------------------|
| Off |                 | La ganancia de INPUT A y INPUT B NO quedarán enlazadas.<br>El mando MIC GAIN izquierdo ajustará la ganancia de INPUT A y el<br>mando MIC GAIN derecho ajustará la ganancia de INPUT B. |
| On  |                 | La ganancia de INPUT A y INPUT B quedarán enlazadas.<br>La ganancia ajustada con el mando MIC GAIN izquierdo será aplicada<br>tanto a INPUT A como a INPUT B.                          |

# Apéndice

# Resolución de problemas

Si considera que el H5studio funciona de forma extraña, compruebe primero los siguientes aspectos.

### Problemas de grabación/reproducción

### No hay sonido o la salida es muy débil

- Compruebe la orientación del micrófono o los ajustes de volumen del equipo conectado.
- Confirme que el volumen de los auriculares y el nivel de salida de línea no estén demasiado bajos.
   (→ Monitorización de los sonidos de entrada)
- Si el micro conectado a la toma MIC/LINE IN admite la función plug-in power, deberá disponer de este tipo de alimentación. (→ Conexión de un micrófono lavalier (pinza), por ejemplo, a la toma MIC/LINE IN)
- Compruebe los ajustes de entrada del H5studio. (→ Activación de pistas para la grabación, Conversión de entrada de cápsula de micro a mono, Activación del enlace stereo)
- Compruebe el ajuste de la alimentación fantasma. (→ Ajuste de la alimentación fantasma)
- Compruebe el ajuste del volumen de entrada. (→ Ajuste de la ganancia de entrada y niveles globales)
- Compruebe los ajustes del mezclador durante la reproducción. (→ Ajuste del balance de nivel de pista)
- Confirme que haya un cable conectado correctamente a la salida de auriculares o de línea. Si no es emitido ningún sonido incluso cuando los cables estén conectados correctamente, es posible que algún cable esté dañado. Sustituya los auriculares o el cable.
- Confirme que los cables que conectan el otro dispositivo y las tomas INPUT 1/2 o MIC/LINE IN estén conectados correctamente. Si no es emitido ningún sonido incluso cuando los cables estén conectados correctamente, es posible que algún cable esté dañado. Sustituya los cables.

### El sonido monitorizado distorsiona

- Use el dial (VOLUME) para ajustar el volumen.
- Revise el ajuste del volumen de entrada. (→ Ajuste del nivel de entrada (micro/línea))

### Aparece el mensaje "MIC INPUT OVERLOAD!" o "INPUT 1 (2) OVERLOAD!"

- El sonido de entrada es demasiado alto. Aumente la separación entre el micrófono y la fuente de sonido.
- El viento también puede provocar la entrada de ruidos fuertes. Le recomendamos que use el ajuste Corte graves, por ejemplo, para reducir el ruido si el aire sopla directamente hacia un micrófono al grabar al aire libre o cuando el micrófono esté muy cerca de un altavoz. (→ Reducción de ruidos (Corte graves))

### No es posible grabar

- Confirme que el indicador REC está iluminado en rojo. (→ Grabación)
- Confirme que quede espacio libre en la tarjeta microSD. Cuando la unidad está en pausa puede comprobar en pantalla cuánto tiempo de grabación queda disponible. (→ Pantalla inicial)
- Confirme que la tarjeta microSD esté correctamente cargada en la ranura para tarjetas. (→ Inserción de tarjetas microSD)
- Confirme que el ajuste de fuente de entrada no esté en "Off". (→ Activación de pistas para la grabación)
- Compruebe los ajustes de volumen de entrada. (→ Ajuste de la ganancia de entrada y niveles globales)
- Compruebe los ajustes del mezclador durante la reproducción. (→ Ajuste del balance de nivel de pista)

### El sonido grabado se corta

- Utilice la función de comprobación de tarjeta de la unidad y utilice solo tarjetas que pasen la prueba.
- Le recomendamos que use tarjetas microSD cuyo funcionamiento con esta grabadora haya sido verificado. Consulte en la web de ZOOM (zoomcorp.com/help/h5studio).

### No es posible realizar ninguna operación

• Confirme que el interruptor POWER/HOLD no esté en la posición HOLD.

# La unidad no es reconocida por un ordenador, smartphone o tableta aunque esté conectada a través del puerto USB

- Utilice un cable USB compatible con la transferencia de datos.
- Deba ajustar el modo operativo en el H5studio para que el ordenador, smartphone o tableta puedan reconocerlo. (→ Uso como interface de audio, Transferencia de ficheros a ordenadores y otros dispositivos)
- Confirme que el ordenador, smartphone o tableta y la aplicación que esté utilizando sean compatibles con el formato de 32 bits flotante.
- Incluso aunque no pueda elegir "H5studio" para el ajuste "Sonido" en un ordenador, el elegir "H5studio" como dispositivo de "Audio" o "Entrada/Salida" en una aplicación que admita el formato de 32 bits flotante, hará que pueda usarlo como un interface de audio de 32 bits flotante.
- Para usar el formato de 32 bits flotante con Windows necesitará un driver o controlador. Puede descargar este driver desde la web de ZOOM (zoomcorp.com/help/h5studio).

### El tiempo de funcionamiento a pilas es muy corto

El realizar los ajustes siguientes puede hacer que aumente el tiempo de funcionamiento a pilas.

- Ajuste correctamente el tipo de pilas usadas. (→ Ajuste del tipo de pilas utilizadas)
- Desactive las entradas que no utilice. (→ Activación de pistas para la grabación)
- Ajuste la pantalla para que se atenúe cuando no la utilice durante un tiempo determinado. (→ <u>Ajuste de</u> la retroiluminación)
- Reduzca el brillo de la pantalla. (→ Ajuste del brillo de la pantalla)
- Reduzca la frecuencia de muestreo utilizada para grabar ficheros. (→ Ajuste de la frecuencia de muestreo)
- Desconecte los cables innecesarios de las tomas LINE OUT y de auriculares.
- Por sus propias características, con un consumo eléctrico elevado, el uso de pilas recargables de níquelhidruro metálico (especialmente las de alta capacidad) o de litio debería permitir un uso más prolongado que las pilas alcalinas.

### Aparece una recomendación de una actualización de accesibilidad

• Actualice a la última versión del fichero de instalación de guía audio. ( $\rightarrow$  Instalación de idiomas para la guía)

# Listado de metadatos del H5studio

## Metadatos contenidos en bloques BEXT de ficheros WAV

| Etiqueta  | Explicación             | Observaciones        |
|-----------|-------------------------|----------------------|
| zSPEED=   | Velocidad de fotogramas |                      |
| zTAKE=    | Número de toma          |                      |
| zUBITS=   | Bits de usuario         |                      |
| zSCENE=   | Nombre de la escena     | Sistema > Fecha/Hora |
| zTAPE=    |                         |                      |
| zCIRCLED= |                         |                      |
| zTRKn=    | Nombre de pista         |                      |
| zNOTE=    |                         |                      |

# Metadatos contenidos en bloques iXML en ficheros WAV

### $\bigcirc$ = SI × = NO

| Etiqueta<br>iXML máster                                                                                   | Sub-etiqueta iXML | Registrado | Leído | Observaciones        |
|----------------------------------------------------------------------------------------------------|-------------------|------------|-------|----------------------|
| <pre><project></project></pre>                                                                            |                   | 0          | ×     |                      |
| <scene></scene>                                                                                           |                   | 0          | 0     | Sistema > Fecha/hora |
| <table and="" borders="" second="" second<="" td="" the=""><td></td><td>0</td><td>×</td><td></td></table> |                   | 0          | ×     |                      |
| <tape></tape>                                                                                             |                   | 0          | ×     |                      |
| <circled></circled>                                                                                       |                   | 0          | ×     |                      |
| <wild track=""></wild>                                                                                    |                   | ×          | ×     |                      |
| <false start=""></false>                                                                                  |                   | ×          | ×     |                      |
| <no good=""></no>                                                                                         |                   | ×          | ×     |                      |
| <file uid=""></file>                                                                                      |                   | 0          | ×     |                      |
| <ubits></ubits>                                                                                           |                   | 0          | ×     |                      |
| <note></note>                                                                                             |                   | 0          | ×     |                      |
| <bext></bext>                                                                                             |                   | ×          | ×     |                      |
| <user></user>                                                                                             |                   | ×          | ×     |                      |

| Etiqueta<br>iXML máster | Sub-etiqueta iXML                                                           | Registrado | Leído | Observaciones                                    |
|-------------------------|-----------------------------------------------------------------------------|------------|-------|--------------------------------------------------|
| <speed></speed>         |                                                                             | ·          |       |                                                  |
| <speed></speed>         | <note></note>                                                               | 0          | ×     |                                                  |
| <speed></speed>         | <master_speed></master_speed>                                               | 0          | ×     |                                                  |
| <speed></speed>         | <current_speed></current_speed>                                             | 0          | ×     |                                                  |
| <speed></speed>         | <timecode_rate></timecode_rate>                                             | 0          | ×     |                                                  |
| <speed></speed>         | <timecode_flag></timecode_flag>                                             | 0          | ×     |                                                  |
| <speed></speed>         | <file_sample_rate></file_sample_rate>                                       | 0          | 0     | Ajustes de grabación > frecuencia<br>de muestreo |
| <speed></speed>         | <audio_bit_depth></audio_bit_depth>                                         | 0          | ×     |                                                  |
| <speed></speed>         | <digitizer_sample_rate></digitizer_sample_rate>                             | 0          | ×     | Ajustes de grabación > frecuencia<br>de muestreo |
| <speed></speed>         | <timestamp_samples_since_midnight_hi></timestamp_samples_since_midnight_hi> | 0          | ×     |                                                  |
| <speed></speed>         | <timestamp_samples_since_midnight_lo></timestamp_samples_since_midnight_lo> | 0          | ×     |                                                  |
| <speed></speed>         | <timestamp_sample_rate></timestamp_sample_rate>                             | 0          | ×     | Ajustes de grabación > frecuencia<br>de muestreo |

| Etiqueta<br>iXML máster             | Sub-etiqueta iXML                                       | Registrado | Leído | Observaciones |
|-------------------------------------|---------------------------------------------------------|------------|-------|---------------|
| <sync_point_list></sync_point_list> |                                                         |            |       |               |
| <sync_point></sync_point>           | <sync_point_type></sync_point_type>                     | ×          | ×     |               |
| <sync_point></sync_point>           | <sync_point_function></sync_point_function>             | ×          | ×     |               |
| <sync_point></sync_point>           | <sync_point_comment></sync_point_comment>               | ×          | ×     |               |
| <sync_point></sync_point>           | <sync_point_low></sync_point_low>                       | ×          | ×     |               |
| <sync_point></sync_point>           | <sync_point_high></sync_point_high>                     | ×          | ×     |               |
| <sync_point></sync_point>           | <sync_point_event_duration></sync_point_event_duration> | ×          | ×     |               |

| Etiqueta<br>iXML máster | Sub-etiqueta iXML                       | Registrado | Leído | Observaciones |
|-------------------------|-----------------------------------------|------------|-------|---------------|
| <history></history>     |                                         |            |       |               |
| <history></history>     | <original_filename></original_filename> | 0          | ×     |               |
| <history></history>     | <parent_filename></parent_filename>     | ×          | ×     |               |
| <history></history>     | <pre><parent_uid></parent_uid></pre>    | ×          | ×     |               |

| Etiqueta<br>iXML máster | Sub-etiqueta iXML                                 | Registrado | Leído | Observaciones |
|-------------------------|---------------------------------------------------|------------|-------|---------------|
| <file_set></file_set>   |                                                   |            |       |               |
| <file_set></file_set>   | <total_files></total_files>                       | 0          | ×     |               |
| <file_set></file_set>   | <family_uid></family_uid>                         | 0          | ×     |               |
| <file_set></file_set>   | <family_name></family_name>                       | ×          | ×     |               |
| <file_set></file_set>   | <file_set_start_time_hi></file_set_start_time_hi> | ×          | ×     |               |
| <file_set></file_set>   | <file_set_start_time_lo></file_set_start_time_lo> | ×          | ×     |               |
| <file_set></file_set>   | <file_set_index></file_set_index>                 | 0          | ×     |               |

| Etiqueta<br>iXML máster   | Sub-etiqueta iXML                     | Registrado | Leído | Observaciones |
|---------------------------|---------------------------------------|------------|-------|---------------|
| <track_list></track_list> |                                       |            |       |               |
| <track_list></track_list> | <track_count></track_count>           | 0          | ×     |               |
| <track/>                  | <channel_index></channel_index>       | 0          | ×     |               |
| <track/>                  | <interleave_index></interleave_index> | 0          | ×     |               |
| <track/>                  | <name></name>                         | 0          | ×     |               |
| <track/>                  | <function></function>                 | ×          | ×     |               |

# Diagrama de bloques del mezclador

### Durante la grabación o en espera de grabación

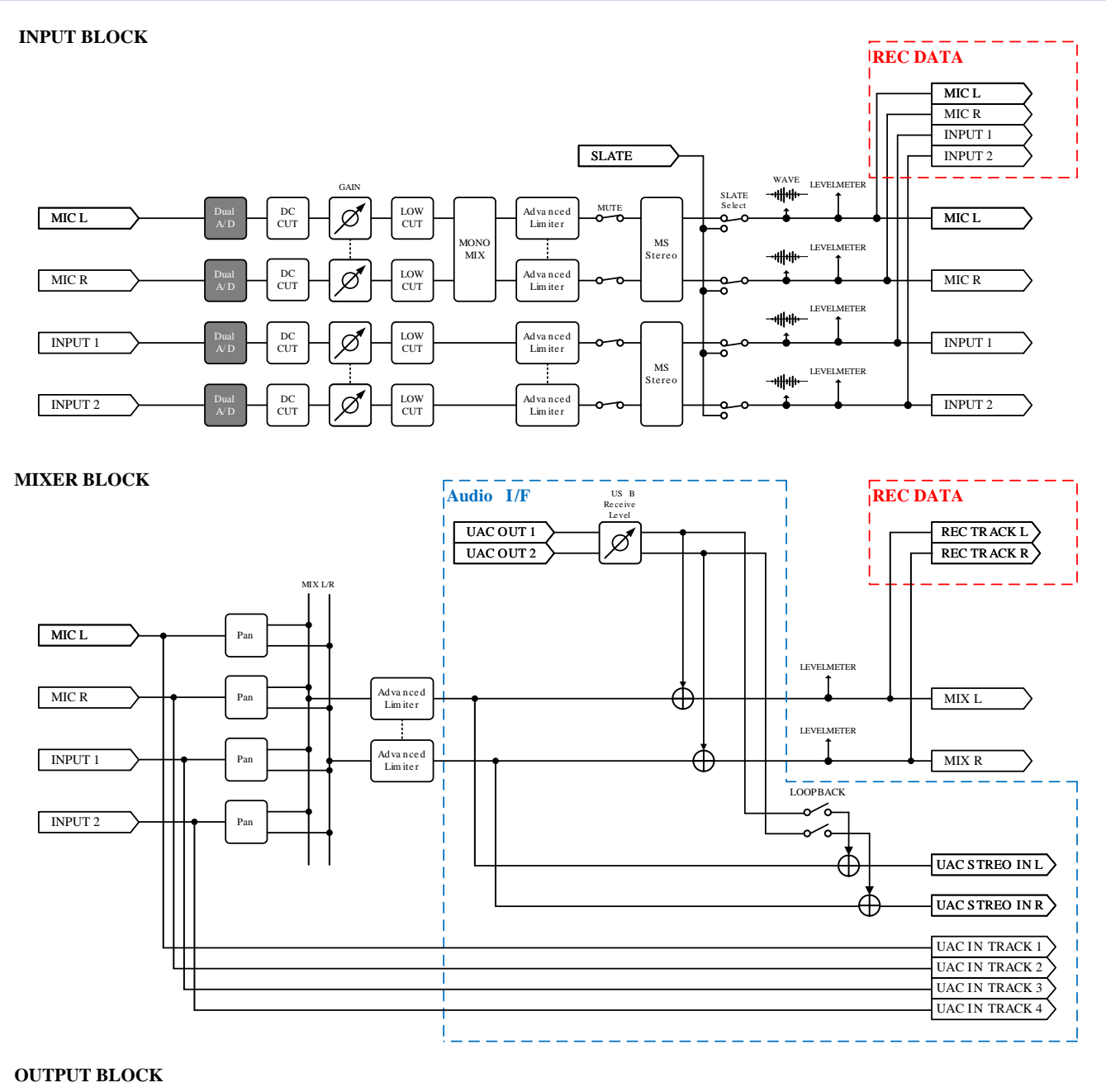

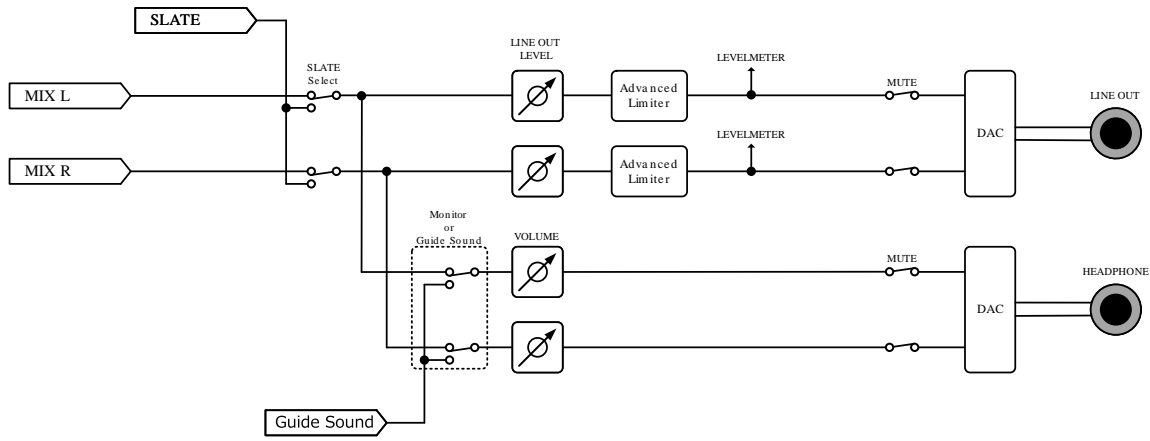

# Durante la reproducción

### INPUT BLOCK

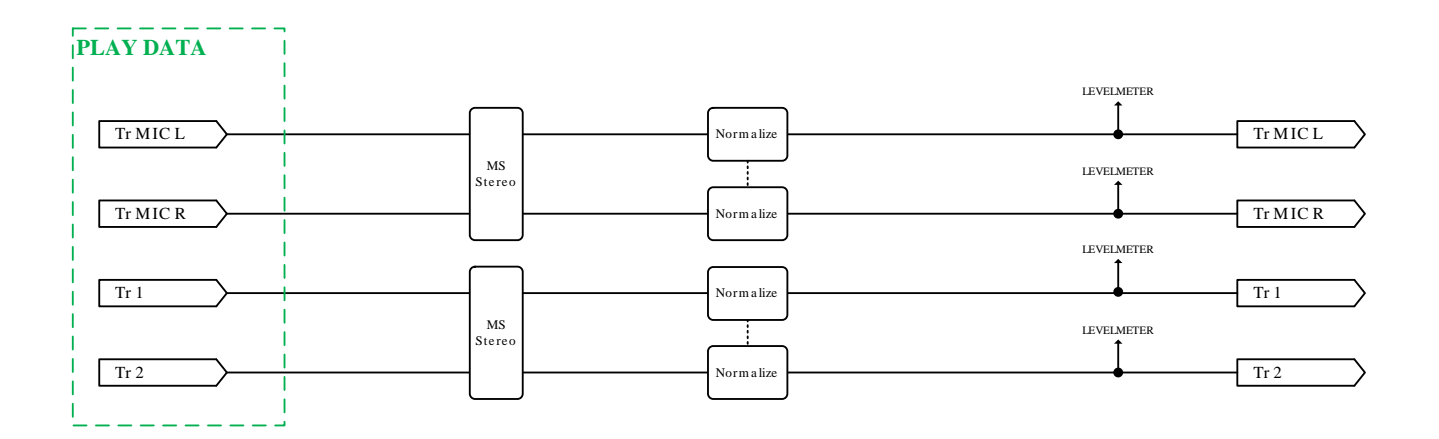

### MIXER BLOCK

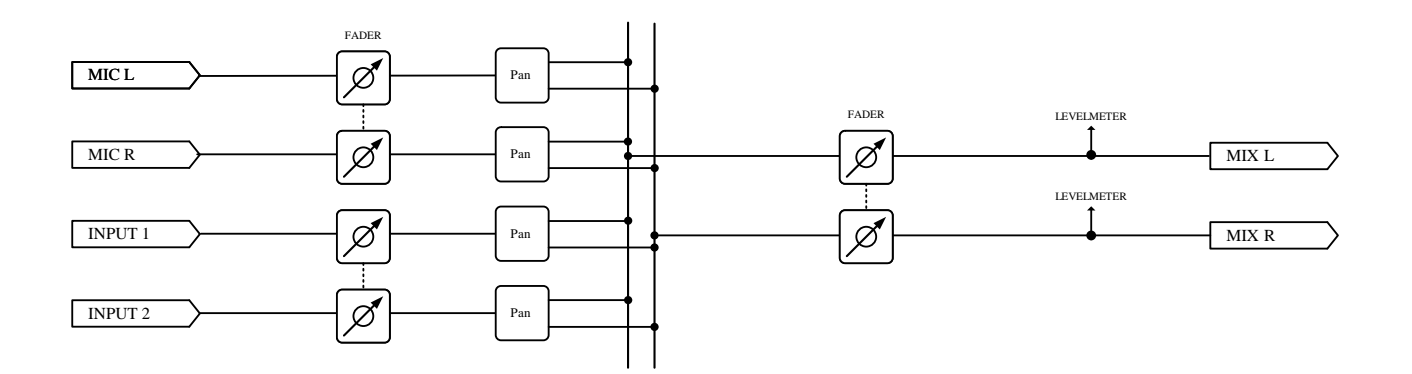

#### OUTPUT BLOCK

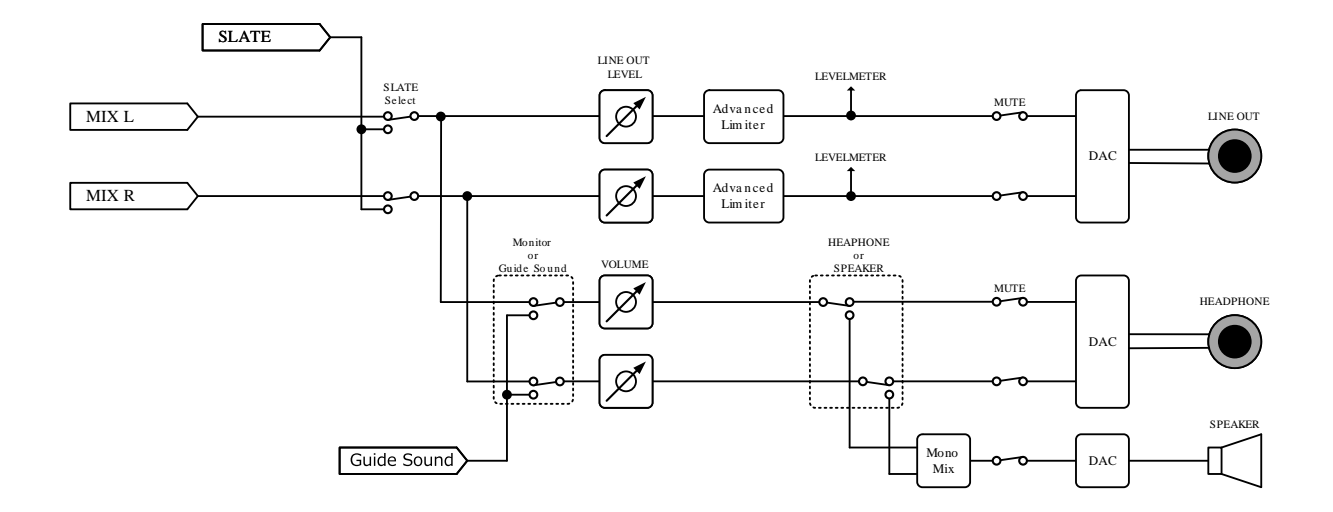
## **Especificaciones técnicas**

| Canales de<br>entrada y<br>salida | Entradas             | Cápsula de micrófono                | 1                                                             |
|-----------------------------------|----------------------|-------------------------------------|---------------------------------------------------------------|
|                                   |                      | MIC/LINE (mono)                     | 2                                                             |
|                                   | Salidas              | LINE OUT                            | 1                                                             |
|                                   |                      | Auriculares                         | 1                                                             |
|                                   |                      | Altavoz interno (mono)              | 1                                                             |
| Entradas                          | Micrófono XY: XYH-5s | Formato stereo XY de 90°            |                                                               |
|                                   |                      | Patrón de captura                   | Unidireccional                                                |
|                                   |                      | Sensibilidad                        | –41 dB/Pa a 1 kHz                                             |
|                                   |                      | Máxima presión sonora de<br>entrada | 140 dB SPL                                                    |
|                                   | /LINE IN: XYH-5s     | Conector                            | 1 toma mini stereo                                            |
|                                   |                      | Ganancia de entrada                 | -∞ - +60 dB                                                   |
|                                   |                      | Impedancia de entrada               | 2 kΩ o superior                                               |
|                                   | MIC/LINE (mono)      | Conectores                          | 2 tomas combo XLR/TRS (XLR: 2 activo,<br>TRS: punta activa)   |
|                                   |                      | Ganancia de entrada                 | -∞ - +60 dB                                                   |
|                                   |                      | Impedancia de entrada               | MIC: 3 k $\Omega$ o superior<br>LINE: 3 k $\Omega$ o superior |
|                                   |                      | Nivel de entrada máximo             | MIC: +4 dBu<br>LINE: +24 dBu                                  |
|                                   |                      | Alimentación fantasma               | +48 V                                                         |
|                                   |                      | Ruido de entrada<br>equivalente     | -127 dBu o inferior (IHF-A) con entrada<br>150Ω               |
| Salidas                           | LINE OUT             | Conector                            | 1 toma mini stereo                                            |
|                                   |                      | Nivel máximo de salida              | +1 dBu                                                        |
|                                   |                      | Impedancia de salida                | 110 $\Omega$ o inferior                                       |
|                                   | Auriculares          | Conector                            | 1 toma mini stereo                                            |
|                                   |                      | Nivel máximo de salida              | 20 mW + 20 mW (carga de 32 Ω)                                 |
|                                   |                      | Impedancia de salida                | 10 $\Omega$ o inferior                                        |
|                                   | Altavoz interno      | Тіро                                | Altavoz dinámico elíptico de 20 × 30<br>mm                    |
|                                   |                      | Salida efectiva máxima              | 250 mW                                                        |
|                                   |                      |                                     |                                                               |

| Grabadora    |                           | Número máximo de pistas<br>de grabación simultáneas       | 6                                                                                                    |
|--------------|---------------------------|-----------------------------------------------------------|----------------------------------------------------------------------------------------------------|
|              |                           | Número máximo de<br>pistas de reproducción<br>simultáneas | 4                                                                                                    |
|              |                           | Formatos de grabación                                     | WAV<br>44,1/48/96/192 kHz<br>16 bits/24 bits/32 bits flotante<br>mono/stereo<br>Admite formatos BWF e iXML                                                                                                    |
|              |                           | Soportes de grabación                                     | Tarjetas de memoria microSDHC<br>Tarjetas de memoria microSDXC<br>Consulte en la web de ZOOM<br>(zoomcorp.com/help/h5studio)<br>la información acerca las tarjetas<br>microSD cuyo funcionamiento con esta<br>unidad ha sido confirmado. |
| Pantalla     |                           |                                                           | Pantalla LCD a todo color de 2<br>pulgadas (320 × 240)                                                                                                    |
| USB          | Conector                  |                                                           | USB tipo C<br>• Utilice un cable USB compatible con<br>la transferencia de datos. Admite<br>alimentación por bus USB.                                                                                                    |
|              | Interface de audio        |                                                           | USB 2.0 de alta velocidad                                                                                                    |
|              |                           | Canales de entrada y salida                               | 4 entradas / 2 salidas (Multi)<br>2 entradas / 2 salidas (stereo)                                                                                                    |
|              |                           | Frecuencias de muestreo                                   | 44.1/48/96 kHz (solo interface de<br>audio)<br>44,1/48 kHz (interface de audio +<br>grabación interna)                                                                                                    |
|              |                           | Profundidad de bits                                       | 24 bits, 32 bits flotante                                                                                                    |
|              | Transferencia de ficheros |                                                           | USB 2.0 de alta velocidad                                                                                                    |
| REMOTE       |                           |                                                           | Adaptador inalámbrico específico<br>(ZOOM BTA-1)                                                                                                    |
| Alimentación |                           |                                                           | 4 pilas AA (alcalinas, litio o recargables<br>de NiMH)<br>Adaptador de corriente alterna (ZOOM<br>AD-17): CC 5 V/1 A<br>• Admite alimentación por bus USB.                                                                               |

| Tiempos estimados de funcionamiento<br>continuo con pilasGrabación en 2 pistas<br>(XYH-5s) a 48 kHz/32 bits<br>Pilas de funcionamiento continuo<br>fantasma desactivada, sin<br>a uriculares, sin LINE OUT,<br>métodos de prueba propios. Por este<br>motivo, pueden variar mucho dependiendo<br>de las condiciones de uso.Pilas de funcionamiento continuo<br>fantasma desactivada, sin<br>auriculares, sin LINE OUT,<br>sin uso de REMOTE, ahorro<br>de energía activado, brillo<br>de pantalla medioPilas alca<br>Pilas de funcionamiento<br>pilas de funcionamiento continuo<br>fantasma desactivada, sin<br>auriculares, sin LINE OUT,<br>sin uso de REMOTE, ahorro<br>de energía activado, brillo<br>de sentalla medioPilas alca<br>Pilas de funcionamiento<br>fantasma desactivada, brillo<br>de energía activado, brillo<br>de sentalla medioPilas alca<br>Pilas de funcionamiento<br>fantasma<br>desactivada, auriculares<br>activos (carga de 33 Ω),<br>sin LINE OUT, sin uso<br>de REMOTE, ahorro de<br>energía activado, brillo de<br>pantalla medioPilas de funcionamiento<br>fantasma<br>fantasma<br>desactivada, brillo de<br>pantalla medioPilas de funcionamiento<br>fantasma<br>fantasma<br>fantasm |                                                                                |
|----------------------------------------------------------------------------------------------------|--------------------------------------------------------------------------------|
| Grabación de 4 pistasPilas alca(XYH-5s y entradas 1-2)Pilas de la 48 kHz/32 bits flotantehorascon alimentación fantasmaPilas de ldesactivada, auricularesactivos (carga de 33 Ω),sin LINE OUT, sin usode REMOTE, ahorro deenergía activado, brillo depantalla medioConsumo5 W máxDimensiones86.0 mmPeso (incluyendo pilas)410 g                                                                                                    | calinas: unas 15 horas<br>9 NiMH (1900 mAh): unas 13<br>9 litio: unas 21 horas |
| Consumo5 W máxDimensiones86.0 mm<br>(profundPeso (incluyendo pilas)410 g                                                                                                    | calinas: unas 6 horas<br>e NiMH (1900 mAh): unas 6<br>e litio: unas 11.5 horas |
| Dimensiones86.0 mm<br>(profund)Peso (incluyendo pilas)410 g                                                                                                    | ximo                                                                           |
| Peso (incluyendo pilas) 410 g                                                                                                    | n (anchura) x 206.0 mm<br>didad) x 54.6 mm (altura)                            |
|                                                                                                    |                                                                                |

Nota: 0 dBu = 0,775 Vrms

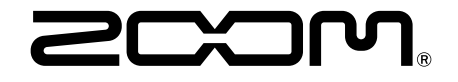

ZOOM CORPORATION 4-4-3 Kanda-surugadai, Chiyoda-ku, Tokyo 101-0062 Japan zoomcorp.com